# HP Officejet H470 プリンタシリーズ ューザー ガイド

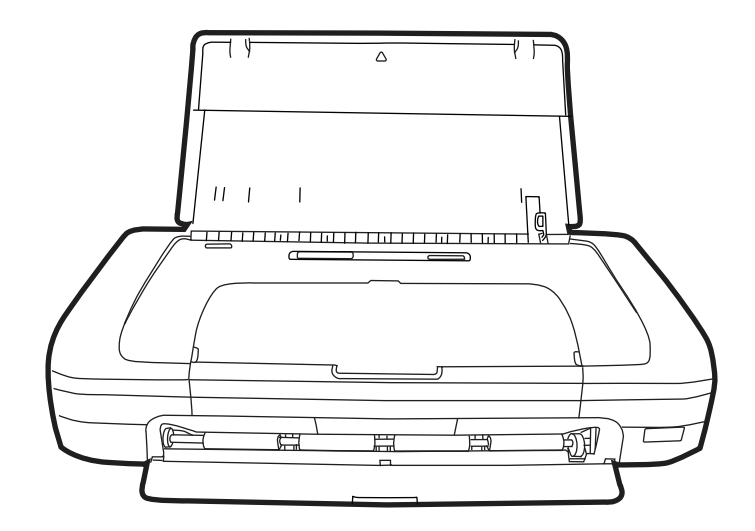

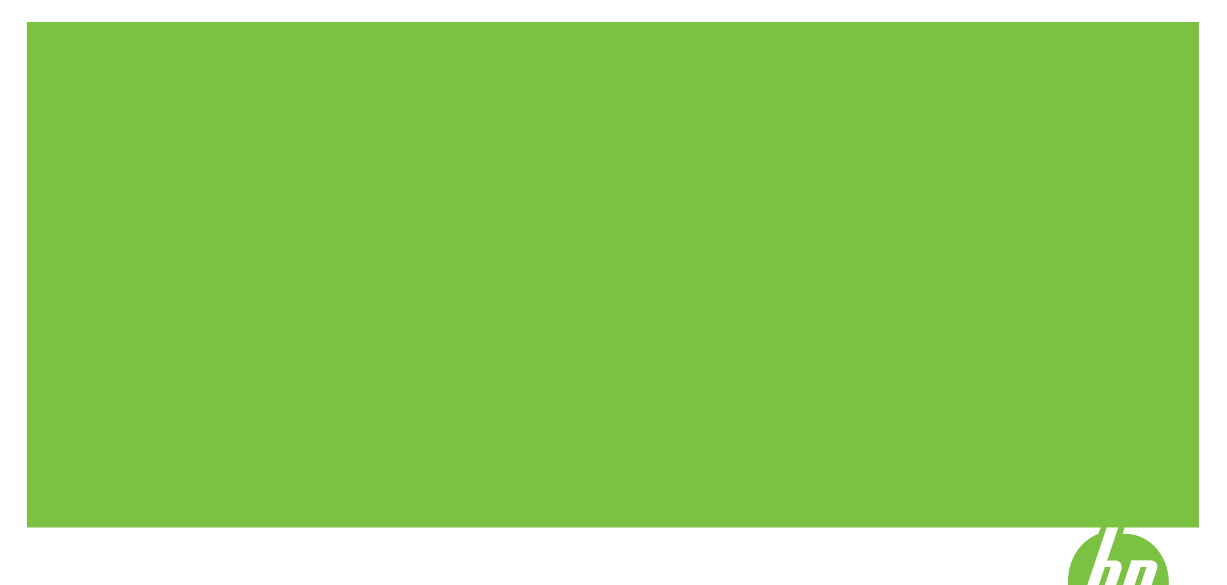

# HP Officejet H470 プリンタ シリーズ ューザー ガイド

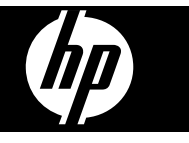

#### 著作権情報

© 2007 Copyright Hewlett-Packard Development Company, L.P.

第1版2007年2月

著作権法により認められている場合を 除き、書面による事前の許可なく複 製、改変、翻訳することは禁じられて います。

本書に記載されている内容は事前の通 知なしに変更されることがあります。 HP 製品およびサービスに対する保証 は、当該製品およびサービスに付属の 明示的保証規定に記載されているもの に限られます。本書のいかなる内容 も、当該保証に新たに保証を追加する ものではありません。本書の内容に つきましては万全を期しております が、本書の技術的あるいは校正上の誤 り、省略に対しては責任を負いかねま すのでご了承ください。

Copyright (C) 1991-2, RSA Data Security, Inc. Created 1991. All rights reserved.

本ソフトウェアをコピーおよび使用す るライセンスは、本ソフトウェアまた は本機能について触れているか、参照 しているすべての資料の中で、本ソフ トウェアが "RSA Data Security, Inc. MD4 メッセージ ダイジェスト アルゴ リズム" として識別されている場合に 付与されます。

ライセンスは、派生物を作成および使 用するためにも付与されます。ただ し、このような派生物について触れて いるか、参照しているすべての資料の 中で、その派生物が "RSA Data Security, Inc. MD4 メッセージダイジ エスト アルゴリズムから派生"したも のとして識別されていることが前提と なります。

RSA Data Security, Inc. では、本ソフ トウェアの商品性または特定の目的に 対する本ソフトウェアの適合性に関 し、一切の主張を行いません。本ソ フトウェアは、明示または黙示の保証 を一切含まない、"現状のまま"の状態 で提供されます。

これらの告知は、本書および本ソフト ウェアのすべての部分のコピーに含ま れている必要があります。

### Hewlett-Packard 社の 告知

本書の内容は、将来予告なしに変更さ れることがあります。

All rights reserved.著作権法で許され ている場合を除き、Hewlett-Packard 社の書面による事前の許可なく、この 文書を複製、変更、あるいは翻訳する ことは禁じられています。

HP 製品およびサービスに対する保証 は、当該製品およびサービスに付属の 明示的保証規定に記載されているもの に限られます。本書のいかなる内容 も、当該保証に新たに保証を追加する ものではありません。本書の内容につ きましては万全を期しておりますが、 本書の技術的あるいは校正上の誤り、 省略に対しては責任を負いかねますの でご了承ください。

#### 商標

Windows および Windows XP は、 Microsoft Corporation の米国における 登録商標です。Windows Vista は、米 国やその他の国/地域における Microsoft Corporation の登録商標また は商標のいずれかです。

Adobe® および Acrobat® は、Adobe Systems Incorporated の商標です。 Bluetooth の商標は、その所有者に帰 属しており、ライセンスの下に Hewlett-Packard Company によって使 用されています。

#### 安全に関する情報

### Λ

本製品を使用する際は常に基本的な安 全上の予防措置を講じるようにしてく ださい。発火や感電によるけがのリス クの引き下げにつながります。 1. HP プリンタ 付属の文書に記載され ているすべての説明を読んで、十分に 理解してください。 2. この製品を電源に接続するときは、 必ずアース付きの電源コンセントを使 用してください。コンセントが接地 されているかどうか不明の場合は、資 格のある電気技術者にお尋ねくださ い。 3. 製品に表示されているすべての警告 と手順に従ってください。 4. 本体のクリーニングを行う際はコン セントから外してから行ってくださ い。 5. この製品を水気のある場所に設置し たり、濡れた手で触ったりしないでく ださい。 6. 本製品は安定した表面にしっかりと 設置してください。 7. 製品は、ライン コードを踏んだり またいだりして傷つけないように、保 護された場所に設置してください。 8. 製品が正常に動作しない場合は、保 守とトラブルシューティングを参照し てください。 9. お客様が修理可能なパーツは含まれ

ていません。 修理については資格の あるサービス担当者にお問い合わせく ださい。

# 目次

| 1 | はじめに 本制具に関するその他のリンース                       | Q          |
|---|--------------------------------------------|------------|
|   | 不表面に因うるての他のリブ ス                            | 0<br>11    |
|   | ノノビノビリノイ<br>デバイマ冬邨の確認                      | 11<br>12   |
|   | この回                                        | ے ا<br>12  |
|   |                                            | ے ا<br>12  |
|   |                                            | 1 <i>1</i> |
|   |                                            | +۱<br>15   |
|   |                                            | 16         |
|   |                                            | 10         |
| 2 | アクセサリのインストール                               |            |
|   | バッテリの取り付けおよび使い方                            | 18         |
|   | バッテリの安全性                                   | 18         |
|   | バッテリについて                                   | 20         |
|   | バッテリの充電と使用                                 | 20         |
|   | 802.11 および Bluetooth アクセサリの取り付けと使い方        | 22         |
|   | 802.11 および Bluetooth ワイヤレス USB アクセサリの取り付け  | 22         |
|   | 802.11 および Bluetooth ワイヤレス印刷               | 23         |
|   | 802.11 について                                | 24         |
|   | Bluetooth について                             | 24         |
| z | デバイスの体田                                    |            |
| J |                                            | 26         |
|   | 印刷メディアの選択と体田のヒント                           | 20<br>26   |
|   | 中心シッチンの医いと反応のビンチ                           | 20<br>20   |
|   | サポートされている田純サイズについて                         | 29<br>20   |
|   | サポートされている内心サイスについて                         | 21         |
|   | リハードこれているアナイナの性類と生生について<br>早小今白の乳ウ         | ו ט<br>סמ  |
|   | 取小ホロの設と                                    | ∠د<br>دد   |
|   | 用紙のセット<br>印刷設定の亦更                          | აა<br>იი   |
|   | 印刷設定の変更                                    | 33         |
|   | 現任のションについてアフリケーションから設定を変更するには<br>(Windows) | 24         |
|   | (************************************      |            |
|   | 何不のションタンとについてアンオルドの設定を変更するには<br>(Windows)  | 34         |
|   | (いinceive)<br>設定を変更するには (Mac OS)           | 35         |
|   |                                            |            |

| HP ソリューション センターの使用 (Windows)                  | 35 |
|-----------------------------------------------|----|
|                                               | 35 |
| ページの両面に印刷する場合のガイドライン                          | 36 |
| 両面印刷を実行するには (Windows)                         | 36 |
| 両面印刷を実行するには (Mac OS)                          | 37 |
| 特殊な用紙およびカスタムサイズのメディアの印刷                       | 37 |
| 特殊な用紙またはカスタムサイズのメディアに印刷するには                   |    |
| (Windows)                                     | 37 |
| 特殊な用紙またはカスタムサイズのメディアに印刷するには (Mac              |    |
| OS)                                           | 38 |
| フチ無し印刷                                        | 39 |
| フチ無し文書を印刷するには (Windows)                       | 39 |
| フチ無し文書を印刷するには (Mac OS)                        | 40 |
| モバイル デバイスからの印刷                                | 41 |
| デジタル フォトの印刷                                   | 41 |
| 6 色インクで印刷するには                                 | 42 |
| 写真印刷のガイドライン                                   | 42 |
| PictBridge 互換カメラから印刷するには                      | 43 |
| コンピュータに写真を転送するには                              | 43 |
| 携帯電話からの印刷                                     | 44 |
| 携帯電話に Mobile Printing Application をインストールするには | 44 |
| 携帯電話から印刷するには                                  | 45 |
| ポケット PC からの印刷                                 | 46 |
| HP Mobile Printing for Pocket PC をインストールするには  | 47 |
| ポケット PC デバイスから印刷するには                          | 47 |
| Palm OS デバイスからの印刷                             | 48 |
| Printboy をインストールするには                          | 49 |
| ワイヤレスカードを装着するには                               | 49 |
| 標準の Palm OS アプリケーションを使って印刷するには                | 50 |
| デフォルトのプリンタを選択するには(オプション)                      | 50 |
| Documents To Go を使って印刷するには                    | 50 |
| メモリ デバイスの使用                                   | 50 |
| メモリ カードおよび USB Flash ドライブからの印刷                | 50 |
| 印刷ジョブのキャンセル                                   | 53 |
|                                               |    |

# 4 構成と管理

| デバイスの管理 |  |
|---------|--|
| デバイスの監視 |  |
| デバイスの管理 |  |

| デバイス管理ツールの使用                                                                                                    |                                                          |
|----------------------------------------------------------------------------------------------------|----------------------------------------------------------|
|                                                                                                    | 56                                                       |
| ツールボックス (Windows)                                                                                                    | 56                                                       |
| ツールボックスを開くには                                                                                                    | 57                                                       |
| ツールボックス タブ                                                                                                    | 58                                                       |
| HP プリンタ ユーティリティ (Mac OS)                                                                                                    | 60                                                       |
| HP プリンタ ユーティリティを開くには                                                                                                    | 60                                                       |
| HP プリンタ ユーティリティのパネル                                                                                                    | 60                                                       |
| ネットワーク プリンタ セットアップ ユーティリティ (Mac OS)                                                                                                    | 61                                                       |
| PDA 用のツールボックス ソフトウェア(ポケット PC および Palm                                                                                                    |                                                          |
| OS)                                                                                                    | 61                                                       |
| HP インスタント サポート                                                                                                    | 62                                                       |
| セキュリティおよびプライバシー                                                                                                    | 62                                                       |
| HP インスタント サポートにアクセスするには                                                                                                    | 63                                                       |
| myPrintMileage                                                                                                    | 63                                                       |
| デバイス情報ページについて                                                                                                    | 63                                                       |
| コントロール パネルからのデバイス情報ページの印刷                                                                                                    | 64                                                       |
| ソフトウェアからのデバイス情報ページの印刷                                                                                                    | 65                                                       |
| デバイスの構成 (Windows)                                                                                                    | 65                                                       |
| 直接接続                                                                                                    | 66                                                       |
| デバイス接続前にソフトウェアをインストールするには(推                                                                                                    |                                                          |
| 治                                                                                                    |                                                          |
| 关/                                                                                                    | 66                                                       |
| <sup>交)</sup> ハー・・・・・・・・・・・・・・・・・・・・・・・・・・・・・・・・・・・・                                                                                                    | 66<br>67                                                 |
| <sup>突)</sup><br>ソフトウェアのインストール前にデバイスを接続するには<br>ローカル共有ネットワークでデバイスを共有するには                                                                                                    | 66<br>67<br>68                                           |
| メフトウェアのインストール前にデバイスを接続するには<br>ローカル共有ネットワークでデバイスを共有するには<br>デバイスの構成 (Mac OS)                                                                                                    | 66<br>67<br>68<br>69                                     |
| ソフトウェアのインストール前にデバイスを接続するには<br>ローカル共有ネットワークでデバイスを共有するには<br>デバイスの構成 (Mac OS)<br>ソフトウェアをインストールするには                                                                                                    | 66<br>67<br>68<br>69<br>69                               |
| <ul> <li>ソフトウェアのインストール前にデバイスを接続するには</li> <li>ローカル共有ネットワークでデバイスを共有するには</li> <li>デバイスの構成 (Mac OS)</li> <li>ソフトウェアをインストールするには</li> <li>ローカル共有ネットワークでデバイスを共有するには</li> </ul>                                                                                                    | 66<br>67<br>68<br>69<br>69<br>69                         |
| <ul> <li>メフトウェアのインストール前にデバイスを接続するには</li> <li>ローカル共有ネットワークでデバイスを共有するには</li> <li>デバイスの構成 (Mac OS)</li></ul>                                                                                                    | 66<br>67<br>68<br>69<br>69<br>69<br>69<br>71             |
| <ul> <li>ソフトウェアのインストール前にデバイスを接続するには</li> <li>ローカル共有ネットワークでデバイスを共有するには</li> <li>デバイスの構成 (Mac OS)</li> <li>ソフトウェアをインストールするには</li> <li>ローカル共有ネットワークでデバイスを共有するには</li> <li>ソフトウェアのアンインストールと再インストール</li> <li>802.11 ワイヤレス接続</li> </ul>                                                                                                    | 66<br>67<br>68<br>69<br>69<br>69<br>71<br>74             |
| <ul> <li>メフトウェアのインストール前にデバイスを接続するには</li> <li>ローカル共有ネットワークでデバイスを共有するには</li> <li>デバイスの構成 (Mac OS)</li> <li>ソフトウェアをインストールするには</li> <li>ローカル共有ネットワークでデバイスを共有するには</li> <li>ソフトウェアのアンインストールと再インストール</li> <li>802.11 ワイヤレス接続</li> <li>ワイヤレス プロファイル スイッチについて</li> </ul>                                                                                                    | 66<br>67<br>68<br>69<br>69<br>69<br>71<br>74<br>74       |
| <ul> <li>メノトウェアのインストール前にデバイスを接続するには</li> <li>ローカル共有ネットワークでデバイスを共有するには</li> <li>デバイスの構成 (Mac OS)</li> <li>ソフトウェアをインストールするには</li> <li>ローカル共有ネットワークでデバイスを共有するには</li> <li>ソフトウェアのアンインストールと再インストール</li> <li>802.11 ワイヤレス接続</li> <li>ワイヤレス プロファイル スイッチについて</li> <li>802.11 ワイヤレス ネットワーク設定について</li> </ul>                                                                                                    | 66<br>67<br>69<br>69<br>69<br>71<br>74<br>74<br>75       |
| <ul> <li>メノ</li> <li>ソフトウェアのインストール前にデバイスを接続するには</li> <li>ローカル共有ネットワークでデバイスを共有するには</li> <li>デバイスの構成 (Mac OS)</li> <li>ソフトウェアをインストールするには</li> <li>ローカル共有ネットワークでデバイスを共有するには</li> <li>ソフトウェアのアンインストールと再インストール</li> <li>802.11 ワイヤレス接続</li> <li>ワイヤレス プロファイル スイッチについて</li> <li>802.11 ワイヤレス ネットワーク設定について</li> <li>エ場出荷時のデフォルト設定を使った 802.11 のセットアップ</li> </ul>                                                                                  | 66<br>67<br>69<br>69<br>69<br>71<br>74<br>74<br>75<br>77 |
| <ul> <li>メノー・シストール前にデバイスを接続するには</li> <li>ローカル共有ネットワークでデバイスを共有するには</li> <li>デバイスの構成 (Mac OS)</li> <li>ソフトウェアをインストールするには</li> <li>ローカル共有ネットワークでデバイスを共有するには</li> <li>ソフトウェアのアンインストールと再インストール</li> <li>802.11 ワイヤレス接続</li> <li>ワイヤレス プロファイル スイッチについて</li> <li>802.11 ワイヤレス ネットワーク設定について</li> <li>エ場出荷時のデフォルト設定を使った 802.11 のセットアップ</li> <li>アドホック モードおよび工場出荷時のデフォルトを使用して、</li> </ul>                                                           | 66<br>67<br>69<br>69<br>71<br>74<br>74<br>75<br>77       |
| <ul> <li>ソフトウェアのインストール前にデバイスを接続するには</li> <li>ローカル共有ネットワークでデバイスを共有するには</li> <li>デバイスの構成 (Mac OS)</li> <li>ソフトウェアをインストールするには</li> <li>ローカル共有ネットワークでデバイスを共有するには</li> <li>ソフトウェアのアンインストールと再インストール</li> <li>802.11 ワイヤレス接続</li> <li>ワイヤレス プロファイル スイッチについて</li> <li>802.11 ワイヤレス ネットワーク設定について</li> <li>エ場出荷時のデフォルト設定を使った 802.11 のセットアップ</li> <li>アドホック モードおよび工場出荷時のデフォルトを使用して、</li> <li>USB ケーブルとともにセットアップするには (Windows および</li> </ul>          | 66<br>67<br>69<br>69<br>69<br>71<br>74<br>74<br>75<br>77 |
| <ul> <li>メノアトウェアのインストール前にデバイスを接続するには</li> <li>ローカル共有ネットワークでデバイスを共有するには</li> <li>デバイスの構成 (Mac OS)</li> <li>ソフトウェアをインストールするには</li> <li>ローカル共有ネットワークでデバイスを共有するには</li> <li>ソフトウェアのアンインストールと再インストール</li> <li>802.11 ワイヤレス接続</li> <li>ワイヤレス プロファイル スイッチについて</li> <li>802.11 ワイヤレス ネットワーク設定について</li> <li>エ場出荷時のデフォルト設定を使った 802.11 のセットアップ</li> <li>アドホック モードおよび工場出荷時のデフォルトを使用して、</li> <li>USB ケーブルとともにセットアップするには (Windows および Mac OS)</li> </ul> | 66<br>67<br>69<br>69<br>71<br>74<br>74<br>75<br>77       |
| <ul> <li>メノアトウェアのインストール前にデバイスを接続するには</li> <li>ローカル共有ネットワークでデバイスを共有するには</li> <li>デバイスの構成 (Mac OS)</li> <li>ソフトウェアをインストールするには</li> <li>ローカル共有ネットワークでデバイスを共有するには</li> <li>ソフトウェアのアンインストールと再インストール</li> <li>802.11 ワイヤレス接続</li> <li>ワイヤレス プロファイル スイッチについて</li> <li>802.11 ワイヤレス ネットワーク設定について</li> <li>エ場出荷時のデフォルト設定を使った 802.11 のセットアップ</li> <li>アドホック モードおよび工場出荷時のデフォルトを使用して、</li> <li>USB ケーブルとともにセットアップするには (Windows および Mac OS)</li></ul>  | 66<br>67<br>69<br>69<br>69<br>71<br>74<br>74<br>75<br>77 |

| コンピュータからコンピュータ(アドホック)接続および工場出        |     |
|--------------------------------------|-----|
| 荷時のデフォルトを使用して、USB ケーブルなしでセットアッ       |     |
| プするには (Mac OS)                       | 79  |
| 既存(デフォルトでない)ネットワークでの 802.11 のセットアッ   |     |
| プ                                    | 80  |
| USB ケーブルを使用して既存のネットワークでセットアップす       |     |
| るには(Windows および Mac OS)              | 81  |
| USB ケーブルを使用せずに既存のネットワークでセットアップ       |     |
| するには                                 | 82  |
| 802.11 ワイヤレス プロファイルの設定および使用          | 82  |
| 802.11 ワイヤレス プロファイルを設定するには (Windows) | 84  |
| 802.11 ワイヤレス プロファイルを設定するには (Mac OS)  | 84  |
| ワイヤレス プロファイル スイッチの使用                 | 85  |
| 802.11 ワイヤレス プロファイルを工場出荷時のデフォルトにリセッ  |     |
| トする                                  | 87  |
| 複数のプリンタを 802.11 で設定する (Windows)      | 87  |
| Bluetooth ワイヤレス接続                    | 88  |
| Bluetooth ワイヤレス接続のセットアップ             | 89  |
| Bluetooth ワイヤレス設定の設定                 | 91  |
| Bluetooth ワイヤレス設定オプション               | 93  |
| Bluetooth デバイスのアドレス                  | 93  |
| Bluetooth のデバイス名                     | 93  |
| PIN コード (パス キー)                      | 94  |
| デバイス アクセスのリセット                       | 95  |
| 工場出荷時の設定にリセットするには                    | 96  |
| Bluetooth をオフにするには                   | 96  |
| Bluetooth の検出                        | 96  |
| Bluetooth フォント                       | 97  |
| ワイヤレス設定ページ                           | 97  |
| ボンディング                               | 97  |
| Bluetooth ワイヤレス プロファイル               | 97  |
|                                      |     |
| 保守とトラノルシューティング<br>プリントゥートリッジのメンニナンス  | 00  |
|                                      | 99  |
| ノリント カートリツンの父授                       |     |
| ノリント カートリツンの調登                       | 102 |
| 〒つのノリント カートリツンを使つた印刷                 | 103 |
| カフー調登                                | 103 |
| テハイスの保守                              | 104 |

| デバイスのクリーニング                           | 105 |
|---------------------------------------|-----|
| プリント カートリッジのクリーニング                    | 105 |
| 印刷サプライ品の保管                            | 108 |
| プリント カートリッジの保管                        | 108 |
| インク サービス モジュールの交換                     | 110 |
| トラブルシューティング ヒントとリソース                  | 111 |
| 印刷上の問題の解決                             | 112 |
| デバイスの電源が突然切れる                         | 112 |
| デバイス ランプがすべて点灯または点滅している               | 113 |
| デバイスが応答しない(何も印刷されない)                  | 113 |
| デバイスがプリント カートリッジを受け付けない               | 114 |
| 印刷するのに長時間かかる                          | 115 |
| 空白ページまたはページの一部だけが印刷される                | 115 |
| ページの一部が印刷されない、または正しくない                | 116 |
| テキストまたはグラフィックスの配置が適切でない               | 118 |
| 印刷品質の不良と予期しないプリント結果                   | 119 |
| 一般的なヒント                               | 119 |
| 無意味な文字が印刷される                          | 121 |
| インクがにじむ                               | 122 |
| テキストまたはグラフィックスに印字ムラが出る                | 123 |
| 印字が薄いか色が鮮やかでない                        | 123 |
| カラーがモノクロで印刷される                        | 124 |
| 間違った色で印刷される                           | 125 |
| 印刷結果のカラーがにじむ                          | 126 |
| 色が正しい位置に印刷されない                        | 127 |
| テキストまたはグラフィックスの線やドットが欠落している           | 128 |
| 給紙の問題の解決                              | 128 |
| メディアがデバイスでサポートされない                    | 129 |
| メディアが給紙されない                           | 129 |
| メディアが正しく排出されない                        | 129 |
| ページが曲がっている                            | 129 |
| 一度に2枚以上給紙される                          | 129 |
| インストールの問題のトラブルシューティング                 | 130 |
| ハードウェアの取り付けに関連する推奨事項                  | 130 |
| ソフトウェアのインストールに関連する推奨事項                | 131 |
| 802.11 または Bluetooth ワイヤレス通信の設定に関する問題 | 131 |
| ワイヤレス プリンタ アクセサリの確認                   | 132 |
| ワイヤレス設定の確認                            | 133 |

|   | ネットワーク通信の確認                        | 133 |
|---|------------------------------------|-----|
|   | ワイヤレス信号の確認                         | 135 |
|   | 紙詰まりの解消                            | 135 |
|   | 本体に詰まったメディアの除去                     | 135 |
|   | メディア詰まりを避けるためのヒント                  | 137 |
| 6 | コントロール パネルのランプ リファレンス              |     |
| - | コントロール パネル ランプの解釈                  |     |
| ^ |                                    |     |
| A | FF サノフィ 前とアクセリリ<br>印刷サプラノタのナンラノン注文 | 151 |
|   | 印刷り ノフ1 mのオ ノフ1 ノ注义                |     |
|   | アクセック                              |     |
|   | リノフ1 m                             |     |
|   | ノリント ルートリッン                        |     |
|   |                                    | 152 |
| В | サポートおよび保証                          |     |
|   | Hewlett-Packard による限定保証            | 154 |
|   | 電子サポートの取得                          | 155 |
|   | HP 電話サポートの取得                       | 155 |
|   | 電話をかける前の用意                         | 155 |
|   | サポート プロセス                          |     |
|   | 電話による HP サポート                      | 157 |
|   | 電話サポートの期間                          | 157 |
|   | 電話サポート番号                           | 157 |
|   | 電話でのご連絡                            | 159 |
|   | 電話サポート期間終了後のサポート                   | 159 |
|   | 追加保証オプション                          | 159 |
|   | HP クイック エクスチェンジ サービス(日本)           |     |
|   | 製品をお送りいただくための準備                    |     |
|   | 発送前のプリント カートリッジの取り外し               |     |
|   | 製品の梱包                              |     |
| С | デバイスの仕様                            |     |
|   | 物理的仕様                              |     |
|   | 製品特性と機能                            |     |
|   | プロセッサとメモリの仕様                       |     |
|   | システム要件                             | 165 |
|   | 印刷解像度                              |     |
|   | 環境仕様                               | 167 |

目次

|   | 電気仕様                            | 167 |
|---|---------------------------------|-----|
|   | 発生音量仕様(ISO 7779 によるノイズ レベル)     | 167 |
|   | メモリ カードの仕様                      | 167 |
| D | 法想について                          |     |
|   | 環境認可プログラム                       |     |
|   | 削減と排除                           |     |
|   | 11117 = 11111<br>消費エネルギー        |     |
|   | Energy Star® 表示                 | 170 |
|   | 材料の安全性に関するデータ シート               | 170 |
|   | 再利用                             |     |
|   | 製品梱包                            | 171 |
|   | プラスチック                          | 171 |
|   | HP 製品とサプライ品                     | 171 |
|   | EU の一般家庭ユーザーによる廃棄機器の処理          | 172 |
|   | FCC 準拠声明                        | 173 |
|   | その他の法規について                      | 173 |
|   | 韓国のユーザに対する告知                    | 174 |
|   | 日本のユーザに対する VCCI (クラス B)基準に関する告知 | 174 |
|   | 日本のユーザに対する告知(電源コードについて)         | 174 |
|   | ドイツの騒音放出に関する告知                  | 174 |
|   | RoHS に関する告知(中国のみ)               | 175 |
|   | LED 表示に関する声明                    | 175 |
|   | 規制モデル番号                         | 175 |
|   | 適合宣言書                           | 176 |
| 索 | SI                              | 177 |

# 1 はじめに

このガイドでは、本製品の使用方法と問題の解決方法について詳しく 説明します。

- 本製品に関するその他のリソース
- <u>アクセシビリティ</u>
- <u>デバイス各部の確認</u>
- <u>旅行のヒント</u>

# 本製品に関するその他のリソース

本ガイドに含まれていない製品情報と詳細なトラブルシューティング リソースは、次のリソースから取得できます。

| 入手先                                                          | 説明                                                                                                    | 場所                                   |
|--------------------------------------------------------------|----------------------------------------------------------------------------------------------------|--------------------------------------|
| Readme ファイルと<br>リリース ノート                                     | 最新情報とトラブル<br>シューティング ヒン<br>トが記載されていま<br>す。                                                                                             | スタータ CD に搭載<br>されています。               |
| ツールボックス<br>(Microsoft <sup>®</sup><br>Windows <sup>®</sup> ) | プリント カートリッ<br>ジの状態についての<br>情報と、メンテナン<br>ス サービスへのアク<br>セスが提供されま<br>す。<br>詳細については、 <u>ツ</u><br><u>ールボックス</u><br>(Windows) を参照し<br>てください。 | 通常、デバイス ソフ<br>トウェアと共にイン<br>ストールされます。 |
| HP プリンタ ユーテ<br>ィリティ (Mac OS)                                 | 印刷設定の構成、デ<br>バイスの調整、プリ<br>ント カートリッジの<br>クリーニング、自己<br>診断テスト ページの<br>プリント、サプライ<br>品のオンライン注<br>文、および Web サイ                               | 通常、デバイス ソフ<br>トウェアと共にイン<br>ストールされます。 |

| (続き)                                                  |                                                                                                    |                                                                                                    |  |  |
|-------------------------------------------------------|----------------------------------------------------------------------------------------------------|----------------------------------------------------------------------------------------------------|--|--|
| 入手先                                                   | 説明                                                                                                    | 場所                                                                                                    |  |  |
|                                                       | トのサポート情報の<br>検索などのツールが<br>含まれています。<br>詳細については、 <u>HP</u><br><u>プリンタ ユーティリ</u><br><u>ティ (Mac OS)</u> を参<br>照してください。                                      |                                                                                                    |  |  |
| PDA 用のツールボッ<br>クス ソフトウェア<br>(ポケット PC およ<br>び Palm OS) | ツールボックスに<br>ボックスに<br>ボックスに<br>スティテンス<br>テーナンまな<br>マンテナれボック<br>アンテナれボック<br>アンテナれボック<br>アンテナ<br>マンテナ<br>マンテナ<br>マンテナ<br>マンテナ<br>マンテナ<br>マンテナ<br>マンテナ<br>マ | 詳細については、<br><u>PDA 用のツールボッ</u><br><u>クス ソフトウェア</u><br><u>(ポケット PC およ</u><br><u>び Palm OS)</u> を参照<br>してください。 |  |  |
| コントロール パネル                                            | 操作についてのステ<br>ータス情報、エラー<br>情報、および警告情<br>報が表示されます。                                                                                                    | 詳細については、 <u>ユ</u><br><u>ントロール パネルの</u><br><u>ランプ リファレンス</u><br>を参照してくださ<br>い。                                |  |  |
| ログとレポート                                               | 生じたイベントにつ<br>いての情報が提供さ<br>れます。                                                                                                    | 詳細については、 <u>デ</u><br><u>バイスの監視</u> を参照<br>してください。                                                            |  |  |
| 自己診断テスト ペー<br>ジ                                       | <ul> <li>製品に関する情報:</li> <li>製品名</li> <li>モデル番号</li> </ul>                                                                                               | 詳細については、 <u>デ</u><br><u>バイス情報ページに</u><br><u>ついて</u> を参照してく<br>ださい。                                           |  |  |

第1章

#### (続き)

| 入手先                              | 説明                                                                                                    | 場所                                                       |
|----------------------------------|----------------------------------------------------------------------------------------------------|----------------------------------------------------------|
|                                  | <ul> <li>シリアル番号</li> <li>ファームウェ<br/>アバージョン<br/>番号</li> <li>取り付けられてい<br/>るアクセサリ(両<br/>面印刷ユニットな<br/>ど)</li> <li>トレイとアクセサ<br/>リから印刷された<br/>ページ数</li> <li>サプライ品ステー<br/>タスの印刷</li> </ul> |                                                          |
| HP Web サイト                       | 最新のプリンタ ソフ<br>トウェア、製品およ<br>びサポート情報が提<br>供されます。                                                                                                    | www.hp.com/support<br>www.hp.com                         |
| HP 電話サポート                        | HP の連絡先情報が一<br>覧表示されます。 保<br>証期間中は、このサ<br>ポートは無料で提供<br>されます。                                                                                                    | 詳細については、 <u>HP</u><br><u>電話サポートの取得</u><br>を参照してくださ<br>い。 |
| HP フォト イメージ<br>ング ソフトウェアの<br>ヘルプ | ソフトウェアの使用<br>方法についての情報<br>が提供されます。                                                                                                    |                                                          |
| HP ソリューション<br>センター (Windows)     | デバイス設定の変<br>更、サプライ品の注<br>文、起動、オンスク<br>リーン ヘルプへのア<br>クセスができます。<br>取り付けたデバイス<br>によっては、HP ソリ<br>ューション センター<br>で、HP フォト イメ<br>ージング ソフトウェ<br>アやファクス セット<br>アップ ウィザードへ                    | 通常、デバイス ソフ<br>トウェアと共にイン<br>ストールされます。                     |

| 入手先 | 説明                                                                                                    | 場所 |
|-----|----------------------------------------------------------------------------------------------------|----|
|     | のアクセスなど、追<br>加機能が提供されま<br>す。詳細について<br>は、 <u>HP ソリューショ</u><br>ンセンターの使用<br>( <u>Windows)</u> を参照し<br>てください。 |    |

# アクセシビリティ

本製品には、障害のある方でもご利用いただけるよう数々の機能が備 えられています。

### 視覚

デバイス ソフトウェアは、お使いのオペレーティング システムのアク セシビリティ オプションと機能をご使用いただくことにより、視覚障 害をお持ちの方にもご利用いただけます。 また、スクリーン リーダ ー、点字リーダー、ボイス ツー テキスト アプリケーションなどのテ クノロジーもサポートしています。 色覚障害をお持ちの方のために、 ソフトウェアとコントロール パネルで使われているカラー ボタンとタ ブには、該当の操作を表した簡単なテキストまたはアイコン ラベルが 付いています。

### 移動性

移動が困難なユーザー向けには、デバイス ソフトウェア機能がキーボ ードコマンドを通じて実行できるようになっています。 ソフトウェア は StickyKeys、ToggleKeys、FilterKeys、および MouseKeys などの Windows アクセシビリティ オプションもサポートしています。 本製 品のドア、ボタン、用紙トレイ、用紙ガイドなどは体力と到達範囲に 制限があるユーザーでも操作できるようになっています。

### サポート

本製品のアクセシビリティの詳細について、および製品のアクセシビ リティに対する HP の取り組みについては、HP の Web サイト www.hp.com/accessibility をご覧ください。

Mac OS のアクセシビリティ情報については、Apple の Web サイト www.apple.com/accessibility をご覧ください。

# デバイス各部の確認

- <u>正面図</u>
- <u>背面および側面図</u>
- ・ <u>コントロール パネル</u>
- <u>底面図</u>

正面図

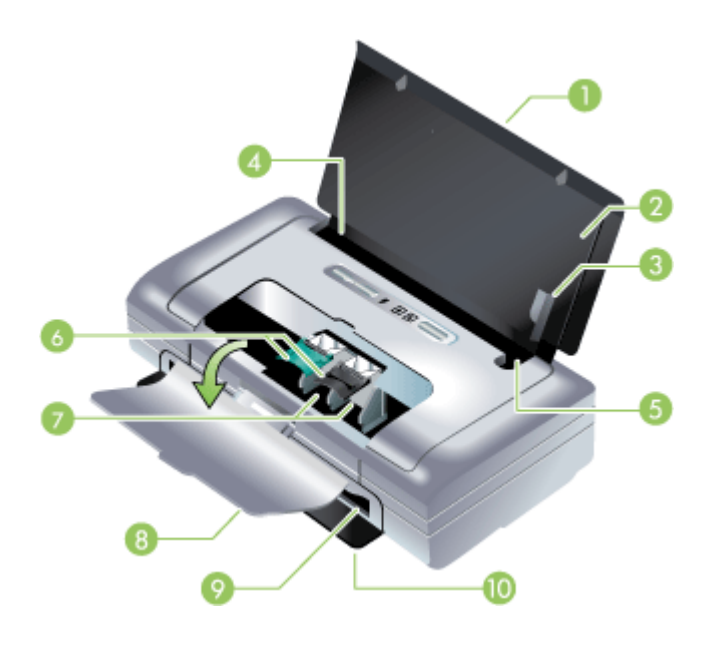

| 1 | <b>給紙トレイ拡張部分(国/地域のモデルによっては含まれていません)</b> – リーガル サイズの用紙をサポートするには、拡張部分<br>をスライドさせて伸ばします。これで、発生しうる給紙問題を<br>防ぎます。 |
|---|----------------------------------------------------------------------------------------------------|
| 2 | <b>給紙トレイ</b> -用紙を入れるトレイです。デバイスを使用してい<br>ないときは、用紙を取り除き、このトレイを閉じておきます。                                         |
| 3 | <b>ワイド用紙のガイド</b> – このガイドを、レター、リーガル、A4 の<br>用紙幅に合わせます。                                                        |
| 4 | <b>用紙幅ガイド</b> -異なる用紙サイズに合わせて調整します。幅の<br>狭い用紙には、右側にスライドさせます。これにより、幅の狭                                         |

|    | い用紙が自動的に左側に揃えられ、正しい印刷余白に合うよう<br>になります。                                           |
|----|----------------------------------------------------------------------------------|
| 5  | <b>スモール用紙ガイド</b> – 用紙幅ガイドを右側に移動して、幅の狭<br>い用紙を自動的に左側に揃えます。                        |
| 6  | <b>プリント カートリッジのラッチ</b> – このラッチを持ち上げると、<br>プリント カートリッジを簡単に取り外したり、装着できます。          |
| 7  | <b>プリントカートリッジの収納部</b> – プリントカートリッジを取り<br>付ける場所です。                                |
| 8  | 前面アクセス カバー – プリント カートリッジへのアクセスを提供します。紙詰まりを取り除く場合にも使用します。印刷を開始する前に、このカバーを閉じてください。 |
| 9  | <b>排紙スロット</b> – 印刷された用紙はここから排紙されます。                                              |
| 10 | <b>排紙ドア</b> – デバイスの電源を入れると、ドアが自動的に開きま<br>す。これで排紙が可能になります。                        |

# 背面および側面図

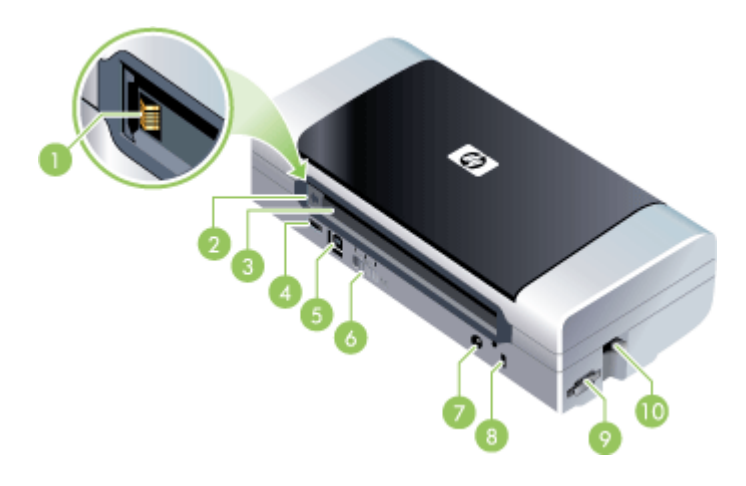

| 1 | <b>バッテリの接触部</b> – オプションのバッテリから電源を得るための<br>接触部です。詳細については、 <u>HP サプライ品とアクセサリ</u> を参<br>照してください。 |
|---|-----------------------------------------------------------------------------------------------|
| 2 | <b>バッテリ接触部カバー</b> – オプションのバッテリを取り付けていな<br>い場合に、バッテリ接触部を覆うカバーです。                               |

### 第1章

(続き)

| 3      | <b>バッテリ スロット</b> – バッテリをここに収納します。                                                                                                    |
|--------|----------------------------------------------------------------------------------------------------|
| 4      | <b>PictBridge/USB ホスト ポート</b> – デジタル カメラなどの<br>PictBridge デバイスを接続します。USB Flash ドライブ、<br>802.11 デバイス、または USB デバイスも接続できます。                   |
| 5      | <b>USB ポート</b> – USB ケーブルをここに接続します。                                                                                                    |
| 6      | <b>ワイヤレス プロファイルのスイッチ</b> – 最大で 3 つの 802.11 コン<br>ピュータまたはネットワークの設定を保存します。これにより、<br>自宅からオフィスなど、3 つまでのワイヤレス ネットワーク環境<br>で簡単にデバイスを移行することができます。 |
| 7      | <b>電源コネクタ</b> – 電源コードをここに接続します。                                                                                                    |
| 8      | <b>セキュリティ ロック スロット</b> – セキュリティ ロックをここに接<br>続します。                                                                                          |
| 9      | <b>SD、MMC スロット</b> – デジタル画像印刷用の Secure Digital<br>(SD) カードまたは Multimedia Card (MMC) に対応しています。                                              |
| 1<br>0 | <b>USB スロット</b> – 802.11 または Bluetooth ワイヤレス USB アク<br>セサリに対応しています。                                                                        |

# コントロール パネル

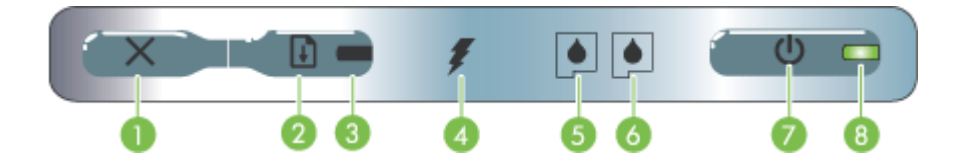

| 1 | ★ (キャンセルボタン) – 現在の印刷ジョブをキャンセルします。キャンセルにかかる時間は、印刷ジョブの大きさによって異なります。キューにある印刷ジョブをキャンセルするには、このボタンを1回だけ押してください。 |
|---|----------------------------------------------------------------------------------------------------|
| 2 | ① (リジュームボタン) – 待機している、またはプリンタに<br>印刷用紙を追加する場合など、一時的に停止した印刷ジョブ<br>を再開します。                                  |
| 3 | <b>リジューム ランプ</b> – 印刷ジョブが待機中の場合に、黄色に点<br>灯します。点滅または点灯する場合は、[リジューム] ボタン<br>の操作が必要であることを示します。               |

| (続き) |  |
|------|--|
|------|--|

| 4 | <b>バッテリ充電ランプ</b> -バッテリを充電しているときに、緑色に点灯します。                                                                                                    |
|---|----------------------------------------------------------------------------------------------------|
| 5 | <b>左プリント カートリッジ ランプ</b> – 左のプリント カートリッ<br>ジがない、または正しく機能していない場合に点滅します。<br>点灯する場合は、インクが少なくなっている、またはなくな<br>っていることを示します。                                           |
| 6 | <b>右プリント カートリッジ ランプ</b> – 右のプリント カートリッ<br>ジがない、または正しく機能していない場合に点滅します。<br>点灯する場合は、インクが少なくなっている、またはなくな<br>っていることを示します。                                           |
| 7 | <b>(電源ボタン)</b> – プリンタの電源をオン/オフにします。                                                                                                    |
| 8 | <b>電源ランプ</b> -プリンタの電源がACアダプタを使用していて<br>オンになっている場合、またはバッテリの充電状態が41~<br>100%の場合は、緑色に点灯します。バッテリ電源の場合、<br>バッテリの充電状態が10~40%になると黄色に点灯、10%<br>になると赤色に点灯します。印刷中は点滅します。 |

底面図

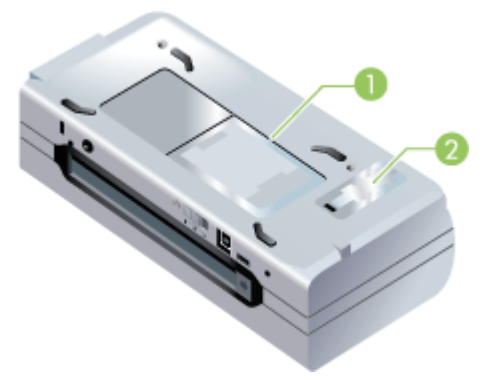

| 1 | カード | ホルダ | – 名刺や名 | 札を入れ | れるホル | ダで | です | 0 |
|---|-----|-----|--------|------|------|----|----|---|
|---|-----|-----|--------|------|------|----|----|---|

2 **着脱式インク サービス モジュールのカバー** – インク サービス モ ジュールへのアクセスを提供します。(<u>インク サービス モジュ</u> <u>ールの交換</u>を参照。)

# 旅行のヒント

次のヒントは、デバイスをご旅行に携帯する場合の準備に役立ててく ださい。

- 予備の黒およびフォトプリントカートリッジを携帯する場合は、次のガイドラインに従ってください。一部使用した黒プリントカートリッジや一部使用、または未使用のフォトプリントカートリッジは、トラベルホルダー(印刷サプライ品の保管を参照)に入れて、インクの漏れを防止してください。開封したばかりの黒プリントカートリッジは、飛行機での移動など、高度が高まると多少の漏れが生じます。これを防ぐには、目的地に到着するまで、新しい黒カートリッジを取り付けないでください。ご旅行先に到着するまで、オリジナルの箱に入れ、テープを剥がさないようにしてください。
- デバイスは、携帯ケースに入れて持ち運ぶことができます。詳細については、<u>HP サプライ品とアクセサリ</u>を参照してください。携帯ケースには、ノートブックおよびデバイスを入れるポケットが別々にあります。ノートブックとデバイスを別々に携帯する場合は、このポケットを取り外すこともできます。
- ・ (電源ボタン)を使用して、デバイスの電源をオフにします。
   これで、プリントカートリッジがデバイスの左側にあるホーム位置に戻り、ロックされます。
  - △ **警告** デバイスの損傷を防ぐために、すべてのランプが完全に消 えてからバッテリまたは電源コードを外します。 このプロセス には約 16 秒かかります。
- デバイスからケーブルと電源アダプタを取り外します。給紙トレイの拡張部分を下ろし、トレイを閉じます。
- 別の国/地域にご旅行の場合は、必要なプラグアダプタもご用意ください。
- 別の国/地域にご旅行中、プリントカートリッジを購入する必要がある場合は、「HP モバイル プリンタを携帯する場合」というオンラインヘルプを参照してください。オンラインヘルプは、ツールボックス (Windows) または HP プリンタユーティリティ (Mac OS)、PDA 用ツールボックス ソフトウェア (ポケット PC および Palm OS) に付属しており、地域のカートリッジ互換性情報が記載されています。

- デバイスに付属している電源アダプタのみをご利用ください。その他の変圧器や変換器はご使用にならないでください。電源アダプタは、100~240ボルト、50または 60 Hz の AC 電源とともに使用できます。
- デバイスを1ヵ月以上使用しない場合は、バッテリを取り外してく ださい。
- フォト用紙をお使いの場合は、反ったり曲がったりしないよう、平らな状態で保管してください。フォト用紙は、印刷前に平らにしてください。フォト用紙の隅が10mm(3/8インチ)以上丸まっている場合は、開閉が可能な袋に入れて用紙が平らになるまでテーブルの縁などに袋をこすり合わせ、用紙を平らにします。

# 2 アクセサリのインストール

この章では、特定のデバイス モデルに付属しているバッテリやワイヤ レス プリンタ アクセサリなどのオプション アクセサリに関する情報 を説明します。アクセサリのご注文には、<u>印刷サプライ品のオンライ</u> <u>ン注文</u>を参照してください。

このセクションでは、次のトピックについて説明します。

- バッテリの取り付けおよび使い方
- 802.11 および Bluetooth アクセサリの取り付けと使い方

# バッテリの取り付けおよび使い方

HP Officejet 470b、HP Officejet 470wbt プリンタには、リチウムイオ ン充電式バッテリが付属しています。オプションのアクセサリとして 購入することもできます。詳細については、<u>HP サプライ品とアクセ</u> <u>サリ</u>を参照してください。

このセクションでは、次のトピックについて説明します。

- <u>バッテリの安全性</u>
- <u>バッテリについて</u>
- バッテリの充電と使用

# バッテリの安全性

- デバイス専用のバッテリのみをご使用ください。詳細については、 <u>HP サプライ品とアクセサリ</u>および<u>デバイスの仕様</u>を参照してくだ さい。
- バッテリを廃棄する場合は、地域の廃棄担当課に、バッテリの廃棄 またはリサイクルに関する地方自治体の規定についてお問い合わせ ください。リチウムイオン充電式バッテリには水銀は含まれていま せんが、寿命時にはリサイクルまたは正しい廃棄が必要となる場合 があります。詳細については、再利用を参照してください。
- バッテリは、正しく交換しなかった場合や火中に投棄した場合には 爆発するおそれがあります。回路を短絡させないでください。
- 交換用バッテリを購入するには、最寄りの代理店または HP のセールスオフィスまでご連絡ください。詳細については、<u>HP サプライ</u> <u>品とアクセサリ</u>を参照してください。
- 火災、やけど、バッテリへの損傷を避けるため、金属でバッテリの 接触部に触れないでください。

- バッテリを解体しないでください。内部には修理可能な部品はあり ません。
- 損傷したり、または液もれしているバッテリは、十分に注意してお 取扱いください。電解液に触れた場合は、石鹸と水でよく洗い流し てください。目に入った場合は、水で15分間洗い流した後で、医 師による治療を受けてください。
- 50 度を超える、または -20 度を下回る温度環境でバッテリを保管 しないでください。

### 重要な注意

バッテリの充電または使用時には、次のことに注意してください。

- 最初にバッテリを使用する前には、4時間充電してください。その 後の充電では、バッテリを完全に充電するのに、およそ2時間かか ります。
- 充電中は、バッテリの充電ライトが緑色に点灯します。赤く点灯する場合は、バッテリが故障している可能性があります。バッテリを交換してください。
- バッテリが 41~100% 充電されている場合は、電源ライトが緑に点 灯します。10~40% 充電されている場合は黄色、充電が 10% を下 回ると赤く点灯します。電源ライトが黄色に点灯したら、バッテリ を充電してください。赤く点灯している場合は、バッテリを直ちに 充電してください。バッテリの状態は、ツールボックス (Windows)の [プリンタ ステータス] タブまたは HP プリンタ ユー ティリティ (Mac OS)の Power Management パネルにも表示され ます。ポケット PC や Palm OS デバイスを使用している場合は、 PDA 用のツールボックス ソフトウェアから使用できます。詳細に ついては、PDA 用のツールボックス ソフトウェア(ポケット PC および Palm OS) を参照してください。
- バッテリの充電量が低い場合は、AC アダプタを接続して充電する か、充電されているバッテリと交換してください。
- 完全に充電されているバッテリを使う場合は、印刷ジョブの複雑さにもよりますが、およそ450ページ印刷できます。

- デフォルトで、デバイスがバッテリ電源を使用していて 15 分間ア イドル状態が続くと、プリンタの電源が切れ、バッテリ電源を節約 します。この機能は、ツールボックス (Windows)、HP プリンタ ユ ーティリティ (Mac OS)、PDA 用ツールボックス ソフトウェア (ポ ケット PC および Palm OS) で設定できます。詳細については、 PDA 用のツールボックス ソフトウェア (ポケット PC および Palm OS) を参照してください。
- 長期間保管しておく場合は、バッテリを完全に充電してください。
   バッテリを放電した状態(空)で、6ヵ月以上放置しないでください。
- バッテリを長持ちさせ、容量を最大限に利用するため、次の温度ガ イドラインに従ってください。
  - 充電:0~40度
  - 。 使用および保管:-20~50度

バッテリについて

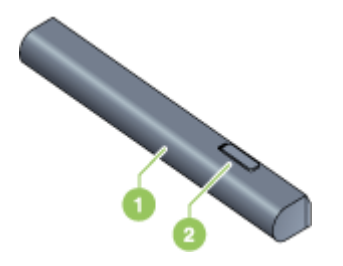

- 1 / バッテリ デバイスへの電源を供給します。
- 2 **バッテリのリリース スライダ** スライドさせて、バッテリをリ リースします。

### バッテリの充電と使用

- ▲ 警告 最初にバッテリを使用する前には、4 時間充電してください。充電中はバッテリが過熱するため、バッテリをブリーフケースやその他の密閉された場所で充電しないでください。
- ② 注記 通常、AC アダプタは、コンセントに差し込んでいるとき は、温かくなります。

**注記** ワイヤレス印刷では、ケーブルを接続した場合の印刷よりも 多くのバッテリ電源を消費します。バッテリの残量を確認する方法 については、バッテリの取り付けおよび使い方を参照してください。

### バッテリを取り付けるには

- ② 注記 バッテリは、デバイスの電源がオフでもオンでも取り付ける ことができます。
- バッテリを傾けてバッテリスロットにスライドさせ、バッテリスロットの接触部にバッテリがあたるまで挿入します。バッテリの接触部カバーをスライドさせて開きます。

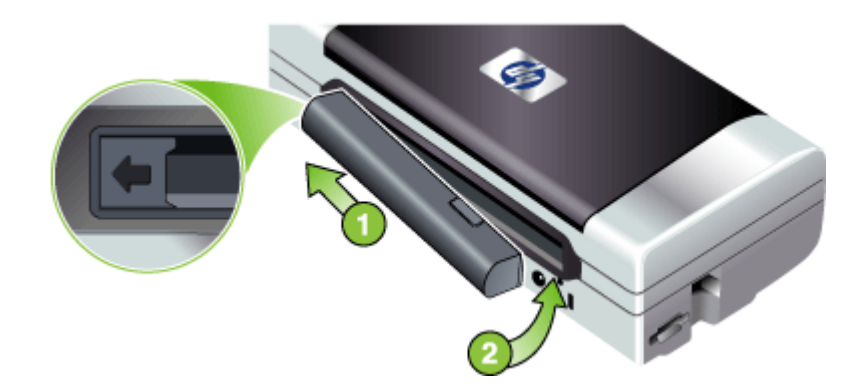

- カチッという音がするまで、バッテリをバッテリ スロットに 押し込みます。
- 3. AC アダプタを差し込み、デバイスの電源を入れます。最初に バッテリを使用する前には、4時間充電してください。バッ テリの充電中はバッテリの充電ライトが緑色に点灯します。 バッテリが完全に充電されるとこのライトが消灯します。
- 4. バッテリを完全に充電すると、AC 電源を接続せずにデバイス を使用できるようになります。

バッテリを取り出すには

- 1. バッテリのリリース スライダを、矢印の方向にスライドさせ ます。
- 2. バッテリを取り出します。

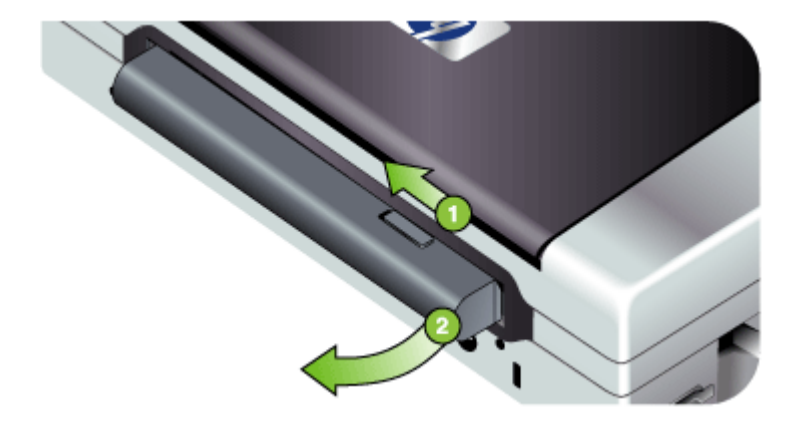

# 802.11 および Bluetooth アクセサリの取り付けと使い方

デバイスのモデルには、802.11 ワイヤレスまたは Bluetooth ワイヤレ ス USB アクセサリなどがあります。

サポートされているワイヤレス アクセサリについては、<u>www.hp.com/</u> <u>support</u>を参照してください。

このセクションでは、次のトピックについて説明します。

- 802.11 および Bluetooth ワイヤレス USB アクセサリの取り付け
- <u>802.11 および Bluetooth ワイヤレス印刷</u>

802.11 および Bluetooth ワイヤレス USB アクセサリの取り付け

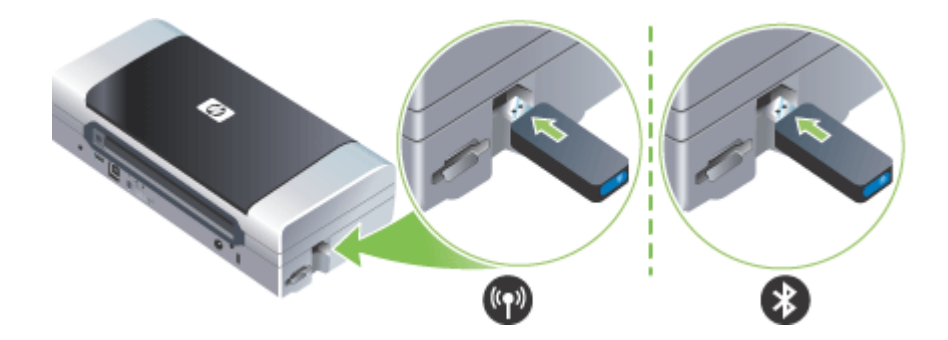

HP 802.11 または Bluetooth ワイヤレス USB アクセサリをスロットに 挿入します。

802.11 アクセサリには、青色のランプが 1 つあります。 ドングルを 差し込むと、青色のランプが点灯します。802.11 データ通信が存在す る場合は、オレンジ色のランプが点滅します。

Bluetooth アクセサリの LED は、その現在の状態に関する情報を示します。

- 点灯時 これは、デフォルトの状態であり、アクセサリが取り付け られており電源が入っていることを表します。
- 高速点滅中 送信するデバイスが Bluetooth アクセサリを検出しています。
- 点滅中 Bluetooth アクセサリがデータを受信しています。
- ② 注記 Bluetooth ホスト デバイスとオペレーティング システムが、 デバイスによってサポートされていることを確認してください。詳細については、www.hp.com/support を参照してください。

# 802.11 および Bluetooth ワイヤレス印刷

このデバイスの 802.11 および Bluetooth 機能を使うと、ワイヤレスで 印刷できます。802.11 印刷では、100 メートル(300 フィート)まで のワイヤレス印刷が可能です。Bluetooth 印刷では、10 メートル(30 フィート)までのワイヤレス印刷が可能です。

モバイル デバイスからのワイヤレス印刷については、<u>モバイル デバイ</u> <u>スからの印刷</u>を参照してください。

注記 ワイヤレス通信は、特定のデバイス モデルに含まれているワ イヤレス プリンタ アクセサリを通じて利用可能になります。また、送信デバイスに内蔵ワイヤレス機能が備わっているか、ワイヤレスカードが装着されている必要があります。

**注記** ワイヤレス印刷では、ケーブルを接続した場合の印刷よりも 多くのバッテリ電源を消費します。バッテリの残量を確認する方法 については、バッテリの取り付けおよび使い方を参照してください。

このセクションでは、次のトピックについて説明します。

- <u>802.11 について</u>
- Bluetooth について

802.11 について

802.11 ワイヤレス テクノロジを使うと、コンピュータとデバイスで 「アドホック」通信を設定し、デバイスにワイヤレスで接続すること ができるようになります。802.11 では、送信デバイスと受信デバイス 間の直接接続は必要ありません。

コンピュータとデバイス間でアドホック通信を設定する場合は、2つのデバイスでネットワークを構築します。これは、このモバイル プリンタで 802.11 印刷を設定する推奨方法です。

802.11 は、既存の「インフラストラクチャ」ネットワークでもデバイ スを設定できます。インフラストラクチャ ネットワークでデバイスを 設定すると、802.11 ワイヤレス アクセス ポイント (WAP) へのワイヤ レス接続を使って、ローカル エリア ネットワーク (LAN) にデバイス を直接配置することができます。デバイスがワイヤレスでネットワー クに接続されると、同じサブネットにあるすべてのコンピュータがこ のデバイスを使用できるようになります。

デバイスをセットアップする前に、ワイヤレス接続をセットアップす るために、デバイスとコンピュータを USB ケーブルで一時的に接続 しておくことをお勧めします。ワイヤレス接続が確立されたら、ケー ブルを取り外し、ワイヤレスで印刷できます。USB ケーブルを使わず にデバイスをセットアップすることも可能です。

802.11 ワイヤレス印刷用にデバイスをセットアップして設定するには、802.11 ワイヤレス接続を参照してください。

### Bluetooth について

Bluetooth ワイヤレス テクノロジを使うと、2.4 GHz スペクトラムの ラジオ波を使って、デバイスをワイヤレスで接続できます。Bluetooth は短距離(10 メートル周囲まで)で使用でき、送信および受信デバイ ス間で直接接続を必要としません。

異なる Bluetooth プロファイルは標準ケーブル接続の種類が異なり、 異なる機能を有します。 Bluetooth プロファイルの詳細については、 Bluetooth ワイヤレス設定の設定を参照してください。

デバイスをコンピュータに直接接続する場合は(ケーブルまたは Bluetoothにより)、「プリンタの共有」を使って、ネットワークでデ バイスを共有することができます。ただし、コンピュータが、デバイ スを使用するネットワークに接続されている必要があります。 Bluetooth ワイヤレス印刷用にデバイスをセットアップして設定するに は、<u>Bluetooth ワイヤレス接続</u>を参照してください。

② 注記 ツールボックスを使って Bluetooth 設定を指定し、デバイス のステータス(インクのレベルなど)を監視するには、USB ケー ブルを使ってデバイスをコンピュータに接続する必要があります。

# 3 デバイスの使用

このセクションでは、次のトピックについて説明します。

- <u>印刷メディアの選択</u>
- <u>用紙のセット</u>
- <u>印刷設定の変更</u>
- ・ <u>HP ソリューション センターの使用 (Windows)</u>
- <u>両面印刷(2面印刷)</u>
- 特殊な用紙およびカスタムサイズのメディアの印刷
- <u>フチ無し印刷</u>
- <u>モバイル デバイスからの印刷</u>
- メモリデバイスの使用
- <u>印刷ジョブのキャンセル</u>

# 印刷メディアの選択

デバイスは、ほとんどのタイプのオフィス用メディアに印刷できるよ うデザインされています。印刷メディアを大量に購入する前に、さま ざまなタイプの印刷メディアをテストすることをお勧めします。 最適 な印刷品質を得るには、HP メディアを使用してください。 HP メデ ィアの詳細については、HP Web サイト <u>www.hp.com</u> にアクセスして ください。

このセクションでは、次のトピックについて説明します。

- ・ 印刷メディアの選択と使用のヒント
- <u>サポートされたメディアの仕様の理解</u>
- 最小余白の設定

### 印刷メディアの選択と使用のヒント

最適な結果を得るには、次のガイドラインに従ってください。

- 必ず、デバイスの仕様に準拠したメディアを使用してください。
   詳細については、<u>サポートされたメディアの仕様の理解</u>を参照してください。
- 一度に複数の種類の用紙をセットしないでください。
- 給紙トレイ拡張部を備えたモデルでは、拡張部を完全に伸ばした状態になっていることを確認してください。

- 用紙は、印刷する面を上にして、整列ガイドにきっちりと合わせて 挿入します。用紙のセットの詳細については、<u>用紙のセット</u>を参照 してください。
- トレイにメディアを入れすぎないでください。詳細については、<u>サポートされたメディアの仕様の理解</u>を参照してください。
- 用紙詰まり、プリント品質の低下、およびそれ以外の印刷の問題を 防ぐには、次のメディアを使用しないでください:
  - 複数の部分からなるフォーム
  - · 損傷したり曲がったり、しわのよったメディア
  - カットアウトや穴のあいたメディア
  - 厚いメディアや浮き彫りのあるメディア、またはインクをうま く受付けないメディア
  - 軽すぎたり簡単に伸びてしまうメディア
- 夜間に、用紙を給紙トレイに入れたまま放置しないでください。用 紙が曲がることがあります。
- 印刷後、1枚ずつ取り出して、乾かしてください。インクが乾いていない状態で重ねると、汚れの原因となる場合があります。
- カラー調整については、<u>カラー調整</u>を参照してください。

### カードおよび封筒

- 表面が滑らかな封筒、糊付き、留め金や窓のついた封筒は避けます。縁が厚かったり不揃い、または丸まっている封筒、しわがあったり裂けていたり、その他にも破損があるカードや封筒は避けます。
- しっかりと作られた封筒を使用し、縁がしっかりと折られていることを確認します。
- ・ 封筒を給紙する場合は、封筒を閉じるフラップがプリンタの背面に 向いた状態で挿入し、封筒のアイコンに切手の位置を合わせてセッ トしてください。

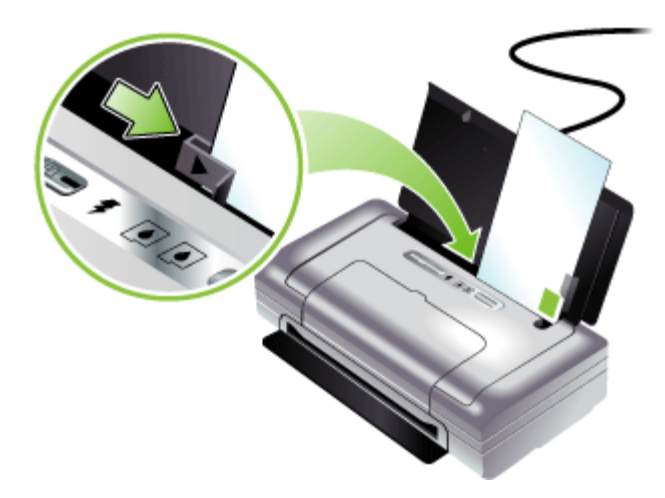

### フォト メディア

- 写真を印刷するには、[高画質] モードを使用します。このモードでは、他のモードより印刷速度が遅くなり、コンピュータのメモリも多く必要になります。
- OHP フィルムは、印刷するたびに取り出して乾かします。 乾いて いないメディアを積み重ねると、にじみが発生する場合がありま す。
- フォト用紙は、印刷前に平らにしてください。フォト用紙の隅が 10 mm (3/8 インチ)以上丸まっている場合は、開閉可能なビニー ル袋に入れて平らにし、用紙を筒状に丸めます。 用紙は、元々の 丸みと反対の方向に丸めます。 丸める直径は、1.5 インチ (4 cm) よりも大きくしてください。

### OHP フィルム

- ざらざらの面が上になり、粘着テープが下になるようにして、
   OHP フィルムを挿入します。
- OHP フィルムを印刷するには、[標準(きれい)]モードを使用します。次のページが排紙トレイに排出される前にインクが完全に 乾くよう、このモードでは乾燥時間が長くかかります。
- OHP フィルムは、印刷するたびに取り出して乾かします。乾いて いないメディアを積み重ねると、にじみが発生する場合がありま す。

カスタムサイズのメディア

- デバイスでサポートされているカスタム サイズのメディアだけを 使用します。
- 使用しているアプリケーションでカスタム サイズのメディアをサポートしている場合は、文書を印刷する前に、アプリケーションでメディア サイズを設定します。サポートされていない場合は、プリンタ ドライバでサイズを設定します。既存の文書をカスタム サイズの用紙に印刷する場合は、正しく印刷するために文書の再フォーマットが必要になる場合があります。

## サポートされたメディアの仕様の理解

<u>サポートされている用紙サイズについて</u>および<u>サポートされているメ</u> <u>ディアの種類と重量について</u>の表を使用して、デバイスで使用する正 しいメディアと、そのメディアに利用できる機能を判断します。 このセクションでは、次のトピックについて説明します。

- サポートされている用紙サイズについて
- サポートされているメディアの種類と重量について

# サポートされている用紙サイズについて

用紙サイズ

標準サイズのメディア

U.S. レター (216 x 279 mm、8.5 x 11 インチ)\*

U.S. リーガル (216 x 356 mm、8.5 x 14 インチ)\*

A4 (210 x 297 mm、8.3 x 11.7 インチ)\*

U.S. エグゼクティブ (184 x 267 mm、7.25 x 10.5 インチ)\*

U.S. ステートメント (140 x 216 mm、5.5 x 8.5 インチ)\*

JIS B5 (182 x 257 mm、7.2 x 10.1 インチ)\*

A5 (148 x 210 mm、5.8 x 8.3 インチ)\*

216 x 330 mm (8.5 x 13 インチ)

### 封筒

米国 10 号封筒 (105 x 241 mm、4.12 x 9.5 インチ)

| (続き)                                     |
|------------------------------------------|
| 用紙サイズ                                    |
| Monarch 封筒 (98 x 191 mm、3.88 x 7.5 インチ)  |
| A2 招待状用封筒 (111 x 146 mm、4.37 x 5.75 インチ) |
| DL 封筒 (110 x 220 mm、4.3 x 8.7 インチ)       |
| C5 封筒 (162 x 229 mm、6.4 x 9 インチ)         |
| C6 封筒 (114 x 162 mm、4.5 x 6.4 インチ)       |
| カード                                      |
| インデックス カード (76.2 x 127 mm、3 x 5 インチ)*    |
| インデックス カード (102 x 152 mm、4 x 6 インチ)*     |
| インデックス カード (127 x 203 mm、5 x 8 インチ)*     |
| A6 カード (105 x 148.5 mm、4.13 x 5.83 インチ)* |
| フォトメディア                                  |
| フォト (76 x 127 mm、3 x 5 インチ)              |
| フォト (88.9 x 127 mm、3.5 x 5 インチ)          |
| フォト(101.6 x 152.4 mm、4 x 6 インチ)          |
| タブ付きフォト(101.6 x 152.4 mm、4 x 6 インチ)      |
| フォト(127 x 177.8 mm、5 x 7 インチ)            |
| フォト(203.2 x 254 mm、8 x 10 インチ)           |
| フォト(100 x 150 mm、4 x 6 インチ)              |
| タブ付きフォト(100 x 150 mm、4 x 6 インチ)          |
| フチ無しフォト(101.6 x 152.4 mm、4 x 6 インチ)      |
| フチ無しタブ付きフォト(101.6 x 152.4 mm、4 x 6 インチ)  |
| フチ無しフォト(100 x 150 mm、3.93 x 5.9 インチ)     |
| フチ無しタブ付きフォト(100 x 150 mm、3.93 x 5.9 インチ) |
| フォトL判(89 x 127 mm、3.5 x 5 インチ)           |
| フォト 2L 判(178 x 127 mm、7 x 5 インチ)         |

(続き)

用紙サイズ

フチ無しフォトL判(89 x 127 mm、3.5 x 5 インチ)

フチ無し切り取りタブ付きフォトL判(89 x 127 mm、3.5 x 5 イン チ)

89 x 127 mm(3.5 x 5 インチ)~ 216 x 279 mm(8.5 x 11 インチ) のフォト用紙

それ以外のメディア

L 判(89 x 127 mm、3.5 x 5 インチ)

タブ付き 2L 判(178 x 127 mm、5 x 7 インチ)

幅 76.2 ~ 216 mm、長さ 102 ~ 356 mm まで (幅 3 ~ 8.5 インチ、 長さ 4 ~ 14 インチまで) のカスタムサイズのメディア\*

\* これらの用紙サイズは、手動両面印刷をサポートします。両面印刷 の詳細については、<u>両面印刷(2面印刷)</u>を参照してください。

サポートされているメディアの種類と重量について

| 種類     | 重量                                     | 容量                       |
|--------|----------------------------------------|--------------------------|
| 用紙     | 64 <b>~</b> 90 g/m²                    | 普通紙で 50 枚まで              |
|        | (16 ~ 24 lb ボンド)                       | (厚さ 5 mm または<br>0.2 インチ) |
| フォト用紙  | 5~12 ミル                                | 10 枚まで                   |
| OHP 用紙 |                                        | 20 枚まで                   |
| ラベル    |                                        | 20 枚まで                   |
| カード    | 162 g/m² まで<br>(インデックス カー<br>ド 90 ポンド) | 5 枚まで                    |
| 封筒     | 75~200 g/m²<br>(20 ~ 53 lb ボンド)        | 5 枚まで                    |

# 最小余白の設定

文書のマージンは、縦方向に指定されたマージン以上に設定する必要 があります。

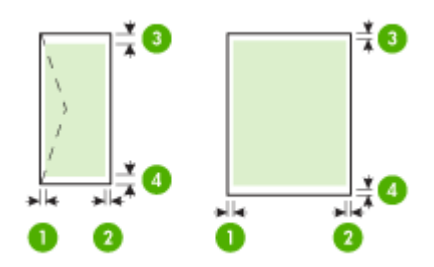

| メディア                                                       | (1) 左マー<br>ジン             | (2) 右マー<br>ジン             | (3) 上部マ<br>ージン            | (4) 下部<br>マージン*           |
|------------------------------------------------------------|---------------------------|---------------------------|---------------------------|---------------------------|
| A4<br>U.S. エグゼクティブ<br>U.S. ステートメント<br>B5<br>A5             | 3.3 mm<br>(0.13 イ<br>ンチ)  | 3.3 mm<br>(0.13 イ<br>ンチ)  | 3.3 mm<br>(0.13 イン<br>チ)  | 3.3 mm<br>(0.13 イ<br>ンチ)  |
| U.S. レター<br>U.S. リーガル<br>カスタムサイズのメ<br>ディア<br>8.5 x 13 inch | 6.35 mm<br>(0.25 イ<br>ンチ) | 6.35 mm<br>(0.25 イ<br>ンチ) | 2 mm<br>(0.08 イン<br>チ)    | 3 mm<br>(0.12 イ<br>ンチ)    |
| カード<br>フォトメディア                                             | 2 mm<br>(0.08 イ<br>ンチ)    | 2 mm<br>(0.08 イ<br>ンチ)    | 2 mm<br>(0.08 イン<br>チ)    | 0.5 mm<br>(0.02 イ<br>ンチ)  |
| 封筒                                                         | 3.3 mm<br>(0.13 イ<br>ンチ)  | 3.3 mm<br>(0.13 イ<br>ンチ)  | 14.2 mm<br>(0.56 イン<br>チ) | 14.2 mm<br>(0.56 イ<br>ンチ) |

\* Windows を実行中のコンピュータでこの余白を設定するには、プリ ンタ ドライバの [詳細] タブをクリックし、[余白の最小化] を選択しま す。
# 用紙のセット

このセクションには、デバイスにメディアをセットする手順が記載されています。

用紙をセットするには

- 1. 給紙トレイから用紙をすべて取り除きます。
- 印刷する面を上にして、整列ガイドにきっちりと合わせて挿入します。用紙の幅に合うように、用紙幅ガイドを調節します。

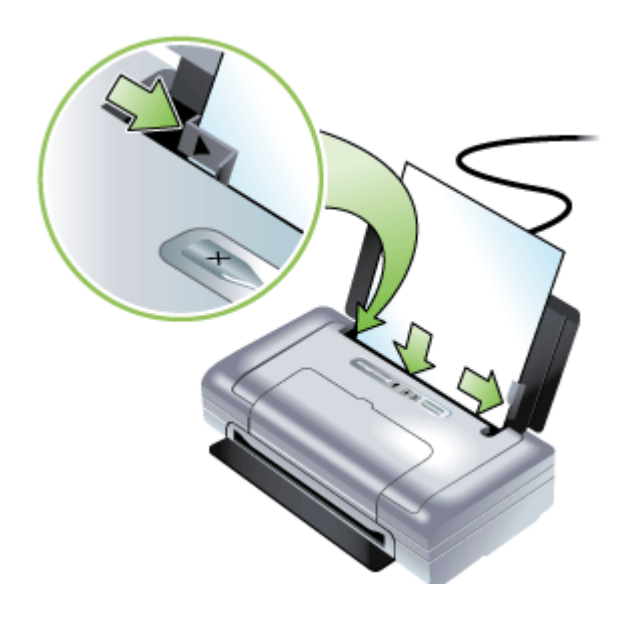

- 3. リーガル用紙に印刷する場合は、給紙トレイの延長部分があ る場合はこの部分を伸ばします。
- 必要に応じてほかの印刷設定を変更し、[OK] をクリックして 印刷します。

# 印刷設定の変更

印刷設定(用紙のサイズやタイプ)は、アプリケーション、またはプ リンタ ドライバから変更できます。 アプリケーションから加えた変更 は、プリンタ ドライバから加えた変更に優先します。 ただし、アプリ ケーションを終了すると、ドライバで設定がデフォルトの設定に戻り ます。

- 注記 印刷ジョブすべてに印刷設定を設定するには、プリンタ ドラ イバで変更を加えます。
   Windows のプリンタ ドライバ機能の詳細については、プリンタ ド ライバのオンライン ヘルプを参照してください。特定のアプリケ ーションから印刷する方法については、そのアプリケーションに付 属のマニュアルを参照してください。
- 現在のジョブについてアプリケーションから設定を変更するには (Windows)
- <u>将来のジョブすべてについてデフォルトの設定を変更するには</u> (Windows)
- <u>設定を変更するには (Mac OS)</u>

現在のジョブについてアプリケーションから設定を変更するには (Windows)

- 1. 印刷する文書を開きます。
- 2. [ファイル] メニューの [印刷] をクリックし、[設定]、[プロパ ティ]、または [基本設定] をクリックします(使用するアプリ ケーションに応じて、異なるオプションがあります)。
- 3. 設定を変更し、[OK] をクリックし、[印刷]、または類似のコ マンドをクリックします。

将来のジョブすべてについてデフォルトの設定を変更するには (Windows)

- [スタート] をクリックして [設定] をクリックし、[プリンタ] または [プリンタと FAX] をクリックします。

   -または [スタート] をクリックして [コントロール パネル] をクリックし、[プリンタ] をダブルクリックします。
- 2. プリンタ アイコンを右クリックし、[プロパティ]、[文書デフ オルト]、または [詳細設定] を選択します。
- 3. 設定を変更して、[OK] をクリックします。

# 設定を変更するには (Mac OS)

- 1. [ファイル] メニューの [用紙設定] をクリックします。
- 2. 用紙サイズなど、必要な設定を変更して、[OK] をクリックします。
- [ファイル] メニューの [プリント] をクリックして、プリンタ ドライバを開きます。
- 用紙タイプなど、必要な設定を変更して、[OK] または [プリント] をクリックします。

# HP ソリューション センターの使用 (Windows)

HP ソリューション センターを使用すると、印刷設定の変更、サプラ イ品の注文、オンスクリーン ヘルプへのアクセスができます。 HP ソリューション センター で使用できる機能は、取り付けたデバイ スによって異なります。HP ソリューション センター は、選択したデ バイスに関連するアイコンを表示するようにカスタマイズされます。 選択したデバイスに特定の機能が搭載されていない場合、その機能の アイコンは HP ソリューション センター に表示されません。 コンピュータ上の HP ソリューション センター にアイコンが 1 つも

コンビューダエの FP フリューション センダー にアイコンが F フも 表示されない場合は、ソフトウェアのインストール中にエラーが発生 していることもあります。そのような状況を修正するには、Windows のコントロール パネルを使用して、ソフトウェアを完全にアンインス トールしてから再インストールします。

# 両面印刷(2面印刷)

Windows のプリンタ ソフトウェアを使って、手動で用紙の両面に印 刷できます。

Mac を使用して用紙の両面に印刷するには、最初に奇数番号のページ を印刷し、ページをめくって偶数番号のページを印刷します。

- <u>ページの両面に印刷する場合のガイドライン</u>
- <u>両面印刷を実行するには (Windows)</u>
- <u>両面印刷を実行するには (Mac OS)</u>

# ページの両面に印刷する場合のガイドライン

- 必ず、デバイスの仕様に準拠したメディアを使用してください。
   詳細については、<u>サポートされたメディアの仕様の理解</u>を参照してください。
- アプリケーション、またはプリンタ ドライバで両面印刷オプションを指定します。
- OHP フィルム、封筒、フォト用紙、光沢紙、または 75 g/m<sup>2</sup>(18 ポンド)未満の厚さの用紙には、両面印刷しないでください。これ らの用紙では、紙詰まりの原因となる場合があります。
- レターヘッド、あらかじめ印刷された用紙、およびウォーターマー クやあらかじめ穴の開いた用紙など、ページの両面に印刷する場合 特別の方向に挿入することが必要な特殊メディアもあります。
   Windows を実行しているコンピュータから印刷すると、メディア の最初の面から印刷されます。 Mac OS を実行しているコンピュー タから印刷すると、2番目の面が最初に印刷されます。 正面を下に 向けてメディアをセットします。

# 両面印刷を実行するには (Windows)

- 1. 適切な用紙をセットします。ページの両面に印刷する場合の ガイドラインおよび用紙のセットを参照してください。
- ドキュメントを開いた状態で、[ファイル]メニューの[印刷]
   -[プロパティ]をクリックします。
- 3. [機能] タブをクリックします。
- 4. 両面印刷ドロップダウンリストから [手動]を選択します。
- ドキュメントの画面レイアウトに合わせて各ページのサイズ を自動的に変更するには、[レイアウトを保持]が選択されて いることを確認します。このオプションを使用しない場合 は、間違った場所にページ区切りが発生する場合がありま す。
- 6. 製本方法に合うように [上綴じ] チェック ボックスを選択また は選択解除します。プリンタ ドライバでサンプル図を参照し てください。
- 7. 設定を変更して、[OK] をクリックします。
- 8. ドキュメントを印刷します。

- 9. ドキュメントの片面を印刷したら、画面の指示に従って、トレイに用紙をセットして、印刷を完了します。
- **10**.用紙をセットした後で、**[続行]** をクリックし、印刷ジョブを 続行します。

#### 両面印刷を実行するには (Mac OS)

- 適切なメディアをセットします。詳細については、ページの <u>両面に印刷する場合のガイドライン</u>および<u>用紙のセット</u>を参 照してください。
- 2. 文書を開いた状態で、[ファイル] メニューの [プリント] をクリックします。
- ドロップダウン リストで [用紙処理] を選択し、[プリント: 奇数番号] をクリックして、[プリント] を押します。
- 4. 用紙をめくってから、偶数番号ページを印刷します。

# 特殊な用紙およびカスタムサイズのメディアの印刷

このセクションでは、次のトピックについて説明します。

- 特殊な用紙またはカスタムサイズのメディアに印刷するには (Windows)
- 特殊な用紙またはカスタムサイズのメディアに印刷するには (Mac OS)

# 特殊な用紙またはカスタムサイズのメディアに印刷するには (Windows)

- 1. 適切なメディアをセットします。詳細については、<u>用紙のセ</u> <u>ット</u>を参照してください。
- 文書を開いた状態で、[ファイル] メニューの [印刷] をクリックし、[設定]、[プロパティ]、または [基本設定] をクリックします。
- 3. [機能] タブをクリックします。
- [サイズ] ドロップダウン リストからメディア サイズを選択し ます。

カスタム サイズのメディアを設定するには : a. ドロップダウン リストから [カスタム] を選択します。 b. 新しいカスタム サイズの名前を入力します。

- **c.** [幅] と [高さ] ボックスで寸法を入力し、[保存] をクリックします。
- d. [OK] を 2 回クリックして、[プロパティ]、または [基本設定] ダイアログ ボックスを終了します。 ダイアログ ボックスを再度開きます。
- e. 新しいカスタム サイズを選択します。
- 5. 用紙の種類を選択するには:
  - a. [詳細] を [用紙の種類] ドロップダウン リストからクリック します。
  - **b**. 任意のメディア タイプをクリックして、[**OK**] をクリックします。
- 6. [**用紙ソース**] ドロップダウン リストからメディア ソースを選択します。
- 7. その他の設定を変更し、[OK] をクリックします。
- 8. 文書を印刷します。

### 特殊な用紙またはカスタムサイズのメディアに印刷するには (Mac OS)

- 1. 適切なメディアをセットします。詳細については、<u>用紙のセ</u> <u>ット</u>を参照してください。
- 2. [ファイル] メニューの [用紙設定] をクリックします。
- 3. メディア サイズを選択します。
- 4. カスタム サイズのメディアを設定するには:
  - a. [カスタム サイズの管理] を [用紙サイズ] プルダウン メニ ューでクリックします。
  - b. [新規] をクリックし、[用紙サイズ名] ボックスにサイズの 名前を入力します。
  - c. [幅] と [高さ] ボックスで寸法を入力し、必要に応じて余白を設定します。
  - d. [完了] または [OK] をクリックし、[保存] をクリックします。
- 5. [ファイル] メニューで [用紙設定] をクリックし、新しいカス タム サイズを選択します。
- 6. [OK] をクリックします。
- 7. [ファイル] メニューの [プリント] をクリックします。
- 8. [用紙の取り扱い] パネルを開きます。

- 9. [排紙先の用紙サイズ] の下にある [用紙に合わせて調節] タブ をクリックし、カスタマイズされた用紙サイズを選択しま す。
- 10.それ以外の任意の設定を変更し、[OK] または [プリント] をク リックします。

# フチ無し印刷

フチ無し印刷を使用すると、特定のフォトメディアタイプおよび一部 の標準サイズの用紙の端まで印刷することができます。

② 注記 ソフトウェア アプリケーションでファイルを開き、画像サイズを割り当てます。画像サイズが、その画像を印刷するメディアのサイズに合っていることを確認します。

この機能には、[印刷機能のショートカット] タブからアクセスする こともできます。 プリンタ ドライバを開き、[印刷機能のショート カット] タブを選択し、この印刷ジョブのドロップダウン リストか ら印刷機能のショートカットを選択します。

- <u>フチ無し文書を印刷するには (Windows)</u>
- <u>フチ無し文書を印刷するには (Mac OS)</u>

#### フチ無し文書を印刷するには (Windows)

- 1. 適切なメディアをセットします。詳細については、<u>用紙のセ</u> <u>ット</u>を参照してください。
- 2. 印刷するファイルを開きます。
- アプリケーションからプリンタ ドライバを開きます。
   a. [ファイル] をクリックし、[印刷] をクリックします。
   b. [プロパティ]、[設定]、または [基本設定] をクリックします。
- 4. [機能] タブをクリックします。
- 5. [サイズ] ドロップダウン リストからメディア サイズを選択し ます。
- 6. [フチ無し印刷] チェックボックスを選択します。
- 7. [用紙ソース] ドロップダウン リストからメディア ソースを選択します。
- 8. [用紙の種類] ドロップダウン リストからメディアのタイプを 選択します。

- 9. 写真を印刷する場合は、[印刷品質] ドロップダウンリストから[高画質] を選択します。または、[最大 dpi] を選択します。この場合、最適な印刷品質を得るために最大解像度4800 x 1200 dpi による印刷が可能になります。
  \*最大解像度4800 x 1200 dpi は入力データ解像度を1200 dpi に設定し、カラー印刷した場合この設定では、一時的に大量のハードディスク容量(400 MB 以上)が使用されることがあり、印刷に時間がかかります。
- 10.その他の印刷設定を変更し、[OK] をクリックします。
- 11.文書を印刷します。
- 12.切り取りタブ付きのフォトメディアに印刷した場合は、タブ を切り取って、文書を完全にフチ無しにします。

#### フチ無し文書を印刷するには (Mac OS)

- 1. 適切なメディアをセットします。詳細については、<u>用紙のセ</u> <u>ット</u>を参照してください。
- 2. 印刷するファイルを開きます。
- 3. [ファイル] をクリックし、[用紙設定] をクリックします。
- 4. フチ無しメディアのサイズを選択して [OK] をクリックします。
- 5. [ファイル] をクリックし、[プリント] をクリックします。
- 6. [用紙の種類/品質] パネルを開きます。
- 7. [用紙] タブをクリックし、[用紙の種類] ドロップダウン リストから用紙の種類を選択します。
- 8. 写真を印刷する場合は、[品質] ドロップダウン リストから
   [高画質] を選択します。 または、[最大 dpi] を選択します。
   この場合、最大解像度 4800 x 1200 dpi\* による印刷が可能に
   なります。
   \*最大解像度 4800 x 1200 dpi は入力データ解像度を 1200 dpi
   に設定し、カラー印刷した場合この設定では、一時的に大量

のハードディスク容量(400 MB 以上)が使用されることが あり、印刷に時間がかかります。

 メディア ソースを選択します。 厚いメディアまたはフォト メディアに印刷する場合は、手差しオプションを選択しま す。

- **10**.その他の設定値を選択した後、[プリント] をクリックします。
- 11.切り取りタブ付きのフォトメディアに印刷した場合は、タブ を切り取って、文書を完全にフチ無しにします。

# モバイル デバイスからの印刷

このプリンタは、次のようなモバイル デバイスやメモリ カードなどか らの印刷をサポートしています。

- ・ カメラ
- 携帯電話
- PDA

このセクションでは、次のトピックについて説明します。

- <u>デジタル フォトの印刷</u>
- 携帯電話からの印刷
- <u>ポケット PC からの印刷</u>
- <u>Palm OS デバイスからの印刷</u>

#### デジタル フォトの印刷

デジタル カメラやメモリ カードから直接印刷する、またはカードやカ メラからコンピュータにフォトを転送し、HP Photo Printing Software などのソフトウェア アプリケーションから印刷することができます。 また、PictBridge 互換のカメラからフォトを直接印刷することもでき ます。

デジタル カメラで SD または MMC カードを使用している場合は、カ ードをプリンタに挿入して、フォトを印刷できます。 カードから直接 印刷するには、カメラで Digital Print Order Format (DPOF) バージョ ン1または 1.1 をサポートしている必要があります。DPOF ファイル は、プリンタの USB ポートに接続する USB Flash ドライブから自動 的に直接印刷することもできます。詳細については、メモリカードお よび USB Flash ドライブからの印刷を参照してください。

このセクションでは、次のトピックについて説明します。

- <u>6 色インクで印刷するには</u>
- <u>写真印刷のガイドライン</u>
- <u>PictBridge 互換カメラから印刷するには</u>
- <u>コンピュータに写真を転送するには</u>

### 6 色インクで印刷するには

印刷した写真の品質を向上させるため、6 色インクで印刷することが できます。6 色インクで印刷し、写真の印刷品質を向上させることが できます。黒プリント カートリッジとカラー プリント カートリッ ジ、またはフォト グレー プリント カートリッジとカラー プリント カ ートリッジを使って、高画質のグレースケール写真を印刷します。6 色インクでカラー印刷を行うには、フォトおよびカラー プリント カー トリッジをいっしょに取り付けてください。

② 注記 フォト グレー プリント カートリッジとカラー プリント カートリッジを使って、高画質のモノクロ写真を印刷できます。

# 写真印刷のガイドライン

 写真および画像の印刷で最高の結果を得るには、[高画質] モードを 選択し、プリンタ ドライバで [HP フォト用紙] を選択します。[高 画質] モードでは、HP 特有の PhotoREt IV カラー レイヤ テクノロ ジと ColorSmart III カラー最適化テクノロジを使って、現実的なフ ォト画像、鮮明なカラー出力、くっきりとしたテキストを実現しま す。PhotoREt IV を使うと、より広範囲の色、より明るいトーン、 よりスムーズなトーン間のグラデーションを使うため、最高のフォ トおよび画像の印刷品質が得られます。 または、[最大 dpi] を選択します。この場合、最適な印刷品質を得 るために最大解集 4800 × 1200 dpi\* にたる印刷が可能になりま

または、[取入 0pi] を選択します。この場合、最適な印刷品質を待るために最大解像度 4800 x 1200 dpi\* による印刷が可能になります。

\*最大解像度 4800 x 1200 dpi は入力データ解像度を 1200 dpi に設 定し、カラー印刷した場合この設定では、一時的に大量のハードデ ィスク容量(400 MB 以上)が使用されることがあり、印刷に時間 がかかります。フォト カートリッジを使用すると、さらに印刷の 品質を向上させることができます。

- 印刷後、用紙を1枚ずつ取り出して、乾かしてください。
- 印刷したページの色彩がイエロー、シアン、マゼンタのいずれかに 偏っている場合や、モノクロの部分に色味がかったところがある場 合は、カラー調整が必要です。詳細については、<u>カラー調整</u>を参照 してください。
- フォト プリント カートリッジを取り付けて、最高の印刷品質用に プリント カートリッジを合わせます。フォト プリント カートリッジは、必要な場合にのみ調整を行ってください。詳細については、 <u>プリント カートリッジの調整</u>を参照してください。

- プリントカートリッジを保管するには、<u>旅行のヒント</u>を参照して ください。
- つねに、フォト用紙の縁を持ってください。フォト用紙に指紋が付くと、印刷の品質が下がります。
- フォト用紙は、印刷前に平らにしてください。フォト用紙の隅が 10 mm (3/8 インチ)以上丸まっている場合は、開閉可能なビニー ル袋に入れて平らにし、用紙を筒状に丸めます。用紙は、元々の 丸みと反対の方向に丸めます。丸める直径は、4 cm (1.5 インチ) よりも大きくしてください。

# PictBridge 互換カメラから印刷するには

プリンタは、標準の PictBridge 適合機能をサポートします。 PictBridge 機能の使用については、デジタル カメラのマニュアルを参 照してください。

- カメラに付属している USB ケーブルを使って、カメラをプリンタに接続します。プリンタとカメラで機能が比較され、互換性のある機能がカメラに表示されます。
- カメラのメニューをナビゲートして、使用するフォト印刷機 能を実行します。

# コンピュータに写真を転送するには

- 注記 プリンタ ドライバを使うと、コンピュータは、物理ディスク ドライブとしてプリンタに挿入されたメモリ カードを読み取ること ができます。これには、コンピュータとプリンタを USB ケーブル で接続します。それから、フォト ファイルにアクセスし、ソフトウ ェアを使って印刷できます。
- メモリカードをプリンタの正しいカードスロットに接続します。カードの接続ピンや穴がある側が先にプリンタに差し込まれていることを確認します。
- ×(キャンセルボタン)を押すと、カードからの直接印刷が キャンセルされます。USB ケーブルを使ってコンピュータと プリンタを接続すると、Windows エクスプローラまたは MacOS のデスクトップにカードが表示されます。これで、フ ォト ファイルをコンピュータの別のドライブに転送するか、 ソフトウェア アプリケーションを使って写真を開いて印刷で きます。

#### 携帯電話からの印刷

Bluetooth をサポートしている携帯電話と Bluetooth ワイヤレス プリン タ アクセサリを取り付けたデバイスを使うと、携帯電話から印刷する ことができます。

HP の Mobile Printing Application ソフトウェアがインストールされて いる携帯電話の場合、出力の品質を高めることができます。 携帯電話 での利用が可能で、事前にインストールされていない場合は、このア プリケーションを www.hp.com/support からダウンロードできます。 このプリンタをサポートする携帯電話では、このほかの印刷アプリケ ーションが利用できる場合があります。

② 注記 HP Mobile Printing Application バージョン 2.0 以降がサポートされています。 www.hp.com/support または携帯電話の製造元Web サイトから最新バージョンをダウンロードできます。

次のような項目を印刷する情報については、携帯電話に付属の印刷ア プリケーションのマニュアルを参照してください。

- 画像
- メッセージ:電子メール、SMS(ショートメッセージサービス)、MMS(マルチメディアメッセージングサービス)
- 連絡先
- ・ カレンダー
- ・ メモ

このセクションでは、次のトピックについて説明します。

- 携帯電話に Mobile Printing Application をインストールするには
- 携帯電話から印刷するには

# 携帯電話に Mobile Printing Application をインストールするに は

携帯電話に Mobile Printing Application がまだインストールされていない場合は、次の手順を使ってインストールします。これらの手順の使

用について詳しくは、携帯電話のマニュアルを参照するか、製造元の Web サイトをご覧ください。

- <u>www.hp.com/support</u> または携帯電話の製造元 Web サイトから、Mobile Printing Application をダウンロードします。 この例では、ダウンロードしたファイルの名前は print.sis です。
- 次のいずれかの方法を使って、print.sis ファイルをコンピュー タから携帯電話に転送します。
  - 電子メール: print.sis ファイルを電子メールに添付し、携帯電話の電子メール アドレスに送信し、この電子メールを開きます。
  - Bluetooth : Bluetooth を備えたコンピュータでは、コンピュータの Bluetooth ユーティリティを使って携帯電話を検出し、print.sis ファイルをコンピュータから携帯電話に送信します。
  - 赤外線:電話の赤外線レンズをコンピュータの赤外線レンズに合わせます。Windowsのワイヤレスリンク機能を使って、print.sisファイルを携帯電話に送信します。
- 3. 携帯電話で print.sis ファイルを開きます。
- **4.** 画面に表示される指示に従って、アプリケーションをインストールします。
- 電話のメインメニューをスクロールして [印刷] アイコンを探し、Mobile Printing Application がインストールされたことを確認します。
   [印刷] アイコンが表示されない場合は、手順 3~5 を繰り返します。

#### 携帯電話から印刷するには

次のいずれかの方法を使ってファイルを印刷します。または、印刷について、携帯電話に付属の印刷アプリケーションのマニュアルを参照 してください。

- Mobile Printing Application
- Bluetooth 送信

② 注記 プリンタには、Bluetooth 印刷用の内蔵フォントを組み込まれています。特定のモデルには、携帯電話から印刷するためのアジアフォントが含まれているものもあります。含まれるフォントは、購入した国/地域によって異なります。詳細については、デバイスの仕様を参照してください。

### ポケット PC からの印刷

特定のポケット PC モデルには、802.11 および Bluetooth ワイヤレス 印刷をサポートするものがあります。ワイヤレス機能が統合されてい るポケット PC を使用するか、別のワイヤレス カードをデバイスに装 着して、802.11 または Bluetooth 印刷を有効にします。

営 注記 802.11 および Bluetooth ワイヤレス印刷は、特定のプリンタ モデルに含まれているワイヤレス プリンタ アクセサリを利用する と可能になります。ワイヤレス プリンタ アクセサリの説明および 図については、802.11 および Bluetooth アクセサリの取り付けと使 い方を参照してください。

事前にインストールされていない場合は、HP Mobile Printing for Pocket PC をインストールすると、ポケット PC からワイヤレスで印 刷できます。 ソフトウェアは、スタータ CD 上で確認できます。

ポケット PC や Palm OS デバイスを使用している場合は、PDA 用の ツールボックス ソフトウェアを使用して、ワイヤレス印刷用の 802.11 および Bluetooth ワイヤレス設定を指定できます。。PDA 用の ツールボックス ソフトウェア(ポケット PC および Palm OS)を参照 してください。

印刷手順については、<u>ポケット PC からの印刷</u>を参照してください。

802.11 および Bluetooth 印刷の概要は、<u>802.11 および Bluetooth ワイ</u> <u>ヤレス印刷</u>を参照してください。

プリンタのセットアップおよびワイヤレス印刷の設定について詳しく は、<u>802.11 ワイヤレス接続</u>および <u>Bluetooth ワイヤレス接続</u>を参照し てください。

このセクションでは、次のトピックについて説明します。

- ・ <u>HP Mobile Printing for Pocket PC をインストールするには</u>
- ポケット PC デバイスから印刷するには

# HP Mobile Printing for Pocket PC をインストールするには

デスクトップまたはノートブック コンピュータから Microsoft ActiveSync を使って、HP iPAQ などのポケット PC に HP Mobile Printing for Pocket PC をインストールします。

- スタータ CD を CD ドライブに挿入します。CD メニューが自動的に実行されます。CD が自動的に起動しない場合は、スタータ CD のセットアップ アイコンをダブルクリックします。
- ポケット PC をコンピュータに接続します。
   ActiveSync との接続については、ポケット PC のユーザー ガイドを参照してください。
- コンピュータで実行可能ファイルをダブルクリックします。
   インストーラ プログラムにより、ポケット PC に必要なファ イルがコピーされます。

HP Mobile Printing for Pocket PC のインストールが完了すると、ポケット PC の [スタート] メニューにこのプログラムが表示されます。

### ポケット PC デバイスから印刷するには

ここでは、PDA 用のツールボックス ソフトウェアを使って、プリン タとのワイヤレス接続が確立されていると仮定します。詳細について は、PDA 用のツールボックス ソフトウェア(ポケット PC および Palm OS)を参照してください。

PDA にワイヤレスが統合されていない場合は、製造元の指示に従って、PDA に 802.11 または Bluetooth ワイヤレス カードを取り付けて ください。

次の手順を使って、ポケット PC から印刷します。これらの手順について詳しくは、PDA またはワイヤレス カードのマニュアルを参照してください。

② 注記 ポケット PC での印刷手順は、使用するサードパーティの印刷アプリケーションによって異なります。印刷手順については、サードパーティの印刷アプリケーションに付属のマニュアルを参照してください。

#### ワイヤレス接続を使って印刷するには

- Bluetooth 接続を使用している場合は、PDA の Bluetooth ラジ オをオンにします。Bluetooth ラジオのチューニングについて は、PDA または Bluetooth ワイヤレス カードのマニュアルを 参照してください。
- HP 802.11 または Bluetooth ワイヤレス プリンタ アクセサリ をプリンタに挿入します。詳細については、802.11 および Bluetooth ワイヤレス USB アクセサリの取り付けを参照して ください。
- [スタート] メニューをタップしてから、[HP モバイル印刷] を タップします。
- 下のバーで虫眼鏡のアイコンをタップし、ファイルを参照します。
- 5. 印刷するファイルを選択し、[印刷オプション] をタップします。
- 6. デフォルトを受け入れるか、ドロップダウンメニューを使っ て印刷設定を変更します。
- 7. [印刷] をタップします。 [印刷] 画面が表示され、ファイルが印刷されます。
- ② 注記 802.11 接続を使って印刷するには、[マイ プリンタ] ボックスの IP アドレスが、プリンタの IP アドレスに一致している必要があります。

# Palm OS デバイスからの印刷

802.11 または Bluetooth ワイヤレス接続と Printboy ユーティリティを 使って、Palm OS デバイスから印刷することができます。ワイヤレス 機能が統合されている Palm OS デバイスを使用するか、別のワイヤレ ス カードをデバイスに装着して、802.11 または Bluetooth 印刷を有効 にします。

② 注記 802.11 および Bluetooth ワイヤレス印刷は、特定のプリンタ モデルに含まれているワイヤレス プリンタ アクセサリを利用する と可能になります。ワイヤレス プリンタ アクセサリの説明および 図については、802.11 および Bluetooth アクセサリの取り付けと使 い方を参照してください。 Printboy を使うと、アドレス、メモ帳、To Do、予定表、メールオプ ションなど、標準の Palm OS アプリケーションから印刷するドキュメ ントの書式が向上します。また、Documents To Go を使った印刷も可 能になります。詳細については、<u>www.hp.com/support</u> を参照してく ださい。

Documents To Go を使うと、MS Word や MS Excel ファイルを印刷 できるようになります。Documents To Go は Palm OS デバイスに付 属の CD にあるか、 または DataViz の Web サイト <u>http://</u> www.dataviz.com をご利用ください。

802.11 および Bluetooth 印刷の概要は、<u>802.11 および Bluetooth ワイ</u> <u>ヤレス印刷</u>を参照してください。

プリンタのセットアップおよびワイヤレス印刷の設定について詳しく は、<u>802.11 ワイヤレス接続</u>および <u>Bluetooth ワイヤレス接続</u>を参照し てください。

- Printboy をインストールするには
- <u>ワイヤレスカードを装着するには</u>
- <u>標準の Palm OS アプリケーションを使って印刷するには</u>
- <u>デフォルトのプリンタを選択するには(オプション)</u>
- Documents To Go を使って印刷するには

# Printboy をインストールするには

Windows またはMac OS で Printboy をダウンロードおよびインストー ルするには、<u>www.hp.com/support</u> を参照してください。

Printboyの使い方については、ソフトウェアに付属のマニュアルを参照してください。

# ワイヤレスカードを装着するには

△ 注意 Palm OS デバイスにカードを挿入する前に、Bluetooth ワイ ヤレス カードのソフトウェア ファイルをインストールします。こ のファイルをインストールしないと、カードが正しく動作しません。

Palm OS デバイスにワイヤレスが統合されていない場合は、製造元の 指示に従って、PDA に 802.11 または Bluetooth ワイヤレス カードを 装着してください。または、Palm の Web サイト <u>http://</u> www.palm.com をご利用ください。

# 標準の Palm OS アプリケーションを使って印刷するには

Printboy を使って標準の Palm アプリケーションから印刷する方法に ついては、Printboy ユーティリティまたは Palm OS デバイスに付属の マニュアルを参照してください。

ポケット PC や Palm OS デバイスを使用している場合は、PDA 用の ツールボックス ソフトウェアを使用して、ワイヤレス印刷用の 802.11 および Bluetooth ワイヤレス設定を指定できます。。詳細につ いては、<u>PDA 用のツールボックス ソフトウェア(ポケット PC およ</u> <u>び Palm OS)</u>を参照してください。

② 注記 Palm OS デバイスでの印刷手順は、使用するサードパーティ の印刷アプリケーションによって異なります。印刷手順について は、サードパーティの印刷アプリケーションに付属のマニュアルを 参照してください。

# デフォルトのプリンタを選択するには(オプション)

印刷に使用するデフォルトのプリンタを選択できます。HP Officejet H470 プリンタをデフォルトのプリンタとして選択する方法について は、Printboy ソフトウェアに付属のマニュアルを参照してください。

# Documents To Go を使って印刷するには

Documents To Go を使った印刷手順については、ソフトウェアに付属 のマニュアルを参照するか、DataViz の Web サイト <u>http://</u> www.dataviz.com</u> をご覧ください。

# メモリ デバイスの使用

ここでは、メモリ カードと USB Flash ドライブから印刷する方法に ついて説明します。

・ メモリカードおよび USB Flash ドライブからの印刷

#### メモリ カードおよび USB Flash ドライブからの印刷

デジタル カメラで SD カード、MMC を使用している場合は、カード をデバイスに挿入して、写真を印刷できます。カードから直接印刷す るには、カメラで Digital Print Order Format (DPOF) バージョン 1 または 1.1 をサポートしている必要があります。DPOF ファイルがサ ポートされているかどうか、および写真の印刷方法については、デジ タル カメラのマニュアルを参照してください。 DPOF ファイルは、デジタル カメラで作成されるファイルです。この ファイルは、カメラのメモリ カードに保存され、印刷するために選択 した画像や印刷または保存される画像の数などの情報を含んでいま す。プリンタは、印刷または保存する画像を再度選択するためにプリ ンタのソフトウェアを使用しなくてもすむように、メモリ カードから DPOF ファイルを読み取ります。

DPOF ファイルは、デバイスの USB ポートに接続する USB Flash ド ライブから自動的に直接印刷することもできます。

メモリ カードや USB Flash ドライブからコンピュータのハード ディ スクに写真を転送し、HP フォト プリント ソフトウェアなどのソフト ウェア アプリケーションから写真を印刷することもできます。

フォト用紙のセットについては、<u>用紙のセット</u>を参照してください。

#### メモリ カードから印刷するには

- メモリカードがカメラに挿入されている状態で DPOF ファイ ルを作成し、印刷する画像を選択します。指定可能な設定 (印刷部数など)は、そのカメラ特有の設定です。詳しく は、デジタルカメラのマニュアルを参照してください。
- 2. プリンタの電源をオンにします。
- 3. 適切な用紙をセットします。詳細については、<u>用紙のセット</u>を参照してください。

- 4. 使用する印刷設定を指定します。
  - Windows: ツールボックスを開きます。[プリンタ サービス] タブをクリックしてから、[印刷設定] をクリックします。ダイアログ ボックスで用紙の種類、サイズ、印刷の品質を指定します。Windows ツールボックスの詳細については、<u>ツールボックス (Windows)</u> を参照してください。
  - Mac OS: HP プリンタ ユーティリティを開きます。
     [Direct Print の設定] クリックします。ダイアログ ボック スで用紙の種類、サイズ、印刷の品質を指定します。 HP プリンタ ユーティリティの詳細については、HP プリンタ ユーティリティ (Mac OS) を参照してください。
    - ② 注記 ツールボックスまたは HP プリンタ ユーティリテ ィがインストールされていない場合は、構成ページを印 刷し、Direct Printing のプリンタ用紙設定を確認しま す。これにより、印刷する前に、正しい用紙サイズや種 類がセットされているかどうかを確認します。詳細につ いては、<u>デバイス情報ページについて</u>を参照してくださ い。
- DPOF を含むカードをプリンタの正しいカード スロットに挿入します。カードの接続ピンや穴がある側が先にプリンタに差し込まれていることを確認します。
  - △ 注意 カードコネクタのある側を最初にプリンタに挿入し なかった場合は、カードやプリンタに損傷を与える場合が あります。

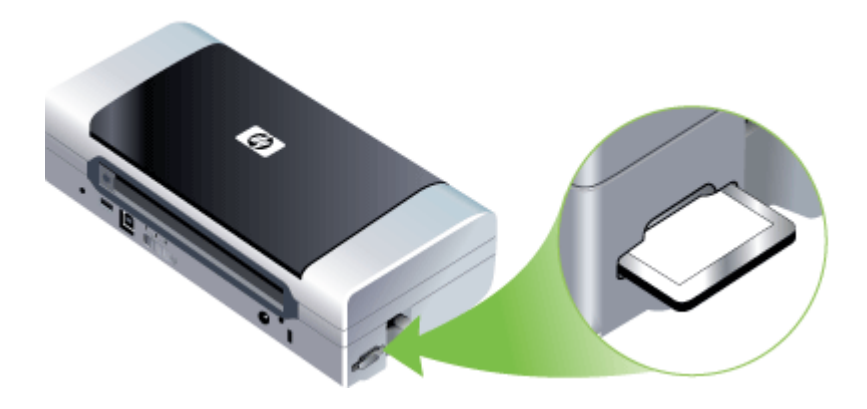

カードに DPOF ファイルがあると、数秒後に [リジューム] ラ ンプが点滅します。

- 6. (リジュームボタン)を押して、画像を印刷しますプリンタは、メモリカードの DPOF ファイルを自動的に認識し、ファイルで設定した仕様に従って画像を印刷します。ファイルのサイズが大きい場合は、 のを押してから印刷までに時間がかかる場合があります。
- △ 注意 印刷ジョブが完了するまで、メモリ カードを取り出さないで ください。完了前にメモリ カードを取り出すと、印刷ジョブがキャ ンセルされます。
- ② 注記 印刷の設定、画像の複雑さによっては、印刷に数分かかることがあります。

# 印刷ジョブのキャンセル

以下の方法を使用して印刷ジョブをキャンセルできます。

**コントロールパネル**: × ([キャンセル] ボタン)を押します。これに より、現在処理中のジョブがクリアされます。処理待機中のジョブに は影響しません。

Windows: コンピュータ画面の右下端に表示されているプリンタ ア イコンをダブルクリックします。 印刷ジョブを選択し、キーボードの 削除 キーを押します。

Mac OS: [プリンタ設定ユーティリティ] でプリンタをダブルクリッ クします。 印刷ジョブを選択して [保留] をクリックし、[削除] をクリ ックします。

# 4 構成と管理

このセクションは、デバイスを管理する管理者および担当者を対象と しています。 このセクションでは、次のトピックについて説明しま す。

- ・ <u>デバイスの管理</u>
- <u>デバイス管理ツールの使用</u>
- <u>デバイス情報ページについて</u>
- <u>デバイスの構成 (Windows)</u>
- <u>デバイスの構成 (Mac OS)</u>
- ソフトウェアのアンインストールと再インストール
- <u>802.11 ワイヤレス接続</u>
- <u>Bluetooth ワイヤレス接続</u>

# デバイスの管理

次の表は、デバイス管理に使用する一般的なツールの一覧です。 手順 によっては他の方法もあります。 これらのツールへのアクセスと使用 情報については、<u>デバイス管理ツールの使用</u>を参照してください。

② 注記 特定の手順には、他の方法が含まれる場合があります。

#### Windows

- ・ デバイスのコントロール パネル
- ・ プリンタドライバ
- ・ ツールボックス

#### Mac OS

- ・ デバイスのコントロール パネル
- HP プリンタ ユーティリティ
- ネットワーク プリンタ設定ユーティリティ
- ・ <u>デバイスの監視</u>
- ・ <u>デバイスの管理</u>

# デバイスの監視

このセクションには、デバイスの監視手順が記載されています。

| このツールを使用する場合…                       | 次の情報を入手します。                                                                                                    |
|-------------------------------------|----------------------------------------------------------------------------------------------------|
| ツールボックス (Windows)                   | プリントカートリッジの情報:<br>[推定インクレベル] タブをクリ<br>ックしてインクレベル情報を表<br>示し、スクロールして [カートリ<br>ッジの詳細] ボタンを表示しま<br>す。[カートリッジの詳細] ボタン<br>をクリックし、交換インクカー<br>トリッジと有効期限に関する情報<br>を表示します。*  |
| HP プリンタ ユーティリティ<br>(Mac OS)         | <ul> <li>プリントカートリッジの情報:[情報とサポート]パネルを開いて、[サプライ品ステータス]をクリックします。*</li> <li>電源のステータス:[電源のステータス]ボタンをクリックします。</li> </ul>                                                 |
| PDA ツールボックス(Pocket<br>PC と Palm OS) | プリントカートリッジの情報:<br>[推定インクレベル] タブをクリ<br>ックしてインクレベル情報を表<br>示し、スクロールして [カートリ<br>ッジの詳細] ボタンを表示しま<br>す。[カートリッジの詳細] ボタン<br>をクリックし、交換プリントカ<br>ートリッジと有効期限に関する情<br>報を表示します。* |

\*表示されるインクレベルは推定値です。実際とは異なる場合があります。

# デバイスの管理

このセクションには、デバイスの管理と設定の変更についての情報が 記載されています。

| このツールを使用する場合…                        | 操作内容                                                                                                   |
|--------------------------------------|----------------------------------------------------------------------------------------------------|
| ツールボックス (Windows)                    | <ul> <li>デバイスのメンテナンス作業の実行:[サービス] タブをクリックします。</li> <li>Bluetooth の設定</li> <li>WiFi プロファイルの設定</li> </ul> |
| HP プリンタ ユーティリティ<br>(Mac OS)          | <ul> <li>デバイスのメンテナンス作業の実行:[情報とサポート]パネルを開き、実行する作業のボタンをクリックします。</li> <li>WiFi プロファイルの設定</li> </ul>       |
| HP ネットワーク 設定ユーテ<br>ィリティ (Mac OS)     | WiFi プロファイルの設定                                                                                         |
| PDA ツールボックス<br>(Pocket PC と Palm OS) | WiFi プロファイルの設定                                                                                         |

# デバイス管理ツールの使用

次の表は、デバイス管理に使用する一般的なツールの一覧です。

- <u>ツールボックス (Windows)</u>
- <u>HP プリンタ ユーティリティ (Mac OS)</u>
- <u>ネットワーク プリンタ セットアップ ユーティリティ (Mac OS)</u>
- PDA 用のツールボックス ソフトウェア(ポケット PC および Palm OS)
- ・ <u>HP インスタント サポート</u>
- <u>myPrintMileage</u>

# ツールボックス (Windows)

ツールボックスでは、デバイスのメンテナンス情報が提供されます。 また、基本的な印刷タスクの実行や問題の解決に役立つこのガイドへ のリンクもあります。ワイヤレス印刷には、802.11 および Bluetooth ワイヤレス設定を指定することもできます。 ② 注記 コンピュータがシステム要件を満たしている場合、ツールボ ックスは、フル インストール オプションを選択してスタータ CD からインストールできます。

注記 ツールボックスを使って Bluetooth 設定を指定し、デバイス のステータス (インクのレベルなど)を監視するには、USB ケー ブルを使ってデバイスをコンピュータに接続する必要があります。 注記 ポケット PC や Palm OS デバイスを使用している場合は、 PDA 用のツールボックス ソフトウェアから使用できます。詳しく は PDA 用のツールボックス ソフトウェア (ポケット PC および Palm OS) を参照してください。

このセクションでは、次のトピックについて説明します。

- <u>ツールボックスを開くには</u>
- ・ <u>ツールボックス タブ</u>

ツールボックスを開くには

- HP ソリューション センター で、[設定] メニューをクリックし、 [印刷設定] をポイントして、[プリンタ ツールボックス] をクリック します。
- システム トレイの [HP Digital Imaging Monitor] を右クリックし、 デバイスをポイントして、[プリンタ ツールボックスの表示] をクリ ックします。
- プリンタプロパティから、[印刷設定]、[機能またはカラータブ]、
   [プリンタ サービス]の順にクリックします。

ツールボックス タブ

ツールボックスには、次のタブが含まれます。

| タブ        | 内容                                                                                                    |
|-----------|----------------------------------------------------------------------------------------------------|
| 推定インク レベル | • インク量情報:各カートリッジの<br>予想インク量が表示されます。                                                                                       |
|           | <b>注記</b> 表示されるインク残量は推<br>定値にすぎません。 実際のインク<br>残量とは異なる場合があります。                                                             |
|           | <ul> <li>オンライン ショップ:デバイスの印刷サプライ品をオンラインで注文できる Web サイトにアクセスできます。</li> </ul>                                                 |
|           | <ul> <li>電話による注文:デバイスのサプ<br/>ライ品を注文するための電話番号<br/>が表示されます。一部の国/地域<br/>では電話番号が表示されません。</li> <li>カートリッジの詳細:取り付けら</li> </ul>  |
|           | れたインク カートリッジの注文番<br>号と有効期限が表示されます。                                                                                        |
| 情報        | <b>プリンタの情報</b> : myPrintMileage へ<br>のリンクが提供され、デバイス ハー<br>ドウェアとプリント カートリッジの<br>状態の情報が表示されます。[情報]<br>タブには次のオプションがありま<br>す。 |
|           | <ul> <li>ハードウェア情報</li> <li>myPrintMileage (インストールしている場合)</li> </ul>                                                       |
|           | HP Instant Support                                                                                                    |
|           | • ワイヤレスの強度                                                                                                    |
|           | ・ 旅行情報<br> - 東海のステータス                                                                                                    |
|           | ・ 電源のステータス                                                                                                    |

| (続き)                   |                                                                                                    |
|------------------------|----------------------------------------------------------------------------------------------------|
| タブ                     | 内容                                                                                                    |
| サービス<br>WiFi プロファイルの設定 | <ul> <li>設定ページの印刷: プリンタの設定ページを印刷します。このページにはデバイスとサプライ品についての情報が表示されます。詳細については、デバイス情報ページについてを参照してください。</li> <li>プリントカートリッジの位置調整: プリントカートリッジの位置調整についての指示が記載されています。詳細については、プリントカートリッジのクリーニング: プリントカートリッジのクリーニング: プリントカートリッジのクリーニング: プリントカートリッジのクリーニングについての指示が記載されています。詳細については、プリントカートリッジのクリーニングを参照してください。</li> <li>カラー調整: カラーのキャリブレーションを実行できます。詳細については、カラー調整を参照してください。</li> <li>印刷設定: 用紙サイズと印刷品質のデフォルト印刷設定を選択します。</li> <li>ネットワーク設定ページを印刷: デバイスのネットワーク設定を表示します。</li> <li>電源設定: 電源タイムオフ設定をセットします。</li> <li>WiFiを使用して接続する場合に使用するプロファイルを3つまで設定し</li> </ul> |
|                        |                                                                                                    |
|                        | 注記 [WIFI フロファイルの設定] タフ<br>は、デバイスを Bluetooth で接続して<br>いる場合は表示されません。                                                                                                    |
| Bluetooth 設定の構成        | Bluetooth 接続を設定します。                                                                                                    |

| タブ | 内容                                                                    |
|----|-----------------------------------------------------------------------|
|    | <b>注記</b> [Bluetooth 設定の構成] タブ<br>は、デバイスを WiFi で接続している<br>場合は表示されません。 |

# HP プリンタ ユーティリティ (Mac OS)

HP プリンタ ユーティリティには、印刷設定の構成、デバイスの位置 調整、プリント カートリッジのクリーニング、自己診断テスト ページ のプリント、サプライ品のオンライン注文、および Web サイトのサ ポート情報の検索などのツールが含まれています。

- HP プリンタ ユーティリティを開くには
- <u>HP プリンタ ユーティリティのパネル</u>

HP プリンタ ユーティリティを開くには

- 1. [Finder] の [Go] メニューから、[コンピュータ] を選択しま す。
- 2. [ライブラリ]を選択し、[プリンタ]を選択します。
- 3. [hp] を選択して [ユーティリティ] を選択し、[HP Printer Selector] を選択します。
- デバイスを選択して [ユーティリティの起動] をクリックします。

HP プリンタ ユーティリティのパネル

情報とサポート パネル

- サプライ品詳細:現在装着されているプリントカートリッジについての情報が表示されます。
- サプライ製品情報:インクカートリッジの交換オプションを示します。
- デバイス情報: デバイスのモデル番号とシリアル番号についての 情報が表示されます。 デバイスの自己診断テスト ページを印刷す ることもできます。このページにはデバイスとサプライ品について の情報が表示されます。詳細については、<u>デバイス情報ページにつ</u> いてを参照してください。

- クリーニング: プリントカートリッジのクリーニングについての 指示が記載されています。詳細については、<u>プリントカートリッ</u> ジのクリーニングを参照してください。
- 位置調整: プリントカートリッジの位置調整についての指示が記載されています。詳細については、プリントカートリッジの調整を参照してください。
- **カラー調整**: カラーのキャリブレーションを実行できます。詳細 については、<u>カラー調整</u>を参照してください。
- コントロールパネルの言語:自己診断テストページなどのレポートの印刷に使用する言語を設定できます。
- HP サポート: HP Web サイトにアクセスし、デバイスのサポート、デバイスの登録、および使用済みのプリント サプライ品の返品とリサイクルについての情報を表示できます。

ネットワーク プリンタ セットアップ ユーティリティ (Mac OS)

このツールにより、デバイスのネットワーク設定を行うことができま す。 ネットワーク ロケーション名とワイヤレス モードなどのワイヤ レス設定、および TCP/IP アドレス、ルーター、サブネット マスクな どのワイヤ設定を行うことができます。

ネットワーク プリンタ セットアップ ユーティリティを開くには

- 1. [Finder] の [Go] メニューから、[コンピュータ] を選択しま す。
- 2. [ライブラリ]を選択し、[プリンタ]を選択します。
- 3. [hp] を選択して [ユーティリティ] を選択し、[ネットワーク プリンタ セットアップ ユーティリティ] を選択します。
- 画面の指示に従って、デバイスのネットワーク設定を行います。

PDA 用のツールボックス ソフトウェア(ポケット PC および Palm OS)

> Pocket PC または Palm OS で PDA 用のツールボックス ソフトウェア を使用すると、デバイスに関するステータスおよびメンテナンス情報 を表示できます。インク残量やバッテリの充電レベル、デバイス ラン プに関する説明を確認、プリント カートリッジの位置を調整できるほ か、ワイヤレス印刷用に 802.11 や Bluetooth ワイヤレス設定を指定す ることもできます。

ツールボックスの使い方については、ツールボックス ソフトウェアの マニュアルを参照してください。または、<u>www.hp.com/support</u> をご 覧ください。

# HP インスタント サポート

HP インスタント サポートは、Web ベースのトラブルシューティング ツールのスイートです。 印刷問題をすばやく識別、診断、そして解決 するのに役立ちます。

HP インスタント サポートでは、プリンタに関する次の情報を提供します。

- トラブルシューティングのヒントへの簡単なアクセス:お使いのプリンタにカスタマイズされたヒントを提供します。
- 特定のデバイスエラーの解決:お使いのデバイス固有のエラーの 解決に役立つ情報へすぐにアクセスできます。
- プリンタドライバ更新の通知: プリンタドライバが更新された場合に通知します。HP インスタントサポートのホームページにメッセージが表示されます。メッセージ内のリンクをクリックすると、HP Web サイトのダウンロードセクションに直接アクセスします。
- インクおよびメディアの使用量の管理 (myPrintMileage): デバイ スのサプライ品の使用状況を管理し、予想するのに役立ちます。

このセクションでは、次のトピックについて説明します。

- <u>セキュリティおよびプライバシー</u>
- <u>HP インスタント サポートにアクセスするには</u>

#### セキュリティおよびプライバシー

HP インスタント サポートを使用する場合は、プリンタの詳細な情報 (シリアル番号、エラー状態、ステータスなど)を HP に送信しま す。 HP は、お客様のプライバシーを尊重し、この情報を HP Online Privacy Statement (welcome.hp.com/country/us/en/privacy.html)の規 定に従って管理します。

② 注記 HP に送信されるすべてのデータを確認するには、使用している Web ブラウザの [表示] メニューから、[ソース] (Internet Explorer または Opera の場合) または [ページソース] (Netscape または Mozilla Firefox の場合)を選択します。

# HP インスタント サポートにアクセスするには

**ツールボックス (Windows) : [情報]** タブをクリックし、[HP Instant Support] をクリックします。

# myPrintMileage

myPrintMileage は HP が提供するサービスで、デバイスの使用状況を トラッキングおよび予想し、サプライ品注文を計画する手助けとなり ます。

myPrintMileage を使用するには、以下を実行しなければなりません:

- インターネット接続
- プリンタが接続されていること

myPrintMileage Web サイトでは、使用したインク量、黒とカラー インクのどちらを多く使用するか、および残りのインク量で印刷できる 予想ページ数などの印刷の分析結果を確認できます。

myPrintMileage にアクセスするには

- ツールボックス (Windows): [情報] タブをクリックし、 [myPrintMileage] をクリックして画面の指示に従います。
- Windows タスクバー: Windows のタスクバーにある [HP Digital Imaging] アイコンを右クリックし、表示するデバイスを選択し、 [myPrintMileage] をクリックします。
- ② 注記 myPrintMileage を開くのに使用した Web ページはブックマ ークを付けないでください。このサイトにブックマークを付け、そ のブックマークを使用してサイトに接続すると、ページには現在の 情報が表示されません。

# デバイス情報ページについて

デバイスの情報ページには、ファームウェア バージョン番号、シリア ル番号、サービス ID、プリント カートリッジ情報、デフォルト ペー ジ設定、プリンタの用紙設定を含む、詳しいプリンタ情報が表示され ます。

ワイヤレス設定ページには、802.11 および Bluetooth 接続情報が含まれます。

② 注記 プリンタは、設定および診断ページを印刷している間には、 印刷ジョブを処理できません。 HP に連絡する必要がある場合は、連絡の前に診断および設定ページ を印刷しておくと役立ちます。

#### コントロール パネルからのデバイス情報ページの印刷

プリンタに接続しなくても、プリンタのコントロール パネルから、次 のデバイス情報ページを印刷できます。

#### 診断ページを印刷するには

● (電源ボタン)を押しながら、Ⅰ (リジューム ボタン)を4回押します。

#### 設定ページを印刷するには

① (電源ボタン)を押しながら、×(キャンセルボタン)を4回押します。

設定ページを使用して、現在のプリンタ設定、インク サプライ品のス テータス、プリント カートリッジの状態を表示し、プリンタの問題を トラブルシュートします。

#### ワイヤレス設定ページを印刷するには

● (電源ボタン)を押しながら、×(キャンセルボタン)を2回押してから、
 ● (リジュームボタン)を7回押します。
 ワイヤレス設定ページを使用して、異なるワイヤレスプロファイルの802.11 設定などの802.11 情報や Bluetooth デバイス名などの

Bluetooth 情報を表示します。

#### デモページを印刷するには

也(電源ボタン)を押しながら、 (1)(リジューム ボタン)を1回押します。

デモページを印刷して、デバイスが正しく動作していることを確認で きます。ただし、デバイスがコンピュータに正しく接続されているこ とを確認する、またはデバイス ソフトウェアが正しく動作しているこ とを確認する場合は、[プリンタのプロパティ] ダイアログ ボックス (Windows)の[全般] タブからテストページ、または HP プリンタ ユー ティリティの[デバイス情報] パネル (Mac OS) から設定ページを印刷 します。

#### ソフトウェアからのデバイス情報ページの印刷

プリンタに接続して、プリンタのソフトウェアから次のデバイス情報 ページを印刷できます。

ツールボックスからテスト ページを印刷するには (Windows)

- 1. ツールボックスを開きます。詳細については、<u>ツールボック</u> ス (Windows) を参照してください。
- 2. [プリンタ サービス] タブをクリックします。
- 3. [設定ページの印刷] をクリックします。
  - ② 注記 ポケット PC や Palm OS デバイスを使用している場合は、PDA 用のツールボックス ソフトウェアから使用できます。詳細については、PDA 用のツールボックス ソフ トウェア(ポケット PC および Palm OS)を参照してください。

プリンタ ドライバから設定ページを印刷するには (Windows)

- 1. プリンタ ドライバを開きます。
- 2. [プロパティ] をクリックします。
- 3. [サービス] タブをクリックします。
- 4. [設定ページの印刷] をクリックします。

HP プリンタ ユーティリティからテスト ページを印刷するには (Mac OS)

- **1.** HP プリンタ ユーティリティを開きます。HP プリンタ ユー <u>ティリティ (Mac OS)</u>を参照してください。
- [テスト] パネルで [テスト ページをプリント] をクリックします。

# デバイスの構成 (Windows)

デバイスを直接コンピュータに接続することも、ネットワーク上で他のユーザとデバイスを共有することもできます。

営注記 インストール プログラムを実行するには、お使いのコンピュ ータに Microsoft Internet Explorer 6.0 がインストールされていなけ ればなりません。

また、Windows 2000、Windows XP、Windows Server 2003 また は Windows Vista にプリンタ ドライバをインストールするには、 管理者権限がなければなりません。

デバイスをセットアップする際、HP ではソフトウェアをインストー ルした後でデバイスを接続するようお勧めしています。これは、イン ストール プログラムにより設定が簡単になるためです。 ただし、ケー ブルを最初に接続した場合は、<u>ソフトウェアのインストール前にデバ</u> <u>イスを接続するには</u>を参照してください。

#### 直接接続

USB ケーブルを使用して、デバイスをお使いのコンピュータに直接接 続できます。

営 注記 デバイス ソフトウェアをインストールして Windows を実行 しているコンピュータにデバイスを接続した場合、デバイス ソフト ウェアを再インストールしなくても USB ケーブルを使用して同じ コンピュータに別のデバイスを接続できます。

デバイスを設定する際、HP ではソフトウェアをインストールした後 でデバイスを接続するようお勧めします。これは、インストール プロ グラムにより設定が簡単になるためです。ただし、ケーブルを最初に 接続した場合は、ソフトウェアのインストール前にデバイスを接続す るにはを参照してください。

# デバイス接続前にソフトウェアをインストールするには(推 奨)

- 1. 実行中のアプリケーションをすべて終了します。
- スタータ CD を CD ドライブに挿入します。CD メニューが自動的に実行されます。CD が自動的に起動しない場合は、スタータ CD のセットアップ アイコンをダブルクリックします。

- 3. CD メニューで、使用する接続方法のボタンをクリックし、画面の指示に従います。
- 4. 画面の指示に従って、デバイスの電源を入れ、USB ケーブル を使用してデバイスをコンピュータに接続します。 コンピュ ータ画面に [新しいハードウェアの検出] ウィザードが表示さ れ、[プリンタ] フォルダにデバイスのアイコンが作成されま す。
- ② 注記 デバイスを使用する必要があるときに、後から USB ケーブル を接続することもできます。 ローカル共有ネットワークとして知られている単純なネットワーク を使用して、デバイスを別のコンピュータと共有することもできま す。詳細については、ローカル共有ネットワークでデバイスを共有 するにはを参照してください。

ソフトウェアのインストール前にデバイスを接続するには デバイス ソフトウェアのインストール前にデバイスをコンピュータに 接続した場合、画面に [新しいハードウェアの検出] ウィザードが表示 されます。

- 営 注記 デバイスの電源を入れた場合は、インストール プログラム実行中にデバイスの電源を切ったり、ケーブルをデバイスから外さないでください。これに従わないとインストール プログラムが完了しません。
- [新しいハードウェアの検出] ダイアログ ボックスにプリンタ ドライバを検索する方法が示されたら、[詳細] オプションを 選択して [次へ] をクリックします。
  - ② 注記 [新しいハードウェアの検出] ウィザードでドライバの自動検索が実行されないようにしてください。
- ドライバ位置を指定するチェックボックスを選択し、それ以 外のチェックボックスがチェックされていないことを確認し ます。
- **3**. スタータ CD を CD ドライブに挿入します。 CD メニューが 表示された場合は、CD メニューを閉じます。
- **4.** スタータ CD のルート ディレクトリの場所を指定し(D: など)、[**OK**] をクリックします。
- 5. [次へ]をクリックし、画面の指示に従います。

- 6. [完了] をクリックして [新しいハードウェアの検出] ウィザー ドを閉じます。 ウィザード が自動的に インストール プログ ラムを開始します(時間がかかることがあります)。
- 7. インストール プロセスを完了します。
- ② 注記 ローカル共有ネットワークとして知られている単純なネット ワークを使用して、デバイスを別のコンピュータと共有することも できます。詳細については、ローカル共有ネットワークでデバイス <u>を共有するには</u>を参照してください。

### ローカル共有ネットワークでデバイスを共有するには

ローカル共有ネットワークでは、デバイスは選択したコンピュータ (サーバ) の USB コネクタに直接接続され、他のコンピュータ(ク ライアント)と共有されます。

注記 ローカル接続されたデバイスを共有する場合は、最新のオペレーティングシステムを使用しているコンピュータをサーバとして使用してください。例えば、Windows XP を実行しているコンピュータと別のバージョンの Windows を実行しているコンピュータがある場合、Windows XP を実行しているコンピュータをサーバとして使用します。

この構成は、小規模なグループの場合や使用量が少ない場合にのみ 使用してください。 多くのユーザーが共有デバイスに印刷すると、 接続されているコンピュータの速度は遅くなります。

- [スタート] をクリックして [設定] をクリックし、[プリンタ] または [プリンタと FAX] をクリックします。

   -または [スタート] をクリックして [コントロール パネル] をクリックし、[プリンタ] をダブルクリックします。
- デバイスのアイコンを右クリックして [プロパティ] をクリックしてから [共有] タブをクリックします。
- **3**. デバイスを共有するためのオプションを選択し、デバイスの 共有名を入力します。
- 他のバージョンの Windows を使用するクライアント コンピュータとデバイスを共有するには、[追加ドライバ] をクリックして、それぞれのバージョンのドライバをインストールできます。 スタータ CD が CD ドライブに挿入されていなければなりません。
# デバイスの構成 (Mac OS)

USB ケーブルを使用して一台の Macintosh コンピュータにデバイスを 接続することも、ネットワーク上で他のユーザとデバイスを共有する こともできます。

このセクションでは、次のトピックについて説明します。

- ソフトウェアをインストールするには
- <u>ローカル共有ネットワークでデバイスを共有するには</u>
- ソフトウェアをインストールするには
  - 1. USB ケーブルを使用してデバイスをコンピュータに接続しま す。
  - スタータ CD を CD ドライブに挿入します。 デスクトップの CD アイコンをダブルクリックし、設定アイコンをダブルクリ ックします。 また、スタータ CD でインストーラ フォルダを 検索することもできます。
  - 3. [ソフトウェアのインストール] をクリックし、画面の指示に 従います。
  - 必要に応じて、デバイスを別の Macintosh コンピュータ ユー ザと共有します。
     直接接続:デバイスを別の Macintosh コンピュータ ユーザと 共有します。詳細については、<u>ローカル共有ネットワークで</u> デバイスを共有するにはを参照してください。

## ローカル共有ネットワークでデバイスを共有するには

デバイスを直接接続した場合でも、ローカル共有ネットワークとして 知られている単純なネットワークを使用して、デバイスを別のコンピ ュータと共有することもできます。この構成は、小規模なグループの 場合や使用量が少ない場合にのみ使用してください。多くのユーザー が共有デバイスに印刷すると、接続されているコンピュータの速度は 遅くなります。 Mac OS 環境でデバイスを共有するための基本的な必要条件:

- Macintosh コンピュータは TCP/IP によりネットワーク上で通信しなければならず、IP アドレスがなければなりません。(AppleTalkはサポートされていません。)
- 共有されるデバイスは、ホスト Macintosh コンピュータ上の内蔵 USB ポートに接続されていなければなりません。
- 共有デバイスを使用するホスト Macintosh コンピュータとクライア ント Macintosh コンピュータの両方にデバイス共有ソフトウェアが インストールされ、デバイス ドライバまたはデバイス PPD がイン ストールされていなければなりません。(インストール プログラ ムを実行して、デバイス共有ソフトウェアと関連のヘルプ ファイ ルをインストールできます。)

USB デバイス共有についての詳細は、Apple Web サイト (<u>www.apple.com</u>)、またはコンピュータの Apple Macintosh Help を参 照してください。

## Mac OS を実行中のコンピュータでデバイスを共有するには

- デバイスに接続されているすべての Macintosh コンピュータ (ホストおよびクライアント)のプリンタ共有をオンにしま す。使用している OS のバージョンに応じて、次のいずれか の操作を行います。
  - Mac OS 10.3: [システム環境設定] を開き、[プリントとフ アックス] をクリックし、[プリンタをほかのコンピュータ と共有する] チェック ボックスをオンにします。
  - Mac OS 10.4: [システム環境設定] を開き、[プリントとファックス] をクリックし、[共有] タブをクリックし、[これらのプリンタをほかのコンピュータと共有する] チェックボックスをオンにし、共有するプリンタを選択します。
- **2**. ネットワーク上の他の Macintosh コンピュータ(クライアン ト)から印刷するには、次の手順に従います。
  - a. 印刷するドキュメントで、[ファイル] をクリックし、[用紙 設定] を選択します。
  - b. [対象プリンタ] の横にあるドロップダウンメニューで、 [共有プリンタ] を選択し、使用するデバイスを選択します。
  - c. [用紙サイズ] を選択し、[OK] をクリックします。

- d. ドキュメントで、[ファイル] をクリックし、[プリント] を 選択します。
- e. [プリンタ]の横にあるドロップダウンメニューで、[共有 プリンタ]を選択し、使用するデバイスを選択します。
- f. 必要に応じて追加の設定を行い、[プリント]をクリックします。

# ソフトウェアのアンインストールと再インストール

インストールが不完全な場合、またはソフトウェアインストール画面 で指示される前に USB ケーブルをコンピュータに接続した場合は、 ソフトウェアをアンインストールしてから再インストールする必要が あります。 デバイスのアプリケーション ファイルをコンピュータから 単に削除するだけでは不十分です。 デバイス付属のソフトウェアをイ ンストールしたときに追加されたアンインストール ユーティリティを 使って、該当するファイルを正しく削除してください。

ソフトウェアのアンインストール方法は、Windows コンピュータの場合は3種類、Macintosh コンピュータの場合は1種類あります。

Windows コンピュータ上でソフトウェアをアンインストールする方 法、その 1

- お使いのコンピュータからデバイスの接続を解除します。 ソ フトウェアの再インストールが完了するまで、デバイスをコ ンピュータに接続しないでください。
- 2. [電源] ボタンを押して、デバイスの電源を入れます。
- 3. コンピュータの CD-ROM ドライブにデバイスのスタータ CD を挿入し、セットアップ プログラムを起動します。
- 4. 画面上の指示に従って操作してください。
- 共有ファイルを削除するかどうか尋ねられたら、[いいえ]を クリックします。 共有ファイルを削除すると、これらのファイルを使用する他 のプログラムが動作しなくなってしまう可能性があります。
- 6. コンピュータを再起動します。
- ソフトウェアを再インストールするには、コンピュータの CD-ROM ドライブにデバイスのスタータ CD を挿入し、画面 の指示に従います。デバイス接続前にソフトウェアをインス トールするには(推奨)も参照してください。

- ソフトウェアのインストールが完了したら、デバイスをコン ピュータに接続します。
- [電源] ボタンを押して、デバイスの電源を入れます。
   デバイスを接続し、電源を入れると、すべてのプラグ アンド プレイ イベントが完了するまでに数分待たなければならない こともあります。
- 10. 画面上の指示に従って操作してください。

ソフトウェアのインストールが完了したら、Windows システム トレ イに [HP Digital Imaging Monitor] アイコンが表示されます。

Windows コンピュータ上でソフトウェアをアンインストールする方 法、その 2

注記 この方法は、Windows の [スタート] メニューで [アンインストール] が利用できない場合に使用します。

 Windows タスクバーで、[スタート] をクリックし、[設定] を 選択し、[コントロールパネル] を選択して、[プログラムの追 加と削除] をクリックします。
 -または [スタート] をクリックして [コントロールパネル] をクリックし、[プログラムと機能] をダブルクリックします。

- 2. アンインストールするデバイスを選択して、[変更と削除] または [アンインストールと変更] をクリックします。
- 3. お使いのコンピュータからデバイスの接続を解除します。
- 4. コンピュータを再起動します。
  - 営 注記 コンピュータを再起動する前にデバイスとコンピュ ータとの接続を解除することが重要です。ソフトウェアの 再インストールが完了するまで、デバイスをコンピュータ に接続しないでください。
- 5. コンピュータの CD-ROM ドライブにデバイスのスタータ CD を挿入し、セットアップ プログラムを起動します。
- 6. 画面上の指示に従って操作します。<u>デバイス接続前にソフト</u> ウェアをインストールするには(推奨)も参照してくださ い。

Windows コンピュータ上でソフトウェアをアンインストールする方 法、その 3

- 注記 この方法は、Windows の [スタート] メニューで [アンインストール] が利用できない場合に使用します。
- 1. コンピュータの CD-ROM ドライブにデバイスのスタータ CD を挿入し、セットアップ プログラムを起動します。
- 2. お使いのコンピュータからデバイスの接続を解除します。
- 3. [アンインストール] を選択して、画面上の指示に従って操作 します。
- 4. コンピュータを再起動します。
  - ② 注記 コンピュータを再起動する前にデバイスとコンピュ ータとの接続を解除することが重要です。ソフトウェアの 再インストールが完了するまで、デバイスをコンピュータ に接続しないでください。
- 5. デバイスのセットアップ プログラムをもう一度起動します。
- 6. [インストール]を選択します。
- 7. 画面上の指示に従って操作します。<u>デバイス接続前にソフト</u> ウェアをインストールするには(推奨) も参照してくださ い。

Macintosh コンピュータ上でソフトウェアをアンインストールするに は

- 1. [HP デバイス マネージャ] を起動します。
- 2. [情報と設定] をクリックします。
- プルダウンメニューから [HP ソフトウェアのアンインストール] を選択します。
   画面上の指示に従って操作してください。
- ソフトウェアのアンインストールが完了したら、コンピュー タを再起動します。
- ソフトウェアを再インストールするには、コンピュータの CD-ROM ドライブにデバイスのスタータ CD を挿入します。
- 6. デスクトップで、CD-ROM を開き、[HP インストーラ] をダ ブルクリックします。
- 7. 画面上の指示に従って操作します。ソフトウェアをインスト <u>ールするには</u>も参照してください。

# 802.11 ワイヤレス接続

ここでは、802.11 ワイヤレス接続でデバイスをセットアップし、設定 する方法について説明します。このモバイル デバイスを1 台のコンピ ュータとのワイヤレス接続用にセットアップする推奨方法は、「アド ホック」ネットワークです。ただし、ワイヤレス アクセス ポイント (WAP)を使用する既存の「インフラストラクチャ」ネットワークでプ リンタをセットアップすることもできます。802.11 および Bluetooth 印刷については、802.11 についてを参照してください。

- ② 注記 802.11 印刷は、特定のデバイスモデルに含まれている 802.11 ワイヤレス プリンタ アクセサリを通して利用可能になりま す。802.11 ワイヤレス プリンタ アクセサリの説明および図につい ては、802.11 および Bluetooth アクセサリの取り付けと使い方 を参 照してください。また、送信デバイスに内蔵の 802.11 ワイヤレス 機能が備わっているか、802.11 ワイヤレス カードが装着されてい る必要があります。
- <u>ワイヤレス プロファイル スイッチについて</u>
- <u>802.11 ワイヤレス ネットワーク設定について</u>
- <u>工場出荷時のデフォルト設定を使った 802.11 のセットアップ</u>
- 既存(デフォルトでない)ネットワークでの 802.11 のセットアップ
- 802.11 ワイヤレス プロファイルの設定および使用
- ワイヤレス プロファイル スイッチの使用
- 802.11 ワイヤレス プロファイルを工場出荷時のデフォルトにリセ ットする
- <u>複数のプリンタを 802.11 で設定する (Windows)</u>

## ワイヤレス プロファイル スイッチについて

デバイスには、802.11 ワイヤレス プロファイルのスイッチが備わっ ており、3 つまでの 802.11 コンピュータまたはネットワークの設定を 保存できます。これにより、自宅からオフィスなど、3 つまでのワイ ヤレス ネットワーク環境で簡単にデバイスを移行することができま す。

スタータ CD からプリンタ ドライバをインストールして、接続の種類 にワイヤレスを選択する場合は、802.11 ワイヤレス プロファイル設 定が、ワイヤレス プロファイル スイッチの現在の位置に保存されま す。ワイヤレス接続を使用してソフトウェアをインストールした場合 は、3 つのワイヤレス プロファイル設定を指定して、使用するワイヤ レス ネットワークを選択できます。

それぞれのスイッチ位置(1、2、3)で使用されるワイヤレス プロファイル設定は、次のツールを使って設定できます。

- ツールボックス (Windows): ツールボックスがデバイスと通信している場合は、これを使ってワイヤレス プロファイルを設定します。
  - ② 注記 ポケット PC や Palm OS デバイスを使用している場合 は、PDA 用のツールボックス ソフトウェアから使用できます。 詳細については、PDA 用のツールボックス ソフトウェア(ポケ ット PC および Palm OS)を参照してください。
- ワイヤレス プロファイル構成ユーティリティ (Windows): このツ ールでは、USB Flash ドライブを使って、一度に複数のプリンタを セットアップできます。詳細については、<u>複数のプリンタを</u> 802.11 で設定する (Windows) を参照してください。
- HP ネットワーク セットアップ ツール (Mac OS): このツールは、 インストール中に自動的に起動されます。または、後で使用して、 802.11 ワイヤレス設定を指定することも可能です。詳細について は、HP プリンタ ユーティリティ (Mac OS) を参照してください。

ソフトウェアをインストールしてから 802.11 ワイヤレス プロファイ ル設定を指定する方法については、802.11 ワイヤレス プロファイル の設定および使用を参照してください。

#### 802.11 ワイヤレス ネットワーク設定について

802.11 ワイヤレス ネットワークに接続するには、ネットワークの設 定情報が必要です。ネットワークの設定が分からない場合は、ネット ワーク管理者からこの情報を入手してください。

各プロファイルでは、次の 802.11 オプションを設定できます。

#### ワイヤレス ネットワーク名 (SSID)

デフォルトで、デバイスは、[hpsetup] というアドホック ネットワー クを探します。これは、ワイヤレス ネットワーク名または SSID で す。ネットワークが異なる SSID をもっている場合があります。 通信モード:

802.11 接続には次の2つの通信モード オプションがあります。

- アドホック(推奨): アドホックネットワーク上では、デバイス はアドホック通信モードに設定され、ワイヤレス アクセス ポイン ト (WAP)を使用しないでその他のワイヤレス デバイスと直接通信 します。
- インフラストラクチャ:インフラストラクチャネットワークでは、デバイスはインフラストラクチャ通信モードに設定され、デバイスがワイヤードかワイヤレスかに関係なく、デバイスは WAP を通じてネットワーク上の他のデバイスと通信します。通常、WAPは、小規模ネットワークでルーターまたはゲートウェイとして動作します。

ワイヤレス セキュリティの設定

- ネットワークの認証:デバイスの工場出荷時デフォルト設定は、オープンネットワークです。ネットワークは、認証または暗号化に セキュリティを必要としません。
- データの暗号化:WEP (Wired Equivalent Privacy)は、1つのワイ ヤレスデバイスからもう1つのワイヤレスデバイスにラジオ波を 介して送信されるデータを暗号化して、セキュリティを提供しま す。WEP を有効にしたネットワークにあるデバイスは、データの エンコードに WEP キーを使用します。ネットワークが WEP を使 用する場合は、そのネットワークが使用する WEP キーが必要で す。

データの暗号化を無効にすると、デバイスが [hpsetup] というワイ ヤレス ネットワークを検出して、自動的にそのネットワークを開 きます。

アドホック ネットワークにあるすべてのデバイスは、次の条件を 満たす必要があります。

- 。 802.11 互換である
- 。 通信モードとしてアドホックを使用する
- 同じネットワーク名 (SSID) を使用する
- 同じサブネットにある
- 。 同じチャンネルにある
- 同じ 802.11 セキュリティ設定を使用する

工場出荷時のデフォルト設定を使った 802.11 のセットアップ

工場出荷時のデフォルト ワイヤレス ネットワーク設定は、次のとおり です。

- 通信モード: [アドホック]
- ネットワーク名 (SSID): [hpsetup]
- セキュリティ(暗号化):[無効]
- ② 注記 Mac OS では、アドホック ネットワークは、コンピュータ ネットワークへのコンピュータと解釈されます。

このセクションでは、次のトピックについて説明します。

- アドホックモードおよび工場出荷時のデフォルトを使用して、 USBケーブルとともにセットアップするには(Windows および Mac OS)
- アドホックモードおよび工場出荷時のデフォルトを使用して、 USB ケーブルなしでセットアップするには (Windows)
- <u>コンピュータからコンピュータ(アドホック)接続および工場出荷</u>時のデフォルトを使用して、USBケーブルなしでセットアップするには (Mac OS)

# アドホック モードおよび工場出荷時のデフォルトを使用して、 USB ケーブルとともにセットアップするには(Windows およ び Mac OS)

USB ケーブルがある場合は、デフォルト設定を使ってワイヤレス ア ドホック ネットワーク (Windows) またはコンピュータ ネットワーク へのコンピュータ (Mac OS) 上でデバイスをセットアップできます。 次の手順に従って、工場出荷時のアドホック ネットワーク設定を使用 してデバイスを接続します。

- 1. 実行しているアプリケーションをすべて閉じます。
- スタータ CD を CD ドライブに挿入します。CD メニューが自動的に実行されます。
   CD が自動的に起動しない場合は、スタータ CD のセットアッ

CD か自動的に起動しない場合は、スタータ CD のセットアッ プ アイコンをダブルクリックします。

- 3. CD メニューで、使用する接続方法のボタンをクリックします。
- 画面に表示される指示に従って、ソフトウェアのインストー ルを完了し、メッセージが表示されたら USB ケーブルを接続 します。Mac OS のみ: HP ネットワーク セットアップ ツー ルを使用してインストールを完了します。ネットワーク セッ トアップ ツールは、セットアップ中に自動的に起動されま す。

デバイスをセットアップした後で追加 802.11 ワイヤレス プロファイ ルを設定するには、<u>802.11 ワイヤレス プロファイルの設定および使</u> <u>用</u>を参照してください。

アドホック モードおよび工場出荷時のデフォルトを使用して、 USB ケーブルなしでセットアップするには (Windows)

ワイヤレス アドホック ネットワークでは、USB ケーブルがなくて も、デフォルト設定を使用して、デバイスをセットアップできます。 次の手順に従って、工場出荷時のアドホック ネットワーク設定を使用 してデバイスを接続します。

- コンピュータのワイヤレス ネットワーク カードの設定ユーティリティを開き、次の手順に従います。
  - a. 次の値を使って、新しいワイヤレス プロファイルを作成し ます。
    - 通信モード:[アドホック]
    - ・ ネットワーク名 (SSID): [hpsetup]
    - セキュリティ(暗号化):[無効]
  - **b**. プロファイルを使用可能にします。
- デバイスが IP アドレスを取得するのを 2 分間待ってから、ワ イヤレス設定ページを印刷します。詳細については、<u>コント</u> <u>ロール パネルからのデバイス情報ページの印刷</u>を参照してく ださい。

- **3**. 設定ページで、次のデバイスのネットワーク設定を確認します。
  - 通信モード:[アドホック]
  - ネットワーク名 (SSID): [hpsetup]
  - IP アドレスが [0.0.0.0 ではない]
  - ② 注記 上のいずれかが正しくない場合は、上記の手順を繰り返します。
- 4. 実行しているアプリケーションをすべて閉じます。
- スタータ CD を CD ドライブに挿入します。CD メニューが自動的に実行されます。
   CD メニューが自動的に開始されない場合は、スタータ CD で [Setup] アイコンをダブルクリックします。
- 6. CD メニューで、使用する接続方法のボタンをクリックします。
- 7. 画面に表示される指示に従って、ソフトウェアのインストー ルを完了します。

デバイスをセットアップした後で追加 802.11 ワイヤレス プロファイ ルを設定するには、802.11 ワイヤレス プロファイルの設定および使 用を参照してください。

# コンピュータからコンピュータ(アドホック)接続および工場 出荷時のデフォルトを使用して、USB ケーブルなしでセットア ップするには (Mac OS)

コンピュータ ネットワークへのワイヤレス コンピュータ (アドホック)では、USB ケーブルがなくても、デフォルト設定を使用して、デバイスをセットアップできます。次の手順に従って、工場出荷時のデフォルト設定を使用してデバイスを接続します。

- 1. ワイヤレス設定ページを印刷します。詳細については、<u>コン</u> トロール パネルからのデバイス情報ページの印刷 を参照して ください。
- [AirMac セットアップ アシスタント] を開き、画面に表示される指示に従って、既存のワイヤレスネットワークに参加します。既存のネットワークとして [hpsetup] を使って参加します。

- スタータ CD を CD ドライブに挿入します。CD メニューが自動的に実行されます。
   CD が自動的に起動しない場合は、スタータ CD のセットアップアイコンをダブルクリックします。
- CD メニューで [ドライバのインストール] をクリックします。
- 5. [接続の種類] 画面で、[ワイヤレス ネットワーク] を選択して から、[次へ] をクリックします。
- 6. [ようこそ] 画面で、[続ける] をクリックします。
- プリンタのリスト ドロップダウン メニューから、[ワイヤレス] を選択します。
- プリンタ名のリストからデバイスを選択し、[続ける] をクリックします。
   デバイスがリストに表示されない場合は、1 分間待機してから、[再スキャン] をクリックします。
- 9. ネットワーク名に [hpsetup] と入力してから、[適用] をクリ ックします。
- 10.ワイヤレス セキュリティで [なし] を選択してから、[OK] を クリックします。
- 11.[設定の送信] をクリックし、デバイスに設定を送信します。 デバイスをセットアップした後で追加 802.11 ワイヤレス プロファイ ルを設定するには、802.11 ワイヤレス プロファイルの設定および使 用を参照してください。
- ② 注記 HP Officejet H470 は、Mac OS Classic 環境をサポートして いません。

## 既存(デフォルトでない)ネットワークでの 802.11 のセットアップ

工場出荷時のデフォルト以外の設定で既存のネットワークに接続し (インフラストラクチャ ネットワークなど)、工場出荷時のデフォル トを使ってすでにワイヤレスで接続している場合は、ツールボックス (Windows) または HP ネットワーク セットアップ ツール (MacOS) を 使って、3 つのワイヤレス プロファイル スイッチにネットワーク設定 を入力できます。802.11 ワイヤレス プロファイルの設定と使い方を 参照してください。 ② 注記 ワイヤレス接続でデバイスを使用するには、スタータ CD から Setup を実行し、ワイヤレス接続を作成します。ワイヤレス セットアップを実行した後で、ワイヤレス プロファイル スイッチに新しいワイヤレス プロファイルを設定し、その他のワイヤレス ネットワークにデバイスを接続できます。

このセクションでは、次のトピックについて説明します。

- <u>USB ケーブルを使用して既存のネットワークでセットアップする</u>
   <u>には(Windows および Mac OS)</u>
- USB ケーブルを使用せずに既存のネットワークでセットアップす るには

# USB ケーブルを使用して既存のネットワークでセットアップするには(Windows および Mac OS)

ー時的な接続に USB ケーブルを使用して、ワイヤレス ネットワーク でデバイスをセットアップできます。次の手順に従って、デバイスへ のワイヤレス接続を作成します。

- ワイヤレス ネットワークに必要な設定をすべて入手します。
   <u>802.11 ワイヤレス ネットワーク設定について</u>を参照してくだ さい。
- 2. 実行しているアプリケーションをすべて閉じます。
- スタータ CD を CD ドライブに挿入します。CD メニューが自動的に実行されます。
   CD メニューで、使用する接続方法のボタンをクリックします。
- CD メニューで [インストール] (Windows) または [ドライバの インストール] (Mac OS) をクリックします。
- 5. 画面に表示される指示に従って、ソフトウェアのインストー ルを完了します。
  - a. ダイアログでワイヤレス ネットワーク設定を入力します。
  - **b**. メッセージが表示されたら、USB ケーブルを一時的に接続 します。
  - C. Mac OS のみ: HP ネットワーク セットアップ ツールを使用してインストールを完了します。ネットワーク セットアップ ツールは、セットアップ中に自動的に起動されます。

デバイスをセットアップした後で追加 802.11 ワイヤレス プロファイ ルを設定するには、<u>802.11 ワイヤレス プロファイルの設定および使</u> <u>用</u>を参照してください。

USB ケーブルを使用せずに既存のネットワークでセットアップ するには

ここでは、工場出荷時のデフォルト以外の設定で既存のネットワーク に接続する方法について説明します。また、工場出荷時のデフォルト を使わない新しいアドホック (Windows) またはコンピュータ ネットワ ークへのコンピュータ (Mac OS) をセットアップする方法についても 説明します。次の条件を満たしている場合は、この設定が可能です。

- コンピュータに802.11 が備わっている
- USB ケーブルがない
- ワイヤレスで接続するようにデバイスをセットアップしていない
   これらの条件がすべて満たされている場合は、次の手順に従います。
- 工場出荷時のデフォルトを使用してワイヤレス接続でデバイ スをセットアップします。<u>工場出荷時のデフォルト設定を使</u> <u>った 802.11 のセットアップ</u>を参照してください。
- ツールボックス (Windows) または HP ネットワーク セットア ップ ツール (MacOS) を使って、使用するネットワーク設定 で 3 つのワイヤレス プロファイル スイッチの位置を設定しま す。詳細については、802.11 ワイヤレス プロファイルの設定 および使用を参照してください。

# 802.11 ワイヤレス プロファイルの設定および使用

デバイスには、802.11 ワイヤレス プロファイルのスイッチが備わっ ており、3 つまでの 802.11 コンピュータまたはネットワークの設定を 保存できます。これにより、自宅からオフィスなど、3 つまでのワイ ヤレス ネットワーク環境で簡単にデバイスを移行することができま す。

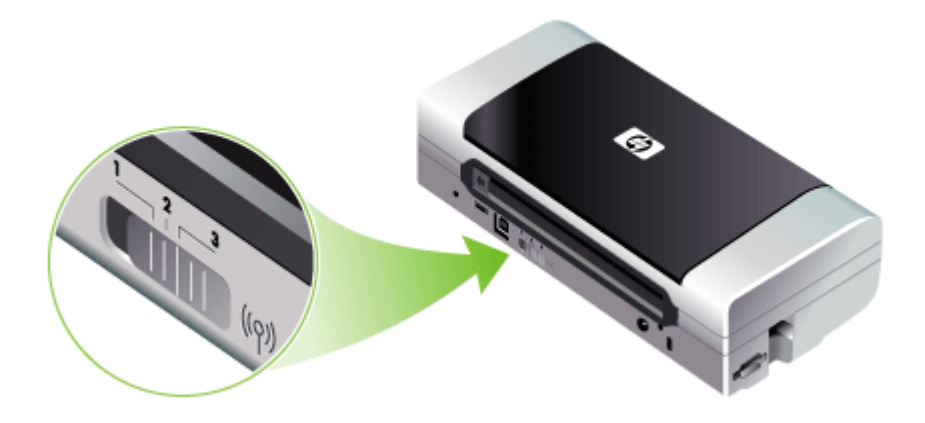

ツールボックス (Windows) または HP ネットワーク セットアップ ツ ール (Mac OS) を使って、これらのワイヤレス プロファイルの変更す ることができます。詳細については、<u>ツールボックス (Windows)</u> およ び<u>ネットワーク プリンタ セットアップ ユーティリティ (Mac OS)</u> を 参照してください。

② 注記 ツールボックス (Windows) または HP ネットワーク セットア ップ ツール (Mac OS) を使って、これらのワイヤレス プロファイ ルの変更することができます。詳細については、<u>ツールボックス</u> (Windows) および<u>ネットワーク プリンタ セットアップ ユーティリ ティ (Mac OS)</u> を参照してください。

ワイヤレス プロファイルを設定したら、ワイヤレス設定ページを印刷 して、プロファイルの設定リストを見て、正しく設定されていること を確認できます。詳細については、<u>デバイス情報ページについて</u>を参 照してください。

複数のワイヤレス プロファイルを設定した場合は、デバイスのワイヤ レス プロファイル スイッチを使って、プロファイルを切り替えること ができます。詳細については、<u>ワイヤレス プロファイル スイッチの使</u> <u>用</u>を参照してください。 ワイヤレス プロファイル構成ユーティリティ (Windows) を使うと、同 じ設定をもつ複数のデバイスを設定できます。詳細については、<u>複数</u> <u>のプリンタを 802.11 で設定する (Windows)</u> を参照してください。

このセクションでは、次のトピックについて説明します。

- ・ 802.11 ワイヤレス プロファイルを設定するには (Windows)
- ・ 802.11 ワイヤレス プロファイルを設定するには (Mac OS)

## 802.11 ワイヤレス プロファイルを設定するには (Windows)

ここでは、ツールボックスとデバイスが通信していることを仮定しています。

注記 ワイヤレス接続でデバイスを使用するには、スタータ CD から Setup を実行し、ワイヤレス接続を作成します。セットアップを実行してワイヤレス接続を作成した後で、新しいワイヤレス プロファイルを設定し、ワイヤレス プロファイル スイッチを変更し、その他のネットワークにデバイスを接続できます。

**注記** ツールボックスでインクのレベルが表示される場合は、ツー ルボックスがデバイスと通信しています。

- ツールボックスを開きます。詳細については、<u>ツールボック</u> ス (Windows) を参照してください。
- 2. [WiFi プロファイルの設定] タブをクリックします。
- 3. 変更するワイヤレス プロファイルを選択してください。
  - ⑦ 注記 青色の点は、現在選択されている WiFi プロファイル を示します。
- 4. [設定] をクリックします。
- 5. 接続するネットワークのワイヤレス プロファイル情報を入力 してから、[完了] をクリックします。

## 802.11 ワイヤレス プロファイルを設定するには (Mac OS)

- デバイスにあるワイヤレス プロファイル スイッチを使って、 設定するプロファイルを選択します。詳細については、<u>ワイ</u> <u>ヤレス プロファイル スイッチの使用</u>を参照してください。
- デスクトップで Macintosh HD アイコンをダブルクリックします。
- 3. [ライブラリ]を選択してから、[Printers]を選択します。

- [hp] を選択して [ユーティリティ] を選択し、[HP ネットワーク セットアップ ツール] を選択します。
- 5. [ようこそ] 画面で、[続ける] をクリックします。
- プリンタ リストのドロップダウン メニューから [ワイヤレ ス] を選択します。デバイスを USB ケーブルで接続している 場合は USB を選択します。
- プリンタ名のリストからデバイスを選択し、[続ける] をクリックします。
   デバイスがリストに表示されない場合は、1 分間待機してから、[再スキャン] をクリックします。
- 8. ワイヤレス プロファイル情報を入力してから、[適用] をクリ ックします。
- 9. [設定の送信] をクリックし、デバイスに設定を送信します。

# ワイヤレス プロファイル スイッチの使用

ソフトウェアで設定するプロファイル(1、2、3)は、デバイスのワ イヤレス プロファイル スイッチ位置(1、2、3)にそれぞれ対応しま す。「現在」のプロファイルは、ワイヤレス プロファイル スイッチの 現在位置 (1、2、3)です。

② 注記 ワイヤレス設定ページを印刷して、プロファイルの設定リストを見て、正しく設定されていることを確認できます。詳細については、<u>デバイス情報ページについて</u>を参照してください。

特定のプロファイルで印刷するには

1. ワイヤレス プロファイル スイッチの番号を特定のプロファイ ルに切り替えます。

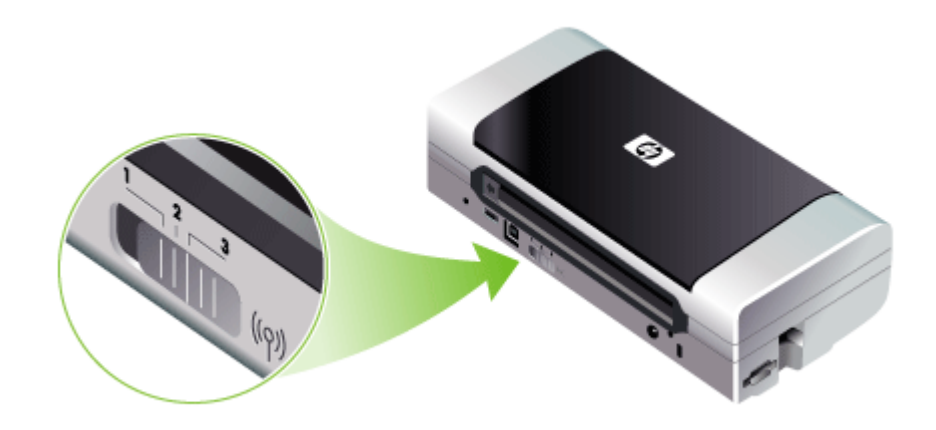

- コンピュータでワイヤレス ネットワークをそのプロファイル に変更します。
- インストールされているプリンタ ドライバを使って、印刷ジョブを送信します。

複数のワイヤレス プロファイルを設定した場合は、デバイスのワイヤ レス プロファイル スイッチを使って、プロファイルを切り替えること ができます。

たとえば、インフラストラクチャ環境(オフィスなど)での印刷にプロファイル1を設定し、アドホック環境での印刷にプロファイル2

(オフィス以外の場所や移動中)を設定する場合は、スイッチを1と 2間で動かして、プロファイルを切り替えることができます。

印刷ジョブを送信する前に、スイッチが使用するプロファイルに一致 する適切な位置(1、2、3)にあることを確認してください。たとえ ば、移動中のアドホック ワイヤレス印刷にスイッチ位置2を設定して いる場合は、移動中に印刷ジョブを送信する前に、スイッチを位置2 に動かします。

- ② 注記 ワイヤレス プロファイルを切り替えると、最初の印刷ジョブが印刷を開始するのにおよそ 10 秒かかります。
- 802.11 ワイヤレス プロファイルを工場出荷時のデフォルトにリセット する
  - アクティブなプロファイルをリセットするには(ワイヤレス プロファ イル スイッチの現在位置)
  - ▲ ▲ (電源ボタン)を押しながら、×(キャンセル ボタン)を 8回押します。
  - すべての 802.11 ワイヤレス プロファイルをリセットするには
  - ▲ (電源ボタン)を押しながら、×(キャンセル ボタン)を 2回押してから、 (リジューム ボタン)を6回押します。

#### 複数のプリンタを 802.11 で設定する (Windows)

- ワイヤレス プロファイル構成ユーティリティを使用すると、ワイヤレ ス接続で複数のデバイスを一度にセットアップできます。このユーテ ィリティは、デバイスのワイヤレス プロファイル設定を USB Flash ドライブにエクスポートします。それから、Flash ドライブを別のコ ンピュータの USB ホスト ポートに差し込んで、これらの設定を使っ てほかのデバイスを設定できます。
- 営 注記 ワイヤレス プロファイル構成ユーティリティは、次のオペレ ーティング システムでサポートされています。Windows 2000 およ び Windows XP。

#### ワイヤレス プロファイル構成ユーティリティを使用するには

- **1.** 802.11 ワイヤレス USB アクセサリをスロットに挿入します。
- USB Flash ドライブをその他の USB ホスト ポートに接続します。このポートの場所については、<u>背面および側面図</u>を参照してください。
   USB Flash ドライブを挿入すると、802.11 ワイヤレス USB アクセサリのランプがオフになります。802.11 設定が USB Flash ドライブで構成されると、ランプが再度オンになります。

- **3**. 実行しているアプリケーションをすべて閉じます。
- スタータ CD を CD ドライブに挿入します。CD メニューが自動的に実行されます。
   CD メニューが自動的に開始されない場合は、スタータ CD で [Setup] アイコンをダブルクリックします。
- CD メニューで、[ユーティリティ] をクリックし、[ワイヤレ ス構成ユーティリティ] をクリックします。
- 画面に表示される指示に従って、デバイスのワイヤレス プロ ファイル設定を USB Flash ドライブにエクスポートしてか ら、USB Flash ドライブを各デバイスの USB ホスト ポート に移して、ほかのデバイスを設定します。

# Bluetooth ワイヤレス接続

ここでは、Bluetooth ワイヤレス接続でデバイスをセットアップし、設 定する方法について説明します。Bluetooth の概要については、 <u>Bluetooth について</u>を参照してください。

ソフトウェアのインストール(セットアップ)中に、Bluetooth ワイヤ レス設定を指定できます。または、ツールボックス (Windows) または HP プリンタ ユーティリティ (Mac OS) を使って、後から設定するこ とも可能です。詳細については、<u>Bluetooth ワイヤレス設定オプション</u> を参照してください。

② 注記 ポケット PC や Palm OS デバイスを使用している場合は、 PDA 用のツールボックス ソフトウェアから使用できます。詳細に ついては、PDA 用のツールボックス ソフトウェア(ポケット PC および Palm OS)を参照してください。

注記 ツールボックス (Windows) を使って Bluetooth 設定を指定 し、デバイスのステータス(インクのレベルなど)を監視するに は、USB ケーブルを使ってデバイスをコンピュータに接続する必 要があります。 注記 Bluetooth 印刷は、特定のデバイス モデルに含まれている Bluetooth ワイヤレス プリンタ アクセサリを通して利用可能になり ます。Bluetooth ワイヤレス プリンタ アクセサリの説明および図に ついては、802.11 および Bluetooth アクセサリの取り付けと使い方 を参照してください。また、送信デバイスに内蔵 Bluetooth ワイヤ レス機能が備わっているか、Bluetooth ワイヤレス カードが装着さ れている必要があります。

このセクションでは、次のトピックについて説明します。

- <u>Bluetooth ワイヤレス接続のセットアップ</u>
- <u>Bluetooth ワイヤレス設定の設定</u>
- ・ Bluetooth ワイヤレス設定オプション
- ・ <u>Bluetooth の検出</u>
- ・ <u>Bluetooth フォント</u>
- ワイヤレス設定ページ
- ・ <u>ボンディング</u>
- <u>Bluetooth ワイヤレス プロファイル</u>

# Bluetooth ワイヤレス接続のセットアップ

Bluetooth ワイヤレス接続を設定するには、次の手順に従います。

## Bluetooth ワイヤレス接続を設定するには (Windows)

- 開いているドキュメントがあれば保存します。 コンピュータ で実行中のアプリケーションをすべて終了します。
- スタータ CD をコンピュータに挿入します。
   CD メニューが自動的に開始されない場合は、スタータ CD で [Setup] アイコンをダブルクリックします。
- CD メニューで [Bluetooth 接続デバイスのインストール] を クリックします。

- 画面に表示される指示に従って、ソフトウェアのインストー ルを完了します。
- コンピュータ上で [Bluetooth セットアップ ユーティリティ] を開き、コンピュータと HP デバイス間の Bluetooth 接続を 確立します。
  - 注記 コンピュータにインストールされている Bluetooth カ ードの製造元によって、Bluetooth セットアップ ユーティ リティ名が異なります。ただし、このユーティリティは、 使用しているコンピュータのコントロール パネル、または システム トレイ (通常はコンピュータのデスクトップの右 下隅) からアクセスできる場合もあります。Bluetooth セッ トアップ ユーティリティの使い方については、使用してい るコンピュータのマニュアルを参照してください。

デバイスをセットアップした後で追加 Bluetooth ワイヤレス設定を指定するには、Bluetooth ワイヤレス接続を参照してください。

## Bluetooth ワイヤレス接続を設定するには (Mac OS)

- **1.** Starter CD を CD ドライブに挿入します。
- スタータ CD のセットアップ アイコンをダブルクリックし、 画面の指示に従います。
- インストールする HP Officejet/Officejet Pro デバイスを選択し ます。 リストされている HP Officejet/Officejet Pro デバイス が表示されない場合は、[デバイスが表示されません] をチェ ックしてください。
- ●面に表示される指示に従います。 画面に表示される指示に 従って、[デバイス接続の選択] 画面から [USB] を選択しま す。
- 5. [設定アシスタント] 画面で、**[設定をスキップ]** をクリック し、表示されたメッセージ内の **[スキップ]** をクリックしま す。

- 6. [Bluetooth 設定アシスタント] を開きます。
  - ・ [Mac OSX (v. 10.3)]: Finder の [Go] メニューから [ユーテ ィリティ] を選択し、[Bluetooth 設定アシスタント] をダ ブルクリックします。
  - [Mac OSX (v. 10.4)]: Dock で [システム環境設定] をクリックし、[ハードウェア] リストから [Bluetooth] をクリックします。[デバイス] をクリックし、次に [新しいデバイスの設定] をクリックして、[Bluetooth 設定アシスタント] を開きます。
  - 注記 Bluetooth がオンになっていて、コンピュータが [検 出可能] になっていることを確認してください。
- 7. 画面に表示される指示に従います。 画面に表示される指示に 従って、[プリンタ]を選択し、リストから HP デバイスを選 択して、画面に表示される指示に従って操作を完了します。 デバイスをセットアップした後で追加 Bluetooth ワイヤレス設定を指 定するには、Bluetooth ワイヤレス接続を参照してください。

# Bluetooth ワイヤレス設定の設定

ツールボックス (Windows)、HP プリンタ ユーティリティ (Mac OS)、 または PDA 用ツールボックス ソフトウェア(ポケット PC および Palm OS)を使用して、Bluetooth ワイヤレス設定を指定できます。

② 注記 デバイスの Bluetooth 設定を変更するには、USB ケーブルを 使ってデバイスをコンピュータに接続する必要があります。

### Bluetooth ワイヤレス設定を指定するには (Windows)

- 1. USB ケーブルを使用してデバイスをコンピュータに接続しま す。
- Bluetooth ワイヤレス USB アクセサリをデバイスのスロット に挿入します。詳細については、802.11 および Bluetooth ア クセサリの取り付けと使い方を参照してください。
- 3. ツールボックスを開きます。詳細については、<u>ツールボック</u> ス (Windows) を参照してください。
- 4. [Bluetooth 設定の構成] をクリックします。

- Bluetooth ワイヤレス オプションを設定します。
   Bluetooth ワイヤレス オプションについては、Bluetooth ワイ <u>ヤレス接続</u>を参照してください。
- 6. オプションを設定したら、[Apply] をクリックします。
- 7. 警告ダイアログ ボックスが表示されます。
- 8. [OK] をクリックし、操作を続けます。
- 9. ツールボックスを閉じます。

プリンタは、接続を確立しようとするすべてのほかのデバイスを無視 します。デバイスは、新しい接続を確立する前に、オリジナルの接続 が閉じられるまで待機する必要があります。

Bluetooth ワイヤレス設定を指定するには (Mac OS)

- ② 注記 Bluetooth は、Bluetooth ハードウェアが内蔵されている、またはコンピュータに装着されている場合に、Mac OS X (10.3 以降)でサポートされます。
- 1. USB ケーブルを使用してデバイスをコンピュータに接続します。
- 2. Bluetooth ワイヤレス USB アクセサリをデバイスのスロット に挿入します。詳細については、<u>802.11 および Bluetooth ワ</u> イヤレス USB アクセサリの取り付けを参照してください。
- 3. HP プリンタ ユーティリティを開きます。詳細については、 HP プリンタ ユーティリティ (Mac OS) を参照してください。
- 4. デバイスを選択して [ユーティリティの起動] をクリックしま す。
- 5. [Bluetooth の設定] パネルをクリックします。
- Bluetooth ワイヤレス オプションを設定します。
   Bluetooth ワイヤレス オプションについては、Bluetooth ワイ ヤレス設定オプションを参照してください。
- 7. [今すぐ適用] をクリックします。

プリンタは、接続を確立しようとするすべてのほかのデバイスを無視 します。デバイスは、新しい接続を確立する前に、オリジナルの接続 が閉じられるまで待機する必要があります。

# Bluetooth ワイヤレス設定オプション

② 注記 デバイスの Bluetooth 設定を変更するには、USB ケーブルを 使ってデバイスをコンピュータに接続する必要があります。

デバイスについて Bluetooth 特有の情報を見るには、Bluetooth 設定ページを印刷します。詳細については、<u>デバイス情報ページについて</u>を参照してください。

このセクションでは、次のトピックについて説明します。

- <u>Bluetooth デバイスのアドレス</u>
- <u>Bluetooth のデバイス名</u>
- <u>PIN コード (パス キー)</u>
- <u>デバイス アクセスのリセット</u>
- 工場出荷時の設定にリセットするには
- <u>Bluetooth をオフにするには</u>

# Bluetooth デバイスのアドレス

これは、Bluetooth デバイスがデバイスを識別するためのアドレスで す。デバイスの Bluetooth デバイス アドレスを変更することはできま せん。

## Bluetooth のデバイス名

デバイスがデバイスを検出すると、デバイスの Bluetooth デバイス名 が表示されます。デバイスには、出荷時にデフォルトの Bluetooth デ バイス名: HP Officejet H470/[シリアル番号] が設定されています。 このオプションを使って、プリンタの Bluetooth デバイス名を変更で きます。デバイス名を変更するには、USB ケーブルを使ってデバイス をコンピュータに接続する必要があります。

営 注記 Bluetooth デバイス名に最高 60 字までの文字を入力して、保存できます。ワイヤレス設定ページを印刷して、60 文字の名前を完全に確認できます。

注記 デバイスの Bluetooth デバイス名は、Bluetooth アプリケーションのみに表示されます。Windows の [プリンタ] コントロール パネルで、デバイスが HP Officejet H470 シリーズと確認されます。

デバイスの Bluetooth デバイス名を変更するには (Windows)

- 1. USB ケーブルを使用してデバイスをコンピュータに接続しま す。
- ツールボックスを開きます。詳細については、<u>ツールボック</u> ス (Windows) を参照してください。
- 3. [Bluetooth 設定の構成] タブをクリックします。
- [デバイス名] ボックスに最大 60 字の新しいデバイス名を入力 します。
- 5. [適用] をクリックします。
- デバイスの Bluetooth デバイス名が変更されます。

## デバイスの Bluetooth デバイス名を変更するには (Mac OS)

- 1. USB ケーブルを使用してデバイスをコンピュータに接続しま す。
- HP プリンタ ユーティリティを開きます。詳細については、 HP プリンタ ユーティリティ (Mac OS) を参照してください。
- 3. [Bluetooth の設定] パネルをクリックします。
- 4. 新しいデバイス名を入力します。
- 5. [今すぐ適用] をクリックします。

デバイスの Bluetooth デバイス名が変更されます。

# PIN コード (パス キー)

このオプションを使って、デバイスの PIN コードを変更できます。 デバイスを [暗号化が必要] に設定すると、そのデバイスの使用を試みる デバイスで PIN コードを入力するよう要求されます。

デバイスの PIN コードを変更するには、USB ケーブルを使ってデバイ スをコンピュータに接続する必要があります。

## デバイスの PIN コードを変更するには (Windows)

- 1. USB ケーブルを使用してデバイスをコンピュータに接続しま す。
- 2. ツールボックスを開きます。詳細については、<u>ツールボック</u> ス (Windows) を参照してください。
- 3. [Bluetooth 設定の構成] タブをクリックします。

4. [パスキーの変更] をクリックします。

[PIN コードの変更] ダイアログ ボックスが表示されます。

- 5. 新しいパスキーを入力します。
- 6. 新しいパスキーを [新しいパスキーの確認] ボックスに入力し ます。
- 7. [OK] をクリックします。
- PIN コードが変更されます。

デバイスの PIN コードを変更するには (Mac OS)

- 1. USB ケーブルを使用してデバイスをコンピュータに接続しま す。
- HP プリンタ ユーティリティを開きます。詳細については、 HP プリンタ ユーティリティ (Mac OS) を参照してください。
- 3. [Bluetooth の設定] パネルをクリックします。
- [PIN コードの変更] ボタンをクリックします。
   [PIN コードの変更] ダイアログ ボックスが表示されます。
- 5. 新しい PIN コードを入力します。デフォルトの PIN コードは 「0000」(4 つのゼロ)です。
- 6. 新しい PIN コードをもう一度入力します。
- 7. [今すぐ適用] をクリックします。

PIN コードが変更されます。

## デバイス アクセスのリセット

次の手順は、デバイスのメモリからすべてのボンディングされているデバイスをクリアします。

## デバイス アクセスをリセットするには (Windows)

- 1. ツールボックスを開きます。詳細については、<u>ツールボック</u> ス (Windows) を参照してください。
- 2. [Bluetooth 設定の構成] タブをクリックします。
- [デバイス アクセスのリセット] ボタンをクリックします。
   警告ダイアログ ボックスが表示されます。
- 4. [OK] をクリックして、警告ダイアログ ボックスを閉じます。

デバイスのメモリから、すべての関連付けられているデバイスが削除 されます。

## デバイス アクセスをリセットするには (Mac OS)

- HP プリンタ ユーティリティを開きます。詳細については、 HP プリンタ ユーティリティ (Mac OS) を参照してください。
- 2. [Bluetooth の設定] パネルをクリックします。
- [デバイス アクセスのリセット] ボタンをクリックします。
   警告ダイアログ ボックスが表示されます。
- **4.** [OK] をクリックして、警告ダイアログ ボックスを閉じます。 デバイスのメモリから、すべての関連付けられているデバイスが削除 されます。

#### 工場出荷時の設定にリセットするには

- ② 注記 次の手順に従って、デバイスの Bluetooth 設定のみをリセットします。
- 1. (電源ボタン)を押し続けます。
- 2. (電源ボタン)を押しながら、×(キャンセル ボタン)を 4回押してから、Ⅰ(リジューム ボタン)を6回押します。
- 3. (電源ボタン)を放します。

## Bluetooth をオフにするには

▲ Bluetooth 印刷をオフにするには、Bluetooth ワイヤレス プリ ンタ アクセサリをデバイスから取り出します。

# Bluetooth の検出

- 検出は、Bluetooth 対応のデバイスが範囲内にあるほかの Bluetooth 対応のデバイスを検出する処理です。
- デバイスがプリンタを検出すると、プリンタの Bluetooth デバイス名 が表示されます。詳細については、<u>Bluetooth のデバイス名</u>を参照して ください。

検出方法は、使用している Bluetooth ソフトウェアの種類によって異なります。

## Bluetooth フォント

デバイスには、Bluetooth 印刷用の内蔵フォントを組み込まれていま す。特定のモデルには、携帯電話から印刷するためのアジア フォント が含まれているものもあります。含まれるフォントは、購入した国/地 域によって異なります。詳細については、<u>デバイスの仕様</u>を参照して ください。

# ワイヤレス設定ページ

ワイヤレス設定ページは、デバイスを使用する際に必要な 802.11 お よび Bluetooth 情報を示します。このページを印刷する情報と方法に ついては、<u>デバイス情報ページについて</u>を参照してください。

## ボンディング

プリンタと送信デバイスがボンディングされている場合は、両方の機 器がお互いの Bluetooth デバイス アドレスを保存します。 これによ り、デバイスがプリンタをプライベート モードで検出できるようにな ります。

プリンタは、最高で 31 のデバイスとボンディングすることができま す。この制限に達した場合に、さらにデバイスにボンディングする場 合は、プリンタのメモリからこれまでにボンディングしたすべてのデ バイスをクリアする必要があります。詳細については、<u>デバイス アク</u> セスのリセットを参照してください。

## Bluetooth ワイヤレス プロファイル

## SPP (シリアル ポート プロファイル)

シリアル ポート プロファイルは、ノートブック コンピュータ、HP iPAQ などのポケット PC デバイス、その他の PDA デバイスを使っ て、Bluetooth ワイヤレス テクノロジで印刷するための、デバイスの ワイヤレス バージョン シリアル ポートです。シリアル ポート プロフ ァイルは、バイトのシリーズとしてデータを送信し、双方向通信をサ ポートしていません。

## OPP (オブジェクト プッシュ プロファイル)

オブジェクト プッシュ プロファイルを使うと、携帯電話やポケット PC、PalmOS デバイスをはじめとする PDA など、OBEX (オブジェ クト交換プロトコル)を使うデバイスから印刷できます。OBEX を介 して転送できるファイルには、vCard (名刺、住所、電話番号を保 存)、vCalender (イベントの追跡と To Do リストをサポート)、 vMessage (簡単なメッセージとテキストをサポート)、JPEG (画 像)、および携帯電話や Palm OS デバイスなどの PDA 用 ASCII テキ ストが含まれます。

#### BPP(基本印刷プロファイル)

- 基本印刷プロファイルは、Bluetooth 対応の PDA、携帯電話、その 他のデバイスからの印刷をより高度に制御するために、OBEX の機 能を拡張したものです。基本印刷プロファイルを使うと、デバイ ス、印刷部数、ページへの複数印刷や資料印刷などの印刷属性を設 定できます。
- 基本印刷プロファイルは、プロファイルをサポートする任意のプリンタが、プロファイルをサポートするデバイスから印刷できるという、「ドライバのいらない」印刷を可能にします。このプロファイルは双方向であるため、プリンタのステータス情報(印刷ジョブの進行状況や「用紙切れ」、「紙詰まり」などのエラー)をコンピュータに送り返して表示することができます。

#### BIP(基本画像プロファイル)

基本画像プロファイルを使うと、互換性のあるデジタル カメラや Bluetooth ワイヤレス テクノロジを備えたその他のモバイル デバイス から画像を印刷できるようになります。

#### HCRP (ハードコピー ケーブル置換プロファイル)

- ハードコピーケーブル置換プロファイルを使うと、ケーブルを使った場合の印刷と同じ機能、品質、速度で印刷できます。ハードコピーケーブル置換プロファイルは、シリアルポート プロファイルと同じ基本機能に双方向通信を加えたものです(「用紙切れ」や「インク切れ」、ジョブステータスなどの情報を表示可能)。また、印刷、スキャン、ファックス、コピーなど、HPオールインワンデバイスで提供されるすべての機能をサポートします。
- 基本印刷プロファイルとは異なり、ハードコピーケーブル置換プロファイルには、印刷するコンピュータにインストールされている プリンタドライバが必要です。このため、このプロファイルは、 主に、PCからの印刷用となります。

# 5 保守とトラブルシューティング

このセクションでは、次のトピックについて説明します。

- <u>プリントカートリッジのメンテナンス</u>
- インクサービスモジュールの交換
- トラブルシューティング ヒントとリソース
- ・ 印刷上の問題の解決
- 印刷品質の不良と予期しないプリント結果
- <u>給紙の問題の解決</u>
- <u>インストールの問題のトラブルシューティング</u>
- <u>紙詰まりの解消</u>

# プリント カートリッジのメンテナンス

このセクションでは、次のトピックについて説明します。

- <u>プリントカートリッジの交換</u>
- <u>プリント カートリッジの調整</u>
- 1つのプリントカートリッジを使った印刷
- ・ <u>カラー調整</u>
- ・ <u>デバイスの保守</u>
- 印刷サプライ品の保管

## プリント カートリッジの交換

ツールボックス (Windows)、HP プリンタ ユーティリティ (Mac OS)、 PDA 用ツールボックス ソフトウェア (ポケット PC および Palm OS) から、インクの推定残量を確認できます。詳しくは、<u>デバイス管</u> <u>理ツールの使用</u>を参照してください。自己診断テスト ページを印刷し てこの情報を表示することもできます (<u>デバイス情報ページについて</u> を参照)。 ② 注記 表示されるインク残量は推定値にすぎません。 実際のインク 残量とは異なる場合があります。

カートリッジをパッケージから取り出したら、すぐに取り付けてく ださい。 カートリッジをプリンタから長時間外したままにしないで ください。

お使いのプリンタと使用するプリント カートリッジについては、<u>サ</u> プライ品を参照してください。

△ 注意 目詰まりや、インク混合、電気接触不良の原因となりますの で、プリントカートリッジのインクノズルや銅の接触部に触れな いようにご注意ください。また、銅のストリップを取り除かないで ください。

プリント カートリッジを交換するには

 パッケージから新しいプリント カートリッジを出した後、色 付きのタブを引いてカートリッジから保護フィルムを剥がし てください。

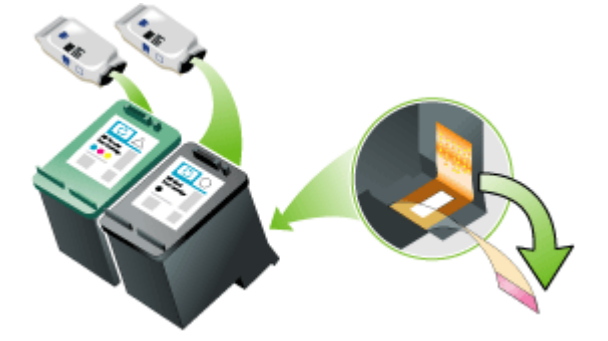

- デバイスをオンにした状態で、前面アクセスカバーを開きます。カートリッジが停止するのを待ちます。停止するまで数秒かかります。
  - △ 注意 必ず、プリント カートリッジのホルダーが停止して から、プリント カートリッジの取り付けや取り外しを行っ てください。

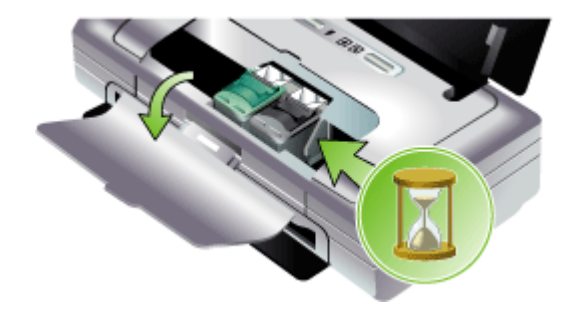

3. プリント カートリッジのラッチを持ち上げて開き、収納部か らプリント カートリッジを静かに取り外します。

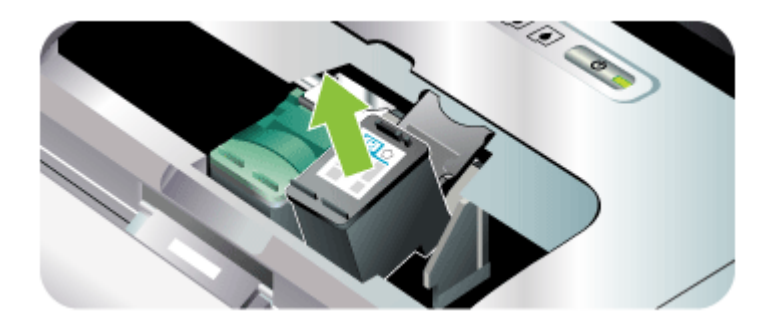

4. 取り外した古いプリントカートリッジと同じ角度で、新しい プリントカートリッジを収納部に挿入します。ラッチとプリ ントカートリッジの記号を照合して、正しいプリントカート リッジを挿入していることを確認します。

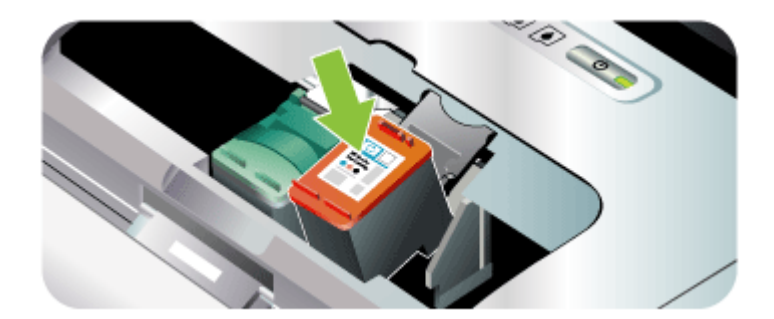

 プリントカートリッジのラッチを閉じます。カートリッジが 正しく挿入されている場合は、ラッチを閉じるとカートリッジが収納部に引き込まれます。ラッチを押してみて、ラッチ が平らになっていることを確認します。

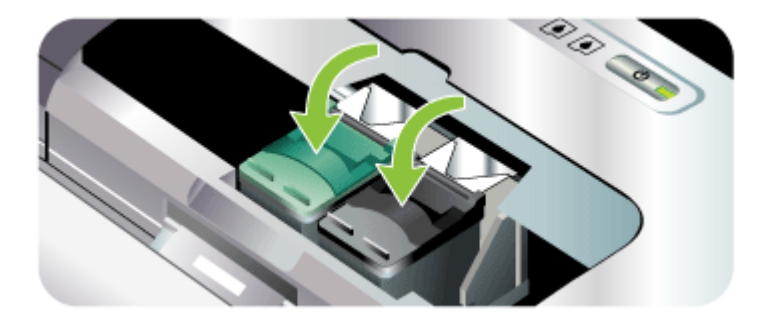

- 6. 前面アクセス カバーを閉めます。
- プリントカートリッジの初期化ルーチンが完了し、デバイスの左側のホーム位置にホルダーが戻るのを待ってからデバイスを使用します。
  - ② 注記 プリント カートリッジの初期化が完了するまで、前面アクセス カバーを開けないでください。

## プリント カートリッジの調整

新しいプリント カートリッジを取り付けたときは、最高の印刷品質を 得るため、プリント カートリッジの位置を調整します。印刷結果に、 きめが粗い、点がいくつかある、ギザギザしている、インクがほかの インクと混ざる、などの問題がある場合は、ツールボックスかプリン タ ドライバ (Windows)、HP プリンタ ユーティリティ (Mac OS) また は、PDA 用のツールボックス ソフトウェア (ポケット PC および Palm OS) から位置の再調整を行います。詳しくは、<u>デバイス管理ツ</u> <u>ールの使用</u>を参照してください。

② 注記 プリントカートリッジの位置を調整する前に、普通紙を給紙 トレイに挿入します。位置調整実行中に、調整パターンのページが 印刷されます。

- ツールボックス (Windows): ツールボックスを開きます。詳細に ついては、<u>ツールボックス (Windows)</u>を参照してください。[プリ ンタ サービス] タブをクリックし、[プリントカートリッジの位置 調整] をクリックして画面の指示に従います。
- HP プリンタ ユーティリティ (Mac OS): HP プリンタ ユーティリティを開きます。詳細については、HP プリンタ ユーティリティ (Mac OS) を参照してください。[位置調整] をクリックしてから、 画面の指示に従います。

## 1つのプリントカートリッジを使った印刷

交換する前に、どちらかのプリント カートリッジのインクがなくなった場合でも、1 つのプリント カートリッジで印刷をすることができます。

| 空のカートリッ<br>ジ | 使用済みカートリッジ                  | 出力                            |
|--------------|-----------------------------|-------------------------------|
| 黒            | カラー プリント カートリ<br>ッジのみで印刷    | カラーおよびグレー<br>スケール             |
| カラー          | 黒またはフォト プリント<br>カートリッジのみで印刷 | すべての文書はグレ<br>ースケールで印刷さ<br>れます |
| フォト          | カラー プリント カートリ<br>ッジのみで印刷    | カラーおよびグレー<br>スケール             |

② 注記 1 つのプリント カートリッジから印刷すると、印刷速度が遅くなり、印刷品質が下がる可能性があります。両方のプリント カートリッジを取り付けることをお勧めします。フチ無し印刷には、カラープリント カートリッジが必要です。

### カラー調整

色が正しく出力されていない場合は、最高の印刷品質を実現するた め、手動でカラーを調整できます。 ② 注記 カラー調整は、カラーおよびフォト プリント カートリッジが 両方セットされている場合にのみ機能します。フォト プリント カ ートリッジは、オプションのアクセサリとして購入することができ ます。詳細については、<u>HP サプライ品とアクセサリ</u>を参照してく ださい。

**注記** ポケット PC や Palm OS デバイスを使用している場合は、 PDA 用のツールボックス ソフトウェアからカラーを調整できま す。詳細については、<u>PDA 用のツールボックス ソフトウェア(ポ</u> <u>ケット PC および Palm OS)</u>を参照してください。

カラー調整は、印刷ページの色彩を調整します。次の場合にのみ実行 してください。

- 印刷した色彩が明らかにイエロー、青、マゼンタのいずれかに偏っている。
- グレーの部分で薄く印刷されるところがある。

プリント カートリッジのインク残量が少ないと、色が正しく印刷され ないことがある

- ツールボックス (Windows): ツールボックスを開きます。詳細に ついては、<u>ツールボックス (Windows)</u>を参照してください。[プリ ンタ サービス] タブをクリックし、[カラー キャリブレーション] を クリックして画面の指示に従います。
- HP プリンタ ユーティリティ (Mac OS): HP プリンタ ユーティリティを開きます。詳細については、HP プリンタ ユーティリティ (Mac OS) を参照してください。[カラー キャリブレーション] をク リックし、画面の指示に従います。

## デバイスの保守

このデバイスは、インク サービス モジュールの交換以外は、定期的な メンテナンスは不要です。詳細については、<u>インク サービス モジュー</u> ルの交換を参照してください。快適にお使いいただくため、塵や埃が たまらないように、お手入れすることをお勧めします。クリーニング すると、デバイスを最適な状態に維持することができるだけでなく、 デバイスの問題が見つけやすくなるという利点もあります。

△ **警告** クリーニングする前に、デバイスをオフにして、電源コード を外します。オプションのバッテリを使用している場合は、デバイ スの電源をオフにしてから、バッテリを取り外します。
このセクションでは、次のトピックについて説明します。

- <u>デバイスのクリーニング</u>
- <u>プリントカートリッジのクリーニング</u>

# デバイスのクリーニング

デバイスをクリーニングする場合は、次のガイドラインに従ってくだ さい。

- 中性洗剤と水で少し湿らせた柔らかい布でデバイスの外側を拭きます。
  - ② 注記 デバイスの外部を清掃するときには、水または水で薄めた 中性洗剤だけを使用してください。ほかの洗剤やアルコールを 使用するとデバイスに損傷を与える場合があります。
- 乾いた、糸くずの出ない布で前面アクセスカバーの内側をクリーニングします。
  - △ **注意** ローラに接触しないように注意してください。皮脂がロー ラーにつくと、印刷品質に問題が発生する場合があります。

### プリント カートリッジのクリーニング

文字、点、線などが完全に印刷されない場合は、プリント カートリッ ジのクリーニングが必要な場合があります。これは、インク ノズルが 長時間空気にさらされて目詰まりを起したときに見られる問題です。

② 注記 プリントカートリッジをクリーニングする前に、インクの残量が少ない、または空でないことを確認してください。インクの量が少ないと、文字、線、点などがきちんと印刷されないことがあります。プリントカートリッジのランプが点灯しているかどうかも確認してください。詳細については、<u>コントロールパネルのランプリファレンス</u>を参照してください。プリントカートリッジの状態は、ツールボックス (Windows) または HP プリンタユーティリティ (MacOS)、または PDA 用ツールボックス ソフトウェアの [プリンタステータス] タブにも表示されます。インクが少ない、またはなくなっているプリントカートリッジは交換してください。詳細については、<u>プリントカートリッジの交換</u>を参照してください。

このセクションでは、次のトピックについて説明します。

- <u>自動でプリントカートリッジをクリーニングするには</u>
- ・ <u>手動でプリントカートリッジをクリーニングするには</u>

### 自動でプリント カートリッジをクリーニングするには

注記 プリントカートリッジのクリーニングは、必要な場合にのみ行ってください。クリーニングすると、インクを消費し、プリントカートリッジの寿命を早めます。クリーニングには3段階のレベルがあります。まずレベル1のクリーニングを行って、満足な結果を得られない場合に次のレベルのクリーニングを行ってください。

### コントロール パネル

- 1. 山(電源 ボタン)を押し続けます。
- 電源ボタンを押しながら、次のいずれかを実行します。満足 な結果を得られない場合にのみ、次のレベルのクリーニング を行ってください。
  - a. レベル 1 のクリーニング : × (キャンセル ボタン) を 2 回 押します。
  - b. レベル2のクリーニング:×(キャンセルボタン)を2回 押して、(リジュームボタン)を1回押します。
  - c. レベル3のクリーニング:×(キャンセルボタン)を2回
     押して、(1)(リジュームボタン)を2回押します。
- 3. (電源 ボタン)を放します。 デバイスがクリーニングを開始します。

ツールボックス (Windows)

- 1. ツールボックスを開きます。詳細については、<u>ツールボック</u> <u>ス (Windows)</u>を参照してください。
- [プリンタ サービス] タブをクリックしてから、[プリントカートリッジのクリーニング] をクリックし、画面に表示される指示に従います。

### HP プリンタ ユーティリティ (Mac OS)

- HP プリンタ ユーティリティを開きます。詳細については、 HP プリンタ ユーティリティ (Mac OS) を参照してください。
- 2. [クリーニング] をクリックしてから、画面の指示に従います。

# 手動でプリント カートリッジをクリーニングするには

プリント カートリッジとプリント カートリッジの収納部の接点部に問題があると、印刷品質に影響する場合があります。この場合は、プリント カートリッジとプリント カートリッジ収納部の電気接点部をクリ ーニングします。

- ② 注記 プリントカートリッジを手動でクリーニングする前に、カートリッジを取り外して再び挿入し、カートリッジを正しく取り付けます。
- デバイスからプリントカートリッジを取り外します。詳細については、 プリントカートリッジの交換を参照してください。

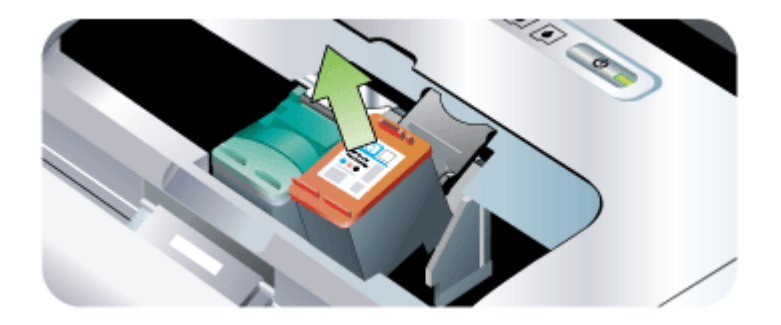

 乾いた綿棒で、プリントカートリッジ収納部の電気接点部を クリーニングします。

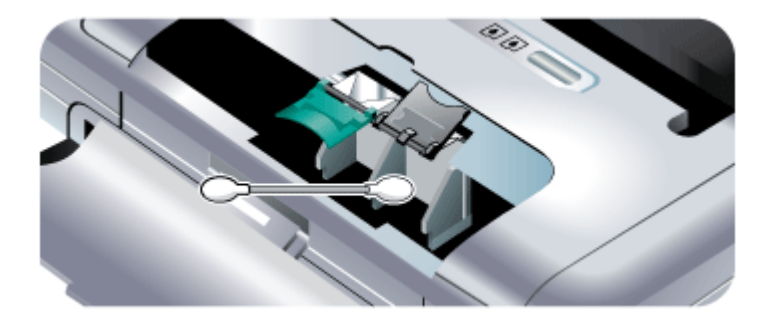

- プリントカートリッジの電気接点部を柔らかい糸くずのでない乾いた布でやさしく拭きます。
  - △ 注意 電気接点部を傷つけないように、一度だけ拭きます。 プリント カートリッジのインク ノズルは拭かないでください。

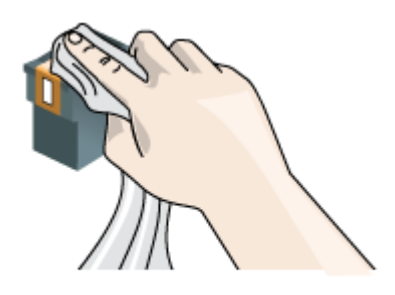

4. プリント カートリッジを取り付け直します。

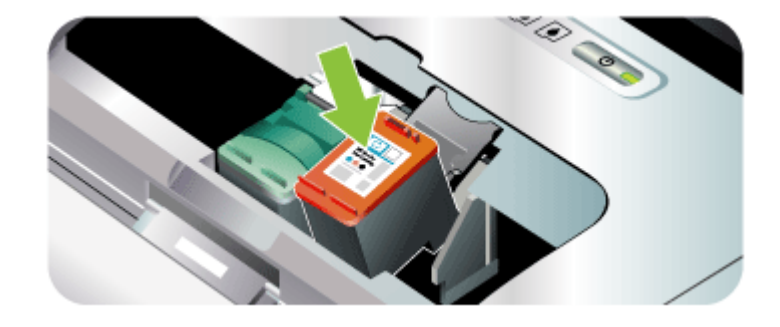

# 印刷サプライ品の保管

このセクションでは、次のトピックについて説明します。

• <u>プリント カートリッジの保管</u>

# プリント カートリッジの保管

プリント カートリッジ ケースは、使用していないプリント カートリ ッジを安全に保管できて、乾燥を防止できるように設計されていま す。デバイスからプリント カートリッジを取り外し、後でまた利用す る場合、プリント カートリッジ ケースに入れて保管してください。た とえば、カラー プリント カートリッジとフォト プリント カートリッ ジを使用して高品質の写真を印刷するために、黒プリント カートリッ ジを外す場合、黒プリント カートリッジはプリント カートリッジ ケ ースに保管します。

② 注記 プリントカートリッジケースがない場合は、HP サポートに 注文いただくことができます。詳細については、<u>サポートおよび保</u> 証を参照してください。 プラスチック容器など、機密性のある容器 を使用することもできます。 プリント カートリッジを保管すると きに、ノズルが何かに接触することがないよう確認してください。

プリント カートリッジをプリント カートリッジ ケースに入れるには

▲ プリント カートリッジを少し角度を付けてケースに差し込み、カチッと音がするまで押し込みます。

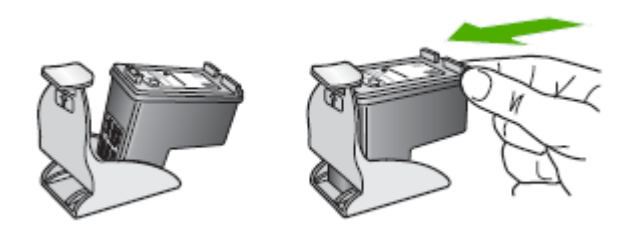

プリント カートリッジをプリント カートリッジ ケースから取り外す には

▲ プリント カートリッジ ケースの上部を押し下げ、プリント カートリッジの固定を解除します。その後、プリント カート

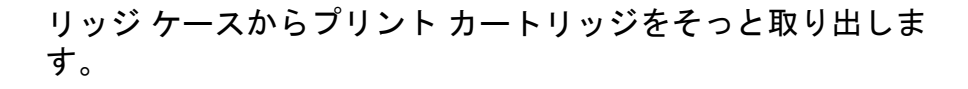

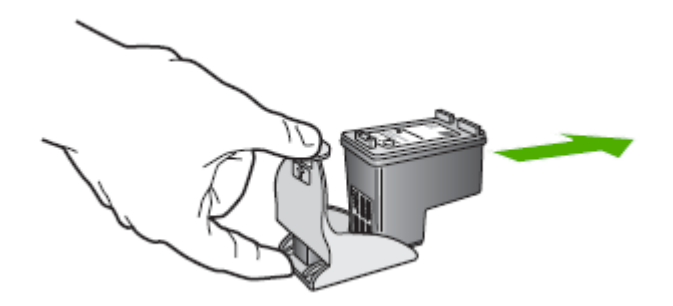

# インク サービス モジュールの交換

着脱式インク サービス モジュールはプリント カートリッジ(黒)の インクのかすを集めます。ほぼいっぱいになると、デバイス ランプが 点灯して交換するように要求します。詳細については、<u>コントロール</u> パネルのランプリファレンスを参照してください。

インク サービス モジュールがいっぱいになると、デバイスが印刷を停止します。新しいインク サービス モジュールがある場合は、付属の指示に従って、直ちに取り付けてください。

それ以外の場合、<u>www.hp.com/support</u>をご利用いただくか、<u>サポートおよび保証</u>を参照し、交換品をご注文ください。交換するまでの間、黒プリントカートリッジを取り外して、印刷を続行します。デバイスは、カラープリントカートリッジのみを使って印刷できますが、カラー印刷の結果と印刷速度に影響がある場合があります。詳細については、<u>1つのプリントカートリッジを使った印刷</u>を参照してください。

- △ 注意 インク サービス モジュールがいっぱいになると、黒のインク 漏れが生じることがあります。インク サービス モジュールのイン クがあふれないように注意してください。インクが布などにつくと しみになることがあります。
- ② 注記 ツールボックス (Windows) をインストールしている場合は、 デバイスに問題が生じたときに画面にエラーメッセージを表示でき ます。詳細については、<u>ローカル共有ネットワークでデバイスを共</u> <u>有するには</u>を参照してください。

# トラブルシューティング ヒントとリソース

印刷問題を解決するには、以下のヒントとリソースを使用します。

- 用紙詰まりは、<u>本体に詰まったメディアの除去</u>を参照してください。
- 用紙が曲がったり持ち上がってしまうなどの給紙の問題は、給紙の 問題の解決を参照してください。
- デバイスがレディー状態になっていることを確認します。ランプが オン、または点滅している場合は、<u>コントロールパネルのランプ</u> リファレンスを参照してください。
- 電源コードとそれ以外のケーブルが正しく機能し、本体にしっかり と接続されていることを確認します。本体が正しく機能している 交流 (AC) 電源にしっかりと接続され、電源が入っていることを確 認します。電圧の要件については、<u>電気仕様</u>を参照してください。
- メディアがトレイに正しくセットされ、本体内部に詰まっていない。
- プリントカートリッジが正しいスロットにしっかりと取り付けられていることを確認します。正しく接触するよう、両方のカートリッジをしっかりと押し込んでください。それぞれのプリントカートリッジから保護テープが取り除かれていることを確認します。
- すべてのカバーが閉じている。
- 梱包テープと梱包材が取り外してある。
- 自己診断テストページを印刷できる。詳細については、<u>デバイス</u> <u>情報ページについて</u>を参照してください。
- 本体が現在のプリンタ、またはデフォルトのプリンタとして設定されている。Windowsでは、[プリンタと FAX] フォルダで本体を通常使うプリンタに設定します。Mac OS では、プリンタ設定ユーティリティで本体をデフォルトとして設定します。詳細は、コンピュータ付属のマニュアルを参照してください。
- Windows 起動中のコンピュータで [印刷の一時停止] が選択されていない。
- タスクの実行中に、実行しているプログラム数が多すぎない。タ スクを再試行する前に、使っていないプログラムを閉じるか、また はコンピュータを再起動します。

- Bluetooth 接続を利用している場合は、ホストデバイスに、Palm OS ユーザ用の Printboy など、必要なソフトウェアがインストール されていることを確認します。Bluetooth 設定が正しいことを確認 します。詳細については、<u>Bluetooth ワイヤレス設定オプション</u>を 参照してください。
- 802.11 接続を利用している場合は、ワイヤレス ネットワーク設定 が正しいことを確認します。詳細については、802.11 ワイヤレス 接続を参照してください。
- カードから直接印刷する場合は、デジタルカメラのメモリカード に DPOF ファイルを作成します。詳細については、メモリカード および USB Flash ドライブからの印刷を参照してください。

デバイスをリセットすると解決されるデバイスの問題もあります。

# 印刷上の問題の解決

このセクションでは、次のトピックについて説明します。

- <u>デバイスの電源が突然切れる</u>
- デバイス ランプがすべて点灯または点滅している
- デバイスが応答しない(何も印刷されない)
- <u>デバイスがプリントカートリッジを受け付けない</u>
- 印刷するのに長時間かかる
- 空白ページまたはページの一部だけが印刷される
- <u>ページの一部が印刷されない、または正しくない</u>
- <u>テキストまたはグラフィックスの配置が適切でない</u>

# デバイスの電源が突然切れる

### 電源と電源接続の確認

- 正しく機能している交流 (AC) 電源に本体がしっかりと接続されていることを確認します。電圧の要件については、<u>電気仕様</u>を参照してください。
- バッテリを使用している場合、正しく取り付けられていることを確認してください。

# デバイス ランプがすべて点灯または点滅している

#### 回復不可能なエラーが発生する

すべてのケーブル (電源コード、ネットワーク ケーブル、USB ケー ブルなど)を外し、バッテリを取り外して、約 20 秒間待ってからコ ントロール パネルのボタンを押してケーブルを再接続します。問題が 続くようであれば、最新のトラブルシューティング情報、または製品 の修正と更新を HP Web サイト (www.hp.com/support) で見つけてく ださい。

# デバイスが応答しない(何も印刷されない)

#### 印刷キューの確認

印刷ジョブが印刷キュー内でスタックしています。 解消するには、印 刷キューを開いて、キュー内のすべてのドキュメントの印刷をキャン セルし、コンピュータをリブートします。 コンピュータのリブート 後、印刷を再度試みます。 印刷キューを開いて印刷ジョブをキャンセ ルするときには、オペレーティング システムのヘルプを参照してくだ さい。

#### デバイス設定の確認

詳細については、<u>トラブルシューティング ヒントとリソース</u>を参照し てください。

### デバイス ソフトウェアのインストールの確認

本体の電源が入っていないときに印刷すると、通常はコンピュータ画 面に警告メッセージが表示されます。警告メッセージが表示されない 場合は、デバイス ソフトウェアが正しくインストールされていない可 能性があります。これを解決するには、デバイス ソフトウェアを完全 にアンインストールした後、再インストールします。詳細について は、<u>ソフトウェアのアンインストールと再インストール</u>を参照してく ださい。

### ケーブル接続の確認

USB ケーブルの両端がしっかりと接続されていることを確認します。

コンピュータにパーソナル ファイアウォール ソフトウェアがインスト ールされているかどうかの確認

パーソナル ソフトウェア ファイアウォールはセキュリティ プログラ ムで、コンピュータを侵入から保護します。 ただし、ファイアウォー ルはコンピュータと本体の通信を妨げることがあります。 本体との通 信に問題が生じた場合は、ファイアウォールを一時的に無効にしてみ ます。 問題が解決しない場合は、ファイアウォールは通信問題の原因 ではありません。 ファイアウォールを再度有効にします。

ファイアウォールを無効にすることで本体と通信できる場合は、本体 に静的 IP アドレスを割り当て、ファイアウォールを再度有効にする と、問題が解決することがあります。

### ワイヤレス接続の確認

Bluetooth ワイヤレス接続を使用してサイズの大きなファイルを印刷す ると、印刷ジョブが失敗することがあります。小さいファイルを印刷 してみてください。詳細については、802.11 または Bluetooth ワイヤ レス通信の設定に関する問題を参照してください。

デバイスがプリント カートリッジを受け付けない

プリント カートリッジの確認

- プリントカートリッジを取り外して、取り付け直します。
- プリントカートリッジが適切なスロットに挿入されていることを 確認します。 プリントカートリッジから保護テープが完全に取り 外されていることを確認します。詳細については、<u>プリントカー</u> トリッジの交換を参照してください。

プリントカートリッジの手動クリーニング プリントカートリッジをクリーニング手順に従ってクリーニングして ください。詳細については、<u>手動でプリントカートリッジをクリーニ</u> ングするにはを参照してください。

プリントカートリッジを取り外してから、デバイスをオフにする プリントカートリッジを取り外した後、本体の電源を切り、約20秒 間待ってからプリントカートリッジを取り付けずに本体の電源を入れ ます。デバイスを再起動させてから、プリントカートリッジを再び挿 入します。

### システム構成の確認

ドキュメントを適正な時間内で印刷するのに十分なリソースがコンピュータにあることを確認してください。コンピュータが最小のシステム要件のみを満たしている場合は、ドキュメントの印刷に時間がかかる可能性があります。最小および推奨システム要件については、シス <u>テム要件</u>を参照してください。さらに、コンピュータが他のプログラムの実行でビジー状態の場合は、ドキュメントの印刷が遅くなることがあります。

### デバイス ソフトウェアの設定の確認

印刷品質で [高画質] または [最大 dpi] が選択されていると、印刷速度 は遅くなります。 印刷速度を上げるには、デバイス ドライバで別の印 刷設定を選択します。 詳細については、<u>印刷設定の変更</u>を参照してく ださい。

#### 無線ノイズがないか確認する

本体がワイヤレス接続されていて印刷速度が遅い場合、無線シグナル が弱い可能性があります。詳細については、<u>802.11 または Bluetooth</u> ワイヤレス通信の設定に関する問題を参照してください。

### ワイヤレス接続の確認

- Bluetooth ワイヤレス接続を使用してサイズの大きなファイルを印 刷すると、印刷ジョブが失敗することがあります。小さいファイル を印刷してみてください。
- 802.11 ワイヤレス プロファイルを切り替えると、最初の印刷ジョ ブが印刷を開始するのにおよそ 10 秒かかります。詳細について は、802.11 または Bluetooth ワイヤレス通信の設定に関する問題を 参照してください。

### 空白ページまたはページの一部だけが印刷される

**プリント カートリッジのクリーニング** プリント カートリッジをクリーニング手順に従ってクリーニングして ください。詳細については、<u>プリント カートリッジのクリーニング</u>を 参照してください。

### メディア設定の確認

- トレイにセットされたメディアに対して正しい印刷品質がプリン タドライバで選択されていることを確認します。
- プリンタドライバで選択したページ設定とトレイにセットされている用紙サイズが一致していることを確認してください。

### ワイヤレス接続の確認

Bluetooth ワイヤレス接続を使用してサイズの大きなファイルを印刷す ると、印刷ジョブが失敗することがあります。小さいファイルを印刷 してみてください。詳細については、802.11 または Bluetooth ワイヤ レス通信の設定に関する問題を参照してください。

### 2枚以上のページが給紙される

給紙の問題のトラブルシューティングの詳細については、<u>給紙の問題</u> <u>の解決</u>を参照してください。

### ファイル内に空白ページがある

ファイルをチェックして、空白ページがないことを確認してください。

ページの一部が印刷されない、または正しくない

### プリント カートリッジの確認

- 両方のカートリッジがしっかり取り付けられていて、正しく機能していることを確認します。プリントカートリッジのクリーニングが必要な場合があります。詳細については、プリントカートリッジのクリーニングを参照してください。
- プリントカートリッジのインクがなくなっている可能性があります。空のプリントカートリッジは交換してください。カートリッジを取り外し、再び取り付けてください。カチッと音がするまでしっかり装着します。詳細については、プリントカートリッジの交換を参照してください。

### 余白設定の確認

文書の余白設定が本体の印刷可能領域を超えていないことを確認しま す。詳細については、<u>最小余白の設定</u>を参照してください。

### カラー印刷設定の確認

プリント ドライバで [グレースケールで印刷] が選択されていないことを確認します。

#### 本体の設置場所と USB ケーブルの長さの確認

高電磁界(USB ケーブルなどにより生成)により、プリント結果が若 干歪む場合があります。本体を電磁界の元から離します。電磁界の影響を最小化するため、3m 以内の USB ケーブルを使用することをお勧めします。

### PictBridge 設定の確認

プリンタが PictBridge デバイスを使用している場合は、デバイスの用 紙設定が正しいか、または現在のプリンタ設定がデフォルトに指定さ れていることを確認します。現在のデバイス設定にデフォルトとして 使用する場合は、ツールボックス (Windows)、HP プリンタ ユーティ リティ (Mac OS)、または PDA 用ツールボックス ソフトウェア (ポケ ット PC および Palm OS)を確認し、現在のプリンタ設定が正しいこ とを確認します。

#### DPOF 設定の確認

メモリ カードから DPOF ファイルを印刷する場合は、作成したデバ イスで DPOF ファイルが正しく設定されていたか確認します。デバイ スに付属のマニュアルを参照してください。ポートレート印刷では、 用紙を必ず挿入してください。

#### フチ無し印刷設定の確認

プリンタが PictBridge デバイスを使用している場合は、デバイスの用 紙設定が正しいか、または現在のプリンタ設定がデフォルトに指定さ れていることを確認します。

### ワイヤレス接続の確認

Bluetooth ワイヤレス接続を使用してサイズの大きなファイルを印刷す ると、印刷ジョブが失敗することがあります。小さいファイルを印刷 してみてください。詳細については、802.11 または Bluetooth ワイヤ レス通信の設定に関する問題を参照してください。

#### 携帯電話フォントの確認

アジア圏外で購入した携帯電話やデバイスからアジアのフォントを印 刷しようとすると、文字ではなく四角形が印刷されることがありま す。Bluetooth 携帯電話印刷用のアジアフォントは、アジアで購入した モデルでサポートされています。

# テキストまたはグラフィックスの配置が適切でない

### メディアがセットされている方法の確認

メディアの縦と横方向の用紙ガイドがメディアの束にぴったりと合い、トレイにセットされたメディアが多すぎないことを確認します。 詳細については、<u>用紙のセット</u>を参照してください。

### メディア サイズの確認

- ・ 文書サイズが使用中のメディアより大きい場合、ページがはみ出す ことがあります。
- プリンタ ドライバで選択したメディア サイズとトレイにセットされているメディアのサイズが一致していることを確認してください。

### 余白設定の確認

ページの端からテキストまたはグラフィックスがはみ出す場合は、文 書のマージン設定が、本体の印刷可能領域以内であることを確認しま す。詳細については、<u>最小余白の設定</u>を参照してください。

### ページの向き設定の確認

アプリケーションで選択したメディアのサイズおよびページの方向が プリンタ ドライバでの設定と一致していることを確認します。詳細に ついては、<u>印刷設定の変更</u>を参照してください。

### 本体の設置場所と USB ケーブルの長さの確認

高電磁界(USB ケーブルなどにより生成)により、プリント結果が若 干歪む場合があります。本体を電磁界の元から離します。電磁界の影 響を最小化するため、3m 以内の USB ケーブルを使用することをお勧 めします。

前述の解決策でも問題が解決しない場合、アプリケーションが印刷設 定を正しく解釈できないことにより問題が生じている場合がありま す。特定のヘルプについては、リリースノートで既知のソフトウェア の競合がないか確認するか、アプリケーションのマニュアルを参照す るか、ソフトウェアの製造元にお問い合わせください。

# 印刷品質の不良と予期しないプリント結果

このセクションでは、次のトピックについて説明します。

- <u>一般的なヒント</u>
- <u>無意味な文字が印刷される</u>
- <u>インクがにじむ</u>
- <u>テキストまたはグラフィックスに印字ムラが出る</u>
- <u>印字が薄いか色が鮮やかでない</u>
- <u>カラーがモノクロで印刷される</u>
- <u>間違った色で印刷される</u>
- 印刷結果のカラーがにじむ
- <u>色が正しい位置に印刷されない</u>
- <u>テキストまたはグラフィックスの線やドットが欠落している</u>

一般的なヒント

プリント カートリッジの確認

- 両方のカートリッジがしっかり取り付けられていて、正しく機能していることを確認します。プリントカートリッジのクリーニングが必要な場合があります。プリントカートリッジのクリーニングを参照してください。プリントカートリッジのインクがなくなっている可能性があります。空のプリントカートリッジは交換してください。カートリッジを取り外し、再び取り付けてください。カチッと音がするまでしっかり装着します。詳細については、プリントカートリッジの交換を参照してください。
- 新しいプリントカートリッジを取り付けたときは、最高の印刷品 質を得るため、プリントカートリッジの位置を調整します。印刷 結果に、きめが粗い、点がいくつかある、ギザギザしている、イン クがほかのインクと混ざる、などの問題がある場合は、ツールボッ クスかプリンタドライバ (Windows)、HP プリンタユーティリティ (Mac OS) または、PDA 用のツールボックス ソフトウェア(ポ ケット PC および Palm OS)から位置の再調整を行います。詳細に ついては、プリントカートリッジの調整を参照してください。
- プリントカートリッジを落としたり衝撃を与えると、カートリッジ内のノズルが一時的に隠れることがあります。この問題を解決するには、プリントカートリッジをデバイスに装着してそのまま 2~4時間待ちます。

- 印刷に適したプリントカートリッジを使用します。最高の結果を 得るために、文章の印刷には、HP プリントカートリッジ黒を、カ ラーまたはモノクロ写真の印刷には、HP プリントカートリッジフ ォトまたはプリントカートリッジフォトグレーを使用してください。
- プリントカートリッジが改造されていないことを確認します。再充填の処理、および適合しないインクの使用によって、複雑な印刷システムに混乱が生じ、結果的に印刷品質が低下したり、さらに本体やプリントカートリッジの故障の原因となったりする可能性があります。再充填したプリントカートリッジは保証またはサポートの対象となりません。注文の詳細については、<u>HP サプライ品とアクセサリ</u>を参照してください。

### 用紙品質の確認

用紙が湿っていたり粗すぎる場合があります。 メディアが HP 仕様を 満たしていることを確認し、再度印刷してみます。 詳細については、 <u>印刷メディアの選択</u>を参照してください。

#### 本体にセットされているメディアのタイプの確認

- セットしたメディアのタイプがトレイにサポートされていることを 確認します。詳細については、<u>サポートされたメディアの仕様の</u> <u>理解</u>を参照してください。
- プリントドライバで、使用するメディアがセットされたトレイを 選択していることを確認します。

### デバイスのローラーの確認

デバイスのローラーが汚れていると、印刷結果に線やにじみが生じま す。デバイスをオフにして、バッテリを取り外して、電源コードを外 し、水を軽く含ませた不織布でデバイスの出力ローラーを拭いてか ら、もう一度印刷します。

### 本体の設置場所と USB ケーブルの長さの確認

高電磁界(USB ケーブルなどにより生成)により、プリント結果が若 干歪む場合があります。本体を電磁界の元から離します。電磁界の影 響を最小化するため、3m 以内の USB ケーブルを使用することをお勧 めします。

### ワイヤレス接続の確認

Bluetooth ワイヤレス接続を使用してサイズの大きなファイルを印刷す ると、印刷ジョブが失敗することがあります。小さいファイルを印刷 してみてください。詳細については、802.11 または Bluetooth ワイヤ レス通信の設定に関する問題を参照してください。

### 無意味な文字が印刷される

印刷中のジョブが中断されると、本体がジョブの残りを認識しない場合があります。

印刷ジョブをキャンセルし、本体がレディー状態に戻るのを待ちま す。プリンタがレディー状態に戻らない場合は、ジョブをキャンセル してから待ちます。本体がレディーになったら、ジョブを再度送信し ます。コンピュータがジョブを再試行するようプロンプトが表示され たら、[**キャンセル**] をクリックします。

### ケーブル接続の確認

本体とコンピュータが USB ケーブルで接続されている場合、ケーブ ル接続が不良なために問題が生じることがあります。

ケーブルの両端がしっかりと接続されていることを確認します。 問題 が解決しない場合は本体の電源を切り、本体からケーブルを外してか ら本体の電源を入れ、プリンタ スプーラから残りのジョブを削除しま す。 電源ランプが点滅せずにオンになったら、ケーブルを再度接続し ます。

### 文書ファイルの確認

文書ファイルが損傷していることがあります。 同じアプリケーション から他の文書を印刷できる場合は、文書のバックアップ コピーを使用 して印刷してください(バックアップされている場合)。

#### 携帯電話フォントの確認

アジア圏外で購入した携帯電話やデバイスからアジアのフォントを印刷しようとすると、文字ではなく四角形が印刷されることがあります。Bluetooth 携帯電話印刷用のアジアフォントは、アジアで購入したモデルでサポートされています。

# インクがにじむ

### 印刷設定の確認

- インク量を多く使用する文書を印刷している場合、プリント結果を扱う前に十分乾燥するようにしてください。 OHP フィルムの場合は特に注意してください。プリンタドライバで[高画質]印刷品質を選択し、インクの乾燥時間を増やして、詳細設定(Windows)またはインク機能(Mac OS)のインク量を使用してインクの彩度を減らします。ただし、インク彩度を減らすとプリント結果が洗い流されたような品質になる場合があります。
- リッチでブレンドされたカラーのあるカラー文書は、[高画質] 印刷 結果を使用して印刷した場合にシワがよる場合があります。[標準 (きれい)]などの別の印刷モードを使用してみるか、または鮮や かなカラーのある文書印刷用にデザインされた HP プレミアム用紙 を使用してみます。詳細については、<u>印刷設定の変更</u>を参照してく ださい。

### 用紙のサイズと種類の確認

- 印刷ジョブより小さい用紙に印刷しないでください。縁なし印刷を 実行する場合は、正しいサイズの用紙がセットされていることを確 認します。不適切なサイズを使用すると、2ページ目以降にインク の汚れが着くことがあります。
- メディアの種類によっては、インクをうまく受け入れないものがあります。このような種類のメディアでは、インクが乾くのに時間がかかり、インクがにじむ場合があります。詳細については、印刷メディアの選択を参照してください。

### インク サービス モジュールの確認

インク サービス モジュールを取り外し、いっぱいになっていないこと を確認します。いっぱいになっていない場合は、モジュールを装着し 直します。いっぱいになっている場合は、新しいモジュールと交換し ます。インク サービス モジュールの取り外しおよび交換について詳し くは、インク サービス モジュールの交換を参照してください。

# テキストまたはグラフィックスに印字ムラが出る

### プリント カートリッジの確認

- 両方のカートリッジがしっかり取り付けられているか、正しく機能していることを確認します。プリントカートリッジのクリーニングが必要な場合があります。詳細については、プリントカートリッジのクリーニングを参照してください。プリントカートリッジのインクがなくなっている可能性があります。空のプリントカートリッジは交換してください。カートリッジを取り外し、再び取り付けてください。カチッと音がするまでしっかり装着します。詳細については、プリントカートリッジの交換を参照してください。
- プリントカートリッジが改造されていないことを確認します。再充填の処理、および適合しないインクの使用によって、複雑な印刷システムに混乱が生じ、結果的に印刷品質が低下したり、さらに本体やプリントカートリッジの故障の原因となったりする可能性があります。再充填したプリントカートリッジは保証またはサポートの対象となりません。注文の詳細については、HPサプライ品とアクセサリを参照してください。

### メディア タイプの確認

ー部のメディアは、本製品での使用に適していません。詳細について は、<u>印刷メディアの選択</u>を参照してください。

### 印字が薄いか色が鮮やかでない

### 印刷モードの確認

プリンタ ドライバの [はやい] モードまたは [高速] モードでは、すば やく印刷でき、ドラフトの印刷に適しています。よりよい結果を得る には、[標準(きれい)] または [高画質] を選択します。詳細について は、印刷設定の変更を参照してください。

#### 用紙タイプ設定の確認

OHP フィルムまたは他の特殊なメディアに印刷する場合は、プリン トドライバで対応するメディア タイプを選択してください。 詳細に ついては、<u>特殊な用紙またはカスタムサイズのメディアに印刷するに</u> <u>は (Windows)</u> を参照してください。 プリント カートリッジの確認

- 両方のカートリッジがしっかり取り付けられているか、正しく機能していることを確認します。プリントカートリッジのクリーニングが必要な場合があります。詳細については、プリントカートリッジのクリーニングを参照してください。プリントカートリッジのインクがなくなっている可能性があります。空のプリントカートリッジは交換してください。または、カートリッジを取り外し、再び取り付けてください。カチッと音がするまでしっかり装着します。詳細については、プリントカートリッジの交換を参照してください。
- プリントカートリッジが改造されていないことを確認します。再充填の処理、および適合しないインクの使用によって、複雑な印刷システムに混乱が生じ、結果的に印刷品質が低下したり、さらに本体やプリントカートリッジの故障の原因となったりする可能性があります。再充填したプリントカートリッジは保証またはサポートの対象となりません。注文の詳細については、HPサプライ品とアクセサリを参照してください。

カラーがモノクロで印刷される

# 印刷設定の確認

- [グレースケールで印刷する] がプリンタ ドライバで選択されていないか確認します。この設定の変更については、<u>印刷設定の変更</u>を参照してください。
- カラーカートリッジが取り付けられていることを確認してください。

プリント カートリッジの確認

- カラーカートリッジが正しく取り付けられていることを確認して ください。
- 両方のカートリッジがしっかり取り付けられているか、正しく機能していることを確認します。プリントカートリッジのクリーニングが必要な場合があります。詳細については、プリントカートリッジのクリーニングを参照してください。プリントカートリッジのインクがなくなっている可能性があります。空のプリントカートリッジは交換してください。または、カートリッジを取り外し、再び取り付けてください。カチッと音がするまでしっかり装着します。詳細については、プリントカートリッジの交換を参照してください。
- プリントカートリッジが改造されていないことを確認します。再充填の処理、および適合しないインクの使用によって、複雑な印刷システムに混乱が生じ、結果的に印刷品質が低下したり、さらに本体やプリントカートリッジの故障の原因となったりする可能性があります。再充填したプリントカートリッジは保証またはサポートの対象となりません。注文の詳細については、HPサプライ品とアクセサリを参照してください。

# 間違った色で印刷される

#### 印刷設定の確認

[グレースケールで印刷する] がプリンタ ドライバで選択されていない か確認します。この設定の変更については、<u>印刷設定の変更</u>を参照し てください。 プリント カートリッジの確認

- 両方のカートリッジがしっかり取り付けられているか、正しく機能していることを確認します。プリントカートリッジのクリーニングが必要な場合があります。詳細については、プリントカートリッジのクリーニングを参照してください。プリントカートリッジのインクがなくなっている可能性があります。空のプリントカートリッジは交換してください。または、カートリッジを取り外し、再び取り付けてください。カチッと音がするまでしっかり装着します。詳細については、プリントカートリッジの交換を参照してください。
- プリントカートリッジが改造されていないことを確認します。再充填の処理、および適合しないインクの使用によって、複雑な印刷システムに混乱が生じ、結果的に印刷品質が低下したり、さらに本体やプリントカートリッジの故障の原因となったりする可能性があります。再充填したプリントカートリッジは保証またはサポートの対象となりません。注文の詳細については、HPサプライ品とアクセサリを参照してください。

# 印刷結果のカラーがにじむ

プリント カートリッジの確認

- 両方のカートリッジがしっかり取り付けられているか、正しく機能していることを確認します。プリントカートリッジのクリーニングが必要な場合があります。詳細については、プリントカートリッジのクリーニングを参照してください。プリントカートリッジのインクがなくなっている可能性があります。空のプリントカートリッジは交換してください。または、カートリッジを取り外し、再び取り付けてください。カチッと音がするまでしっかり装着します。詳細については、プリントカートリッジの交換を参照してください。
- プリントカートリッジが改造されていないことを確認します。再充填の処理、および適合しないインクの使用によって、複雑な印刷システムに混乱が生じ、結果的に印刷品質が低下したり、さらに本体やプリントカートリッジの故障の原因となったりする可能性があります。再充填したプリントカートリッジは保証またはサポートの対象となりません。注文の詳細については、HPサプライ品とアクセサリを参照してください。

### メディア タイプの確認

ー部のメディアは、本製品での使用に適していません。詳細について は、<u>印刷メディアの選択</u>を参照してください。

### 色が正しい位置に印刷されない

### プリント カートリッジの確認

- 両方のカートリッジがしっかり取り付けられているか、正しく機能していることを確認します。プリントカートリッジのクリーニングが必要な場合があります。詳細については、プリントカートリッジのクリーニングを参照してください。プリントカートリッジのインクがなくなっている可能性があります。空のプリントカートリッジは交換してください。または、カートリッジを取り外し、再び取り付けてください。カチッと音がするまでしっかり装着します。詳細については、プリントカートリッジの交換を参照してください。
- 新しいプリントカートリッジを取り付けたときは、最高の印刷品 質を得るため、プリントカートリッジの位置を調整します。印刷 結果に、きめが粗い、点がいくつかある、ギザギザしている、イン クがほかのインクと混ざる、などの問題がある場合は、ツールボッ クスかプリンタドライバ (Windows)、HP プリンタユーティリティ (Mac OS) または、PDA 用のツールボックス ソフトウェア(ポ ケット PC および Palm OS)から位置の再調整を行います。詳細に ついては、プリントカートリッジの調整を参照してください。
- プリントカートリッジが改造されていないことを確認します。再充填の処理、および適合しないインクの使用によって、複雑な印刷システムに混乱が生じ、結果的に印刷品質が低下したり、さらに本体やプリントカートリッジの故障の原因となったりする可能性があります。再充填したプリントカートリッジは保証またはサポートの対象となりません。注文の詳細については、HPサプライ品とアクセサリを参照してください。

#### 画像の配置の確認

ソフトウェア アプリケーションのズーム機能または印刷プレビュー機 能を使用して、グラフィックスが配置されている間隔を確認してくだ さい。

# テキストまたはグラフィックスの線やドットが欠落している

# 印刷モードの確認

プリンタ ドライバの [高画質] を使用してください。詳細については、 <u>印刷設定の変更</u>を参照してください。

# プリント カートリッジの確認

- プリントカートリッジのクリーニング詳細については、<u>プリント</u> <u>カートリッジのクリーニング</u>を参照してください。
- 新しいプリントカートリッジを取り付けたときは、最高の印刷品 質を得るため、プリントカートリッジの位置を調整します。印刷 結果に、きめが粗い、点がいくつかある、ギザギザしている、イン クがほかのインクと混ざる、などの問題がある場合は、ツールボッ クスかプリンタドライバ (Windows)、HP プリンタユーティリティ (Mac OS) または、PDA 用のツールボックス ソフトウェア(ポ ケット PC および Palm OS) から位置の再調整を行います。詳細に ついては、プリントカートリッジの調整を参照してください。
- プリントカートリッジが改造されていないことを確認します。再充填の処理、および適合しないインクの使用によって、複雑な印刷システムに混乱が生じ、結果的に印刷品質が低下したり、さらに本体やプリントカートリッジの故障の原因となったりする可能性があります。再充填したプリントカートリッジは保証またはサポートの対象となりません。注文の詳細については、<u>HP サプライ品とアクセサリ</u>を参照してください。

# 給紙の問題の解決

用紙詰まりの解決についての情報は、<u>本体に詰まったメディアの除去</u> を参照してください。

このセクションでは、次のトピックについて説明します。

- <u>メディアがデバイスでサポートされない</u>
- <u>メディアが給紙されない</u>
- メディアが正しく排出されない
- <u>ページが曲がっている</u>
- <u>一度に2枚以上給紙される</u>

# メディアがデバイスでサポートされない

本体および使用中のトレイでサポートされているメディアのみを使用 します。詳細については、<u>サポートされたメディアの仕様の理解</u>を参 照してください。

# メディアが給紙されない

- トレイにメディアがセットされていることを確認します。詳細については、<u>用紙のセット</u>を参照してください。メディアをセットする前に、扇状に広げます。
- セットしているメディアサイズに対して、用紙ガイドがトレイの 正しい位置に設定されていることを確認します。ガイドが用紙の束 にきつすぎずにぴったりと合っていることも確認します。
- トレイのメディアが丸まっていないことを確認します。丸まっている紙は反対に丸めて、平らにします。
- 給紙トレイ拡張部を備えたデバイスでは、拡張部が完全にスライド して伸びていることを確認してください。

# メディアが正しく排出されない

印刷済みの用紙が排紙エリアにたまらないように取り除きます。印刷 済みの用紙が排紙スロットにたまると、用紙がきちんと排紙されない ことがあります。

# ページが曲がっている

- トレイにセットされたメディアが用紙ガイドと合っていることを確認します。
- 印刷中は本体にメディアをセットしないでください。
- 給紙トレイ拡張部を備えたデバイスでは、拡張部が完全にスライド して伸びていることを確認してください。

### 一度に2枚以上給紙される

- メディアをセットする前に、扇状に広げます。
- セットしているメディアサイズに対して、用紙ガイドがトレイの 正しい位置に設定されていることを確認します。ガイドが用紙の束 にきつすぎずにぴったりと合っていることも確認します。
- トレイに用紙がセットされすぎていないことを確認します。
- 最高のパフォーマンスと効率を実現するには、HPメディアを使用してください。

# インストールの問題のトラブルシューティング

以下のトピックに示されている方法で問題が解決しない場合は、<u>サポ</u> <u>ートおよび保証</u>を参照して HP にサポートを依頼してください。

- ハードウェアの取り付けに関連する推奨事項
- ・ ソフトウェアのインストールに関連する推奨事項
- 802.11 または Bluetooth ワイヤレス通信の設定に関する問題

ハードウェアの取り付けに関連する推奨事項

### 本体の確認

- デバイスの外部および内部からすべての梱包材や梱包用テープが取り外されていることを確認します。
- デバイスに用紙がセットされていることを確認します。
- 電源ランプ以外のランプが点滅したり点灯したりしていないことを 確認します。電源ランプは点灯している必要があります。電源ラ ンプ以外のランプがオンまたは点滅している場合は、エラーがあり ます。詳細については、<u>コントロールパネルのランプリファレン</u> スを参照してください。
- 自己診断テストページを印刷できることを確認します。

### ハードウェアの接続状態の確認

- 使用しているコードやケーブルが良好な状態であることを確認します。
- デバイスが電源コードでコンセントにしっかりと接続されていることを確認します。

プリント カートリッジの確認

- 新しいプリントカートリッジを取り付けたときは、デバイスがプリントカートリッジを自動的に調整します。調整が失敗した場合は、カートリッジが正しく取り付けられていることを確認して、プリントカートリッジの調整を開始します。詳細については、プリントカートリッジの調整を参照してください。
- ラッチとカバーがすべて完全に閉じていることを確認します。

# ソフトウェアのインストールに関連する推奨事項

コンピュータ システムの確認

- コンピュータで、サポートされている OS のいずれかが実行されていることを確認します。
- コンピュータが少なくともシステムの最小要件を満たしていること を確認します。
- Windows デバイス マネージャで、USB ドライバが無効にされてい ないことを確認します。
- コンピュータで Windows を実行していて、コンピュータがデバイ スを検知できない場合は、アンインストール ユーティリティ(ス タータ CD の util\ccc\uninstall.bat)を実行してデバイス ドライバの クリーン アンインストールを実行します。 コンピュータを再起動 し、デバイス ドライバを再インストールします。

インストールの準備

- オペレーティングシステムに対応したインストール ソフトウェア が収録されているスタータ CD を使用します。
- ソフトウェアをインストールする前に、それ以外のプログラムがす べて終了していることを確認します。
- 入力した CD-ROM ドライブへのパスが認識されない場合は、正し いドライブ名を指定していることを確認します。
- CD-ROM ドライブでスタータ CD を認識できない場合は、スター タ CD が破損していないかどうかを調査してください。 デバイス ドライバは、HP の Web サイト (<u>www.hp.com/support</u>) からダウン ロードできます。
- ② 注記 問題を修正した後、インストール プログラムを再度実行します。

# 802.11 または Bluetooth ワイヤレス通信の設定に関する問題

802.11 または Bluetooth ワイヤレス接続を利用した印刷に問題がある 場合は、次の手順に従ってください。ワイヤレス設定の構成について 詳しくは、<u>802.11 ワイヤレス接続</u>および <u>Bluetooth ワイヤレス接続</u>を 参照してください。" 営 注記 802.11 ワイヤレス通信を有効にするには、スタータ CD のイ ンストーラ プログラムを実行して、ワイヤレス インストールを完 了する必要があります。USB ケーブルを使って接続している場合 は、ツールボックス (Windows) からワイヤレス通信を設定できます が、インストーラを実行してワイヤレス通信でデバイスをセットア ップするまで、802.11 ワイヤレス接続を使って印刷することはで きません。

これらの一般的な手順に従い、次の情報を利用して、ワイヤレス接続 問題を解決します。

### Windows

- ワイヤレス プリンタ アクセサリを確認します。詳細については、 ワイヤレス プリンタ アクセサリの確認 を参照してください。
- 2. ワイヤレス設定を確認します。詳細については、<u>ワイヤレス</u> <u>設定の確認</u>を参照してください。
- デバイス プロパティの [ポート] タブでデバイスの IP アドレ スを手動で割り当てます。
- PING コマンドをデバイスに対して実行します。詳細について は、<u>ネットワーク通信の確認</u>を参照してください。

Mac OS

- ワイヤレス プリンタ アクセサリを確認します。詳細については、 ワイヤレス プリンタ アクセサリの確認 を参照してください。
- 2. プリント センター (Mac OS) でデバイスを削除してから、も う一度追加します。
- PING コマンドをデバイスに対して実行します。詳細について は、<u>ネットワーク通信の確認</u>を参照してください。

# ワイヤレス プリンタ アクセサリの確認

- ワイヤレス プリンタ アクセサリ が正しく挿入されていることを確認します。詳細については、802.11 および Bluetooth ワイヤレス USB アクセサリの取り付けを参照してください。
- デバイスの初期化中ではなく、初期化の前後にワイヤレス プリン タ アクセサリ を挿入してください。

- ワイヤレス プリンタ アクセサリのランプが点灯しない場合は、次のことを実行します。
  - ワイヤレス プリンタ アクセサリを取り出します。
  - デバイスをオフにして数秒待ってから、再びオンにします。
  - デバイスが準備状態になったら、アクセサリを再び挿入します。反応がないときは、この手順を数回繰り返してください。
     それでも反応がないときは、HP までご連絡ください。詳細については、サポートおよび保証を参照してください。
- ワイヤレス プリンタ アクセサリが機能しているかどうか確認する には、ほかのワイヤレス デバイスを使って印刷してみてくださ い。印刷できない場合は、ワイヤレス プリンタ アクセサリに問題 がある可能性があります。必要に応じてアクセサリを交換してくだ さい。

### ワイヤレス設定の確認

- デバイスの背面にあるワイヤレス プロファイル スイッチが、使用 するワイヤレス プロファイルに正しく切り替わっていることを確 認します。インストール中に設定したプロファイルを使用している ことを確認してください。詳細については、<u>802.11 ワイヤレス接</u> 続を参照してください。
- ソフトウェアのインストール完了後、USB ケーブルを取り除いた 後にデバイスと通信できない場合は、次のワイヤレス設定のいずれ か、または複数が正しくない可能性があります。
  - ネットワーク名 (SSID)
  - 通信モード(インフラストラクチャまたはアドホック)
  - チャンネル(アドホック ネットワークのみ)
  - セキュリティ設定(認証タイプや暗号化など)
     ワイヤレス設定の構成について詳しくは、<u>802.11 ワイヤレス接続</u> および Bluetooth ワイヤレス接続を参照してください。"
- ツールボックス (Windows) を使って Bluetooth 設定を指定し、デバ イスのステータス (インクのレベルなど)を監視するには、USB ケーブルを使ってデバイスをコンピュータに接続する必要がありま す。

# ネットワーク通信の確認

PING は、ネットワークやインターネットを介して特定のデバイスに パケットのシリーズを送信し、そのデバイスからの応答を生成する基 本的なプログラムです。ほかのデバイスは、パケットを受信したこと を示す応答を返します。PING により、ネットワークやインターネッ ト上に特定のデバイスが存在するかや、接続されているかどうかを確 認できます。

### デバイスに対して PING コマンドを実行するには

- 1. ワイヤレス設定ページを印刷します。詳細については、<u>デバ</u> <u>イス情報ページについて</u>を参照してください。
- 設定ページにある IP アドレスを使用して、デバイスに PING を実行し、ネットワーク通信を確認します。この例では、IP アドレスは 169.254.110.107 です。
  - a. MS-DOM コマンド プロンプト (Windows) またはターミナ ル (Mac OS) を開きます。
  - b. コマンド プロンプトで、デバイスの IP アドレスを入力し てから、Enter を押します。(ping 169.254.110.107 な ど)。

コマンドが実行されると、PING ユーティリティが次のような結果を 返します。返される情報は、オペレーティングシステムによって異な ります。オペレーティングシステムに関わらず、結果は、デバイスの IP アドレス、各パケットの往復にかかった時間(ミリ秒)、送受信さ れたパケットの数、失われたパケットの数と割合が表示されます。

### 例

Pinging 169.254.110.107 with 32 bytes of data :

Reply from 169.254.110.107 : bytes=32 time<10ms TTL=128 Reply from 169.254.110.107 : bytes=32 time<10ms TTL=128 Reply from 169.254.110.107 : bytes=32 time<10ms TTL=128 Reply from 169.254.110.107 : bytes=32 time<10ms TTL=128 コマンドが失敗すると、PING ユーティリティが次のような結果を返 します。

### 例

Pinging 169.254.110.107 with 32 bytes of data : Request timed out. Request timed out. Request timed out.

Request timed out.

# ワイヤレス信号の確認

ワイヤレス通信は信号の干渉がある、距離が遠い、信号が弱い場合 や、デバイスが何らかの理由で準備できていないときなどに中断した り、利用できなくなることがあります。

- 802.11 または Bluetooth の送信デバイスの範囲内にデバイスがある ことを確認してください。802.11 印刷では、100 メートル(300 フ ィート)までのワイヤレス印刷が可能です。Bluetooth 印刷では、 10 メートル(30 フィート)までのワイヤレス印刷が可能です。
- ドキュメントを印刷できない場合は、信号が中断している可能性があります。信号に問題があるというメッセージが表示された場合は、その印刷ジョブをキャンセルし、コンピュータからもう一度実行します。

# 紙詰まりの解消

ジョブの実行中、本体内にメディアが詰まることがあります。詰まったメディアを取り除く前に、以下のことを確認してください。

- 仕様に準拠したメディアで印刷していることを確認します。詳細については、印刷メディアの選択を参照してください。
- しわが寄っていたり、折れ曲がっていたり、傷んでいるメディアを 使用していないことを確認します。
- 給紙トレイにメディアが正しくセットされていること、セットされているメディアの数が多すぎないことを確認します。詳細については、<u>用紙のセット</u>を参照してください。

このセクションでは、次のトピックについて説明します。

- 本体に詰まったメディアの除去
- メディア詰まりを避けるためのヒント

# 本体に詰まったメディアの除去

### メディア詰まりを除去するには

- 1. 本体の電源をオフにします。
- 2. デバイスから電源コードを外します。

- 給紙トレイと排紙トレイから紙詰まり以外の用紙を取り除き ます。
  - ② 注記 給紙トレイに手を入れないでください。代わりに挟む道具(ピンセットなど)を使います。このときデバイスの内側に傷をつけないように注意します。
- 4. 紙詰まりの場所を確認します。
- 5. 排紙スロットから用紙が見える場合は、スロットから静かに 抜き取ります。用紙が見えない場合は、前面アクセスカバー を開き、紙詰まりの原因となっている用紙を取り除きます。
  - ② 注記 紙詰まりの原因となっている用紙を破かないよう に、ゆっくり、少しずつ取り除いてください。
- 6. プリント カートリッジが紙詰まりの用紙の上に重なっている 場合は、片方にゆっくり寄せて、用紙を取り除きます。

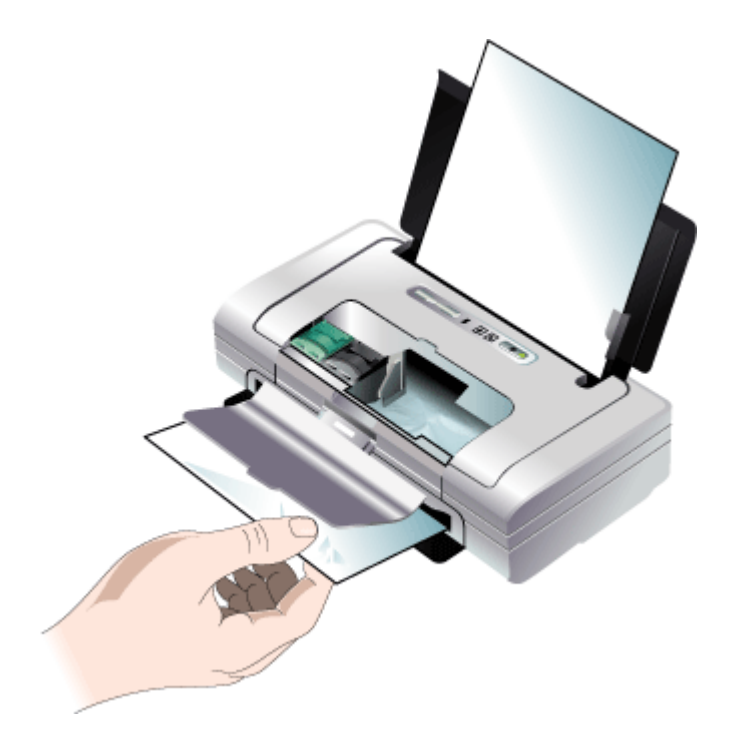

- 7. 紙詰まりの用紙がデバイスの内側に見えない場合は、見えて いる用紙を給紙トレイから取り除きます。
- 紙詰まりを解消したら全面アクセスカバーを閉じて、プリン タをオンにしてから、団(リジュームボタン)を押して印刷 ジョブを続行します。 次のページから印刷が再開されます。紙詰まりの原因となっ たページは、再び印刷する必要があります。

# メディア詰まりを避けるためのヒント

- 用紙の移動経路の障害がないことを確認します。
- トレイにメディアを入れすぎないでください。詳細については、<u>サポートされたメディアの仕様の理解</u>を参照してください。
- 用紙のセットは、本体が印刷中でないときに正しく行います。詳細 については、<u>用紙のセット</u>を参照してください。
- 曲がったりしわのよったメディアは使用しないでください。
- 仕様に沿ったメディアのみを常に使用してください。詳細については、<u>印刷メディアの選択</u>を参照してください。
- メディアがトレイの右端に沿っていることを確認します。
- メディアの用紙ガイドがメディアの束にぴったりと合い、しわがよったり曲がっていないことを確認します。

# 6 コントロール パネルのランプ リフ ァレンス

コントロール パネルのランプはステータスを示し、印刷問題の診断に 役立ちます。このセクションには、ランプについての情報、意味する こと、および必要な場合にとる措置が説明されています。

# コントロール パネル ランプの解釈

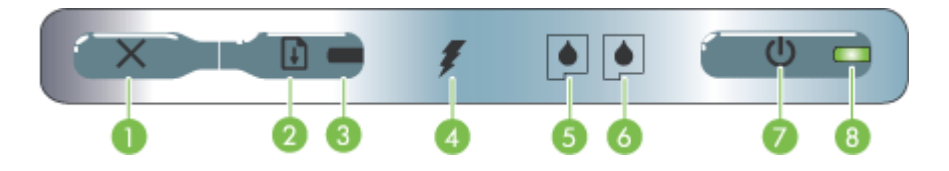

| 1 | ★ (キャンセルボタン) – 現在の印刷ジョブをキャンセルします。キャンセルにかかる時間は、印刷ジョブの大きさによって異なります。キューにある印刷ジョブをキャンセルするには、このボタンを1回だけ押してください。            |
|---|----------------------------------------------------------------------------------------------------|
| 2 | ① (リジュームボタン) – 待機している、またはプリンタに<br>印刷用紙を追加する場合など、一時的に停止した印刷ジョブ<br>を再開します。                                             |
| 3 | <b>リジューム ランプ</b> – 印刷ジョブが待機中の場合に、黄色に点<br>灯します。点滅または点灯する場合は、[リジューム] ボタン<br>の操作が必要であることを示します。                          |
| 4 | <b>バッテリ充電ランプ</b> -バッテリを充電しているときに、緑色に点灯します。                                                                           |
| 5 | <b>左プリント カートリッジ ランプ</b> – 左のプリント カートリッ<br>ジがない、または正しく機能していない場合に点滅します。<br>点灯する場合は、インクが少なくなっている、またはなくな<br>っていることを示します。 |
| 6 | 右プリント カートリッジ ランプ – 右のプリント カートリッ<br>ジがない、または正しく機能していない場合に点滅します。<br>点灯する場合は、インクが少なくなっている、またはなくな<br>っていることを示します。        |

(続き)

| 7 | <b>山 (電源ボタン)</b> – プリンタの電源をオン/オフにします。                                                                                                    |
|---|----------------------------------------------------------------------------------------------------|
| 8 | <b>電源ランプ</b> -プリンタの電源がACアダプタを使用していて<br>オンになっている場合、またはバッテリの充電状態が41~<br>100%の場合は、緑色に点灯します。バッテリ電源の場合、<br>バッテリの充電状態が10~40%になると黄色に点灯、10%<br>になると赤色に点灯します。印刷中は点滅します。 |

詳細については、最新のトラブルシューティング情報、または製品の フィックスと更新を HP ホームページ (<u>www.hp.com/support</u>) で見つけ てください。

| ランプの説明 / ランプ パターン | 説明と推奨操作                                                                                                    |
|-------------------|----------------------------------------------------------------------------------------------------|
| 電源ランプが緑色に点灯する。    | AC ロックス AC ロックス AC いっかい アンボン アンボン アクシン でした いっかい アクシン でした アクシン でした アクシン でした アクシン でした アクシン でした いっかい アクシン でした いっかい アクシン かい かい しょう かい アクシン かい かい かい かい かい かい かい かい かい かい かい かい かい |
| 電源ランプが黄色に点灯する。    | バッテリの充<br>10~40%<br>でした<br>がプリンタ<br>ので、ポイドル<br>でででした<br>でので、<br>での<br>での<br>での<br>での<br>での<br>での<br>での<br>での<br>での<br>での<br>での<br>での<br>での                                    |

(続き)

| ランプの説明 / ランプ パターン  | 説明と推奨操作                                                                                                    |
|--------------------|----------------------------------------------------------------------------------------------------|
|                    | してください。<br><u>バッテリの取り</u><br><u>付けおよび使い</u><br><u>方</u> を参照してく<br>ださい。                                                                                                    |
| 電源ランプが赤色に点灯する。     | バッテリの充で<br>すしいない<br>すしたでの<br>で、<br>フォンシマの<br>で、<br>アイマンタの<br>で、<br>アインクの<br>アインクの<br>アインクの<br>アインクの<br>アインクの<br>アインクの<br>アインクの<br>アインクの<br>アインクの<br>アインクの<br>アインクの<br>アインクの<br>での<br>アインクの<br>マククの<br>マククの<br>マククの<br>マククの<br>マククの<br>マククの<br>マククの<br>マ |
| バッテリ充電ランプが緑色に点灯する。 | バッテリを充電<br>しています。                                                                                                    |
|                    | 操作は必要あり<br>ません。                                                                                                    |
| バッテリ充電ランプが赤色に点灯する。 | バッテリに問題<br>があります。                                                                                                    |
|                    | バッテリを交換<br>してください。<br><u>HP サプライ品と</u><br><u>アクセサリ</u> を参<br>照してくださ<br>い。                                                                                                    |
| 電源ランプが点滅する。        | <br>プリンタが印刷<br>中です。                                                                                                    |
|                    | 操作は必要あり<br>ません。                                                                                                    |
| ランプの説明 / ランプ パターン                        | 説明と推奨操作                                                                                                    |
|------------------------------------------|----------------------------------------------------------------------------------------------------|
| 電源、リジューム、左右のプリント カートリッ<br>ジ ランプが順番に点灯する。 | プリンタの電源<br>投入中です。<br>操作は必要あり<br>ません。                                                                                                    |
| 電源ランプが緑色に点灯し、リジューム ランプが<br>点滅する。         | メのるい(O印めーな 用はトいー押ョすデを、、Digital Print Order Forwat)に回 ボてをがしが Format)にい な紙く(タ 印行乾てな リ上い な紙く(タ 印行乾てな いたがに。 合ッ ュをジまく                                                                                                    |
| 左プリント カートリッジ ランプが点滅する。                   | プリーり<br>フリー)<br>しま<br>フリッし印<br>にす<br>ンジ<br>にす<br>ンジ<br>にす<br>ンジ<br>にず<br>ンジ<br>にず<br>ンジ<br>にず<br>ンジ<br>にず<br>ンジ<br>にず<br>ンジ<br>にず<br>ンジ<br>にず<br>い<br>し<br>印<br>く<br>一<br>い<br>り<br>ッ<br>し<br>印<br>く<br>一<br>い<br>り<br>の<br>し<br>印<br>く<br>一<br>い<br>り<br>し<br>の<br>し<br>の<br>し<br>の<br>し<br>の<br>し<br>の<br>し<br>の<br>し<br>の<br>し<br>の<br>し<br>の<br>し |

| ランプの説明 / ランプ パターン              | 説明と推奨操作                                                                                                    |
|--------------------------------|----------------------------------------------------------------------------------------------------|
|                                | <u>ジをクリーニン</u><br><u>グするには</u> を参<br>照してくださ<br>い。                                                                  |
| 右プリントカートリッジランプが点滅する。           | 右ー題 プリ直度てラなー換いンジェン リッし印く一いトし。トリッシンで刷だが場りて手カリッシンジェ刷だが場りて手カリンジェカ お装も実い決はジだでプリッシー かけし、それで、をさかな リッシュ かんしし エキカ交 リッン参 し、 |
| 右および左プリント カートリッジ ランプが点滅<br>する。 | プリープリあ プリ直度てラなー換いント(カラープリット) リッし印く一いトし、トカラのトにす トを、をさ解合ッく動しい、たい、たい、たい、たい、たい、たい、たい、たい、たい、たい、たい、たい、たい                 |

| (続 | き | ) |
|----|---|---|
|    |   |   |

| ランプの説明 / ランプ パターン         | 説明と推奨操作                                                            |
|---------------------------|--------------------------------------------------------------------|
|                           | <u>ジをクリーニン</u><br><u>グするには</u> を参<br>照してくださ<br>い。                  |
| 電源ランプが消灯し、リジューム ランプが点滅する。 | 紙詰まり、また<br>は用紙モーター<br>が停止していま<br>す。                                |
|                           | 、詰りいてのて詰たジン印行紙場ジンだもきプをにうしを、「「「「「」」」」」」では「「」」では「」」では「」」では「」」では「」」では |
| 電源ランプが点滅し、リジューム ランプが点滅する。 | 紙詰まり、また<br>はホルダーが停<br>止しています。                                      |
|                           | 詰まった紙を取<br>り除いてくださ<br>い。詳細につい                                      |

| ランプの説明 / ランプ パターン                         | 説明と推奨操作                                                                                                    |
|-------------------------------------------|----------------------------------------------------------------------------------------------------|
| 電源ランプが点滅、ケ<br>右のプリント カートリッジ ランプが点灯する。     | 紙は一し 詰りいてのて詰たジン印行 紙場ジンだもきプをにうしを<br>話サシて ま除。は解くま後ュ)刷し詰合ュ)さ問なりいしー、再<br>まーョい っい詳、消だりで一をジままは一をい題いンって度印開<br>りビンま たて細紙をさを、ム押ョすり、ム押。が場タたか才刷し<br>まス停。 をだつま照。消(タてを な(タてれ決は電才、にョす<br>たテ止 取さいりし紙しり 、続 いり くでで、源フも ブ。 |
| リジューム ランプが点滅、左右のプリント カー<br>トリッジ ランプが点灯する。 | 紙詰まり、また<br>は取り上げしし<br>ターボす。<br>詰まったてくだっ<br>い。<br>話除いてくだっ<br>い<br>の解消<br>を参照し<br>てください。紙                                                                                                    |

| 第 | 6 | 章 |
|---|---|---|
|---|---|---|

| ランプの説明 / ランプ パターン  | 説明と推奨操作                                                                                                    |
|--------------------|----------------------------------------------------------------------------------------------------|
|                    | 詰たジン印行紙場ジンだもきプをにうしをま後ュ)刷し詰合ュ)さ問なりいしー、再りで一をジままは一をい題いンって度印開を、ム押ョすり、ム押。が場タたか才刷し解しボしブ。が回ボしこ解合のんらンジま消(タ、続 いり くでで、源フも ブ。しり |
| リジューム ランプが原番に点灯する。 | 紙はタい 詰りいてのて詰たジン印行紙場ジン<br>まイがす っい詳、消だりで一をジままは一を<br>すっい詳、消だりで一をジままは一を<br>まモし をだつま照。消(タてを な(タイ<br>たーて 取さいりし紙しり          |

| (続き)                                                              |                                                                                                    |
|-------------------------------------------------------------------|----------------------------------------------------------------------------------------------------|
| ランプの説明 / ランプ パターン                                                 | 説明と推奨操作                                                                                                    |
|                                                                   | だ問ない。<br>た間ないので<br>た間ないから<br>たかして<br>たか<br>たか<br>たか<br>たか<br>た<br>が<br>よ<br>に<br>し<br>ー<br>、<br>開<br>間<br>い<br>っ<br>て<br>た<br>の<br>の<br>ん<br>ら<br>に<br>し<br>一<br>、<br>開<br>間<br>い<br>っ<br>て<br>た<br>の<br>の<br>の<br>で<br>の<br>の<br>の<br>の<br>の<br>の<br>の<br>の<br>の<br>の<br>の<br>の<br>の<br>の<br>の |
| 電源ランプが点灯、リジューム ランプが点滅、右<br>のプリント カートリッジ ランプが消灯状態の 2<br>倍の長さで点灯する。 | インク サービス<br>モジュールがほ                                                                                                    |

|                                                                                                    | 推奨操作                                                                                                    |
|----------------------------------------------------------------------------------------------------|----------------------------------------------------------------------------------------------------|
| ぼいつってい<br>・ 交換<br>クモニー<br>ある<br>付加<br>した<br>で<br>・ また<br>NMW<br>SUL<br>利用<br>か、<br>て<br>し、<br>ここい。<br>ある<br>男<br>に、<br>の<br>に<br>ジー<br>した<br>に<br>で<br>、<br>の<br>に<br>の<br>に<br>の<br>に<br>の<br>の<br>に<br>の<br>の<br>に<br>の<br>の<br>の<br>の<br>の<br>の<br>の | 推ぱまぬサジロることに、pon r をしていたい。しまって、そうない、ないで、しょう、いち、のビー合指っ交さ、potたス連換くポ保てる山ム押続がプンド操に。イスルは示て換い。のごくマをさトをだ。でリタてでこ態サークない。ない、に、し。 //ごくマをさトをだ でリタてでこ態サー |

| ランプの説明 / ランプ パターン                                                                      | 説明と推奨操作                                                                                                    |
|----------------------------------------------------------------------------------------|----------------------------------------------------------------------------------------------------|
| ランプの説明 / ランプ パターン<br>電源ランプが点灯、リジューム ランプが点灯、右<br>のプリント カートリッジ ランプが消灯状態の 2<br>倍の長さで点灯する。 | <ul> <li>説明と推奨操作</li> <li>インクサービス</li> <li>インジュールがりした</li> <li>・ 交クールがりま</li> <li>・ ククモンスが、日本のがしたちにたちにたちにたい、</li> <li>・ かいかいたいのが</li> <li>・ かいかいたいのが</li> <li>・ かいかいたいのののでののである</li> <li>・ かいののでののである</li> <li>・ かいのののである</li> <li>・ かいのののののののののののののののののののののののののののののののののののの</li></ul> |
|                                                                                        | 利かケしごい交のトジりンッ一っまびがが1 <u>トジ刷</u> く用、ア、注。換間カ(外トジ)てす印変あつ <u>カををだいカに交文(す、一黒し</u> カ(の印。刷わりの一使参さにス連換く(るプト)、一カみ刷色のるまプトっ照いにタ絡品だ(まリリをプトラをでお速場すリリたし。<<マ(をさ)でンッ取リリ(使きよ度合。ン <u>ッ印</u> て                                                                                                    |

| ランプの説明 / ランプ パターン                            | 説明と推奨操作                                                                                                    |
|----------------------------------------------|----------------------------------------------------------------------------------------------------|
| 電源ランプ、リジューム ランプ、左右のプリン<br>ト カートリッジ ランプが点滅する。 | プリンタのエラ<br>一です。<br>」( <b>リジューム</b><br>ボタン)を押し<br>て、エラーコー<br>ドを印刷しま<br>す。<br><b>山</b> ( <b>電源</b> ボタ<br>ン)を押して、<br>プリンタをリ<br>ットします。 |

# A HP サプライ品とアクセサリ

このセクションには、本製品の HP サプライ品とアクセサリについての情報 が説明されています。 この情報は変更されることがありますので、最新情報 については HP Web サイト (<u>www.hpshopping.com</u>) をご覧ください。 Web サイトから購入いただくこともできます。

- 印刷サプライ品のオンライン注文
- ・ <u>アクセサリ</u>
- ・ <u>サプライ品</u>

# 印刷サプライ品のオンライン注文

HP Web サイトに加えて、印刷サプライ品の注文には次のツールを使用できます。

- ツールボックス (Windows): [推定インクレベル] タブで、[オンライン ショップ] をクリックします。
- HP プリンタ ユーティリティ (Mac OS): [サプライ品ステータス] を [情報 とサポート] パネルからクリックし、[HP サプライ品の注文] ドロップダウンメニューをクリックし、[オンライン] を選択します。

アクセサリ

| Bluetooth テクノロジ 対応の HP bt500 ワイ<br>ヤレス プリンタ アダプタ | Q6273A  |
|--------------------------------------------------|---------|
| HP 802.11 b/g ワイヤレス プリンタ アダプ<br>タ                | Q6274A  |
| HP リチウム イオン バッテリ                                 | C8263A  |
| プリント カートリッジ黒およびフォト カラ<br>ー 用トラベル ホルダー            | CB006A  |
|                                                  | C8257A  |
| HP ウルトラ スリム AC 電源アダプタ                            | C92792A |
| HP バッテリ充電器                                       | CB011A  |
| HP バッテリと充電キット                                    | CB012A  |
| USB ケーブル (2 m)                                   | C6518A  |

# サプライ品

このセクションでは、次のトピックについて説明します。

- プリントカートリッジ
- ・ <u>HP メディア</u>
- プリント カートリッジ

利用可能なプリントカートリッジは、国/地域によって異なります。プリントカートリッジにはさまざまなサイズがあります。お使いのデバイスでサポートされているプリントカートリッジの一覧については、自己診断テストページを印刷し、プリントカートリッジの状態セクションの情報をお読みください。

カートリッジ番号は次の場所で確認できます。

- ・ セルフ テスト診断ページ(<u>デバイス情報ページについて</u>を参照)。
- 交換するプリント カートリッジのラベル。
- [Windows]: 双方向通信を行っている場合は、[ツールボックス]の [推定 インクレベル] タブをクリックし、[カートリッジの詳細] ボタンが表示されるまでスクロールします。次に、[カートリッジの詳細] をクリックします。
- Mac OS: HP プリンタ ユーティリティの [情報とサポート] パネルの [サ プライ製品情報] をクリックし、[市販サプライ品情報] をクリックしま す。
- ② 注記 カートリッジのインクは印刷だけでなく、印刷前にプリンタとカートリッジを準備するための初期化や、プリントノズルを清掃してインクの流れをスムーズにするプリントカートリッジのメンテナンスにも使用されます。また、使用済みのカートリッジにインクが残留することがあります。詳細については、www.hp.com/go/inkusageを参照してください。

HP メディア

HP プレミアム プラス フォト用紙または HP プレミアム用紙などのメディア を注文するには、<u>www.hp.com</u> にアクセスしてください。 お住まいの国/地域をお選びの上、[**購入**] または [**ショッピング**]を選択しま す。

# B サポートおよび保証

<u>保守とトラブルシューティング</u>の情報は、一般的な問題の解決策を提供しま す。お使いの製品が正しく動作せず、これらの提案でも問題が解決されない 場合は、以下のサポート サービスのいずれかを使用してください。 このセクションでは、次のトピックについて説明します。

- <u>Hewlett-Packard</u>による限定保証
- <u>電子サポートの取得</u>
- <u>HP 電話サポートの取得</u>
- <u>製品をお送りいただくための準備</u>
- <u>製品の梱包</u>

# Hewlett-Packard による限定保証

|                   | n c /o st th m                                                                                                    |
|-------------------|----------------------------------------------------------------------------------------------------|
| HP 裂品             | 限定保証期间                                                                                                    |
| ソフトウェア メディア       | 90 日                                                                                                    |
| プリンタ              | 1年                                                                                                    |
| プリントまたはインク カートリッジ | HP インクが空になった時点か、カートリッジに記載されてい<br>る「保証期限」のいずれか早い時点まで。本保証は、インクの<br>詰め替え、改造、誤使用、または不正な改修が行われた HP イ<br>ンク製品には適用されません。 |
| アクセサリ             | 90日                                                                                                    |

#### A. 限定保証の有効範囲

- 1. Hewlett-Packard (以下 HP) は、ご購入日から上記の指定期間中、設計上および製造上の不具合のないことを保証いたします。
- HP のソフトウェア製品に関する保証は、プログラムの実行エラーのみに限定されています。HP は、製品操作によって電磁波障害が引き起こされた場合は保証しません。
- 3. HPの限定保証は、製品の通常使用により発生した欠陥のみを対象とします。下記に起因する不具合を含むその他の 不具合には適用されません。
  - a. 不適切なメンテナンスや改修
  - b. 他社により提供またはサポートされているソフトウェア、部品、またはサプライ品の使用
  - c. 製品使用外の操作
  - d. 不正な改修や、誤使用
- 4. HP ブリンタ製品に HP 製品以外のインク カートリッジやインクを詰め替えたカートリッジを使用した場合は、保証の対象、または HP サポートの対象から外れます。ただし、プリンタの故障や損傷が HP 製以外の詰め替え用インクカートリッジの使用によって発生した場合は HP は標準時間と実費にて特定の故障または損傷を修理いたします。
- 5. HP は、保証期間中に HP の保証対象となる製品の不良通知を受け取った場合、HP の判断に従って製品を修理また は交換するものとします。
- 6. HP の保証対象となる欠陥製品の修理や交換が適用範囲で行えない場合、HP は、欠陥通知を受け取ってからしかる べき期間内に購入代金返還を行います。
- 7. HP は、お客様が欠陥製品を HP へ返却するまでは、修理、交換、返金を行う義務はないものとします。
- 交換製品は、新品、またはそれに類する製品で、機能的には少なくとも交換に出された製品と同等のものとします。
   HP 製品は、パーツ、コンポーネントや素材を再利用して製造する場合がありますが、これらの性能は新しいものと
- 同等です。
- 10. HP の限定保証は、HP 製品が販売されているすべての国と地域で有効とします。出張修理などの追加保証サービス 契約については、HP 製品販売国/地域における正規の HP サービス センタ、または正規輸入代理店までご相談ください。.
- B. 保証の限定

国/地域の法律によって認められる範囲内で、当社および第三者の納入業者のいずれも、保証条件、製品品質、およ び特定の目的に関して本保証以外に明示的または黙示的に保証をすることはありません。

- C. 限定責任
  - 国/地域の法律によって認められる範囲内で、本保証に規定された救済が、お客様のみに限定された唯一の救済になります。
  - 2.本保証に規定された義務を除いて、HPまたは第三者は、損傷について、直接的、間接的、特別、偶発的、必然的であるかどうか、あるいは、契約、不法行為、その他の法的理論に基づくかどうかに関わらず、またそのような損傷の可能性を説明しているかどうかに関わらず、責任は負わないものとします。.
- D. 国/地域ごとの法律
  - 本保証によって、お客様に特定の法的権利が付与されます。この権利は、米国およびカナダについては州ごとに、その他の国については国ごとに付与されることがあります。
  - 2. この保証書の内容と国/地域の法律が整合しない場合、本保証書は地域の法律に合致するように修正されるものとします。このような国/地域の法律の下で、一部の警告文と限定保証はお客様に適用されない場合があります。たとえば、米国の複数の州、また米国以外の政府(カナダの州を含む)などでは、以下のとおりとなります。
    - a. 本保証書の警告文と限定保証を、お客様の法廷権利の制限からあらかじめ除外する場合があります (例:イギリス)。
    - b. その他に製造元が保証を認めないことや限定を設けることとについて規制すること。
    - c. お客様に追加の保証権利を提供すること、製造業者が責任を逃れられない暗黙の保証期間を規定すること、および暗黙の保証期間に対する限定を認めないこと。
  - 本保証の条項は法律の及ぶ範囲内までとし、除外、制限、または修正などはしないものとします。また、義務づけられた法的権利は、お客様への HP 製品の販売に適用されます。

## 電子サポートの取得

サポートおよび保証については、HP Web サイト <u>www.hp.com/support</u> をご 覧ください。 情報の入力を要求された場合は、国または地域を選択して、**[お** 問い合わせ] をクリックして情報を参照しテクニカル サポートにお問合せく ださい。

また、この Web サイトには、技術サポート、ドライバ、消耗品、注文に関す る情報のほか、次のようなオプションが用意されています。

- オンライン サポートのページにアクセスする。
- 質問を E メールで HP に送信する。
- オンライン チャットで、HP の技術者に問い合わせる。
- ソフトウェアのアップデートを確認する。

また、ツールボックス (Windows) からサポートを得ることができます。ツー ルボックスには、プリンタに関する一般的な問題を簡単に解決するための手 順が表示されます。詳細については、<u>ツールボックス (Windows)</u> を参照して ください。

ご利用いただけるサポートオプションは、製品、国/地域、および言語によって異なります。

# HP 電話サポートの取得

保証期間中は、HP カスタマ ケア センタから無料でサポートを受けることが できます。

このセクションでは、次のトピックについて説明します。

- <u>電話をかける前の用意</u>
- ・ <u>サポート プロセス</u>
- ・ <u>電話による HP サポート</u>
- <u>追加保証オプション</u>
- <u>HP クイック エクスチェンジ サービス(日本)</u>

# 電話をかける前の用意

最新のトラブルシューティング情報、または製品の修正と更新を HP の Web サイト (<u>www.hp.com/support</u>) で見つけてください。 カスタマ ケア センター担当者がよりよくお手伝いできるよう、電話をかける 必要がある場合は以下の情報をお手元にご用意ください。

- デバイスのセルフ テスト診断ページを印刷します。 詳細につ いては、<u>デバイス情報ページについて</u>を参照してください。 印刷できない場合は、次の情報を用意してください。
  - ・ デバイス モデル
  - ・ モデル番号とシリアル番号(本体後部をチェック)
- Windows XP などお使いのオペレーティング システムを確認 します。
- 3. 本体がネットワークに接続されている場合は、そのネットワ ーク オペレーティング システムを確認します。
- USB 接続、ネットワーク接続など、お使いのシステムに本体 がどのように接続されているかを書き留めます。
- プリンタ ソフトウェアのバージョン番号を入手します。(プリンタ ドライバのバージョン番号を調べるには、プリンタ設定ダイアログ ボックスまたはプロパティ ダイアログ ボックスを開き、「バージョン情報」 タブをクリックします)。
- 特定のアプリケーションからの印刷に起因する問題の場合は、そのアプリケーション名とバージョン番号を確認します。

サポート プロセス

お困りのときは、以下の手順に従ってください。

- 1. HP プリンタ に付属するマニュアルを確認してください。
- HP オンラインサポート Web サイト www.hp.com/support を ご覧ください。HP オンラインサポートは、HP のすべてのお 客様がご利用いただけます。このサイトには常に最新のデバ イス情報や専門的アドバイスが公開され、他にも以下のよう なサービスが用意されています。
  - ・ 専門のオンラインサポート担当者へのお問い合わせ
  - お使いの HP プリンタ 用ソフトウェアおよびドライバアッ プデート

- 有用な HP プリンタ 情報および一般的な問題に対するトラ ブルの解決方法
- 計画的なデバイスのアップデート、サポート アラート、および HP ニュースグラム(HP プリンタ 登録時にお申込いただけます)
- 3. HP サポートにお電話ください。ご利用できるサポート オプ ションは、デバイス、国/地域、および言語により異なりま す。

# 電話による HP サポート

このセクションでは、次のトピックについて説明します。

- <u>電話サポートの期間</u>
- <u>電話サポート番号</u>
- <u>電話でのご連絡</u>
- <u>電話サポート期間終了後のサポート</u>

## 電話サポートの期間

1年間有効の電話サポートは、北米、アジア太平洋、ラテンアメリカ(メキシコ含む)の各国で利用できます。ヨーロッパ、中東、アフリカ各国での電話サポートの期間については、www.hp.com/support を参照してください。規定の通話料金がかかります。

# 電話サポート番号

多くの地域で、HP は保証期間中、無料電話サポートを提供しています。 ただし、以下に一覧されている電話番号の中には無料番号でないものもあります。

電話サポート番号の最新リストについては、<u>www.hp.com/support</u> を参照して ください。

# www.hp.com/support

| 021 672 280                     | الجزائر                            |
|---------------------------------|------------------------------------|
| Argentina (Buenos Aires)        | 54-11-4708-1600                    |
| Argentina                       | 0-800-555-5000                     |
| Australia                       | 1300 721 147                       |
| Australia (out-of-warranty)     | 1902 910 910                       |
| Österreich                      | 0820 87 4417                       |
| 17212049                        | البحرين                            |
| België                          | 070 300 005                        |
| Belgique                        | 070 300 004                        |
| Brasil (Sao Paulo)              | 55-11-4004-7751                    |
| Brasil                          | 0-800-709-7751                     |
| Canada                          | 1-(800)-474-6836 (1-800 hp invent) |
| Central America & The Caribbean | www.hp.com/support                 |
| Chile                           | 800-360-999                        |
| 中国                              | 10-68687980                        |
| 中国                              | 800-810-3888                       |
| Colombia (Bogotá)               | 571-606-9191                       |
| Colombia                        | 01-8000-51-4746-8368               |
| Costa Rica                      | 0-800-011-1046                     |
| Česká republika                 | 810 222 222                        |
| Danmark                         | 70 202 845                         |
| Ecuador (Andinatel)             | 1-999-119 🕾 800-711-2884           |
| Ecuador (Pacifitel)             | 1-800-225-528 🕾<br>800-711-2884    |
| (02) 6910602                    | مصر                                |
| El Salvador                     | 800-6160                           |
| España                          | 902 010 059                        |
| France                          | 0892 69 60 22                      |
| Deutschland                     | 01805 652 180                      |
| Ελλάδα (από το εξωτερικό)       | + 30 210 6073603                   |
| Ελλάδα (εντός Ελλάδας)          | 801 11 75400                       |
| Ελλάδα (από Κύπρο)              | 800 9 2654                         |
| Guatemala                       | 1-800-711-2884                     |
| 香港特別行政區                         | (852) 2802 4098                    |
| Magyarország                    | 06 40 200 629                      |
| India                           | 1-800-425-7737                     |
| India                           | 91-80-28526900                     |
| Indonesia                       | +62 (21) 350 3408                  |
| +971 4 224 9189                 | العراق                             |
| +971 4 224 9189                 | الكويت                             |
| +971 4 224 9189                 | لبنان                              |
| +971 4 224 9189                 | قطر                                |
| +971 4 224 9189                 | اليمن                              |
| Ireland                         | 1890 923 902                       |
| 1-700-503-048                   | ישראל                              |
| Italia                          | 848 800 871                        |
| Jamaica                         | 1-800-711-2884                     |
| 日本                              | 0570-000511                        |
| 日本(携帯電話の場合)                     | 03-3335-9800                       |

| 0800 222 47                                         | الأردن                   |
|-----------------------------------------------------|--------------------------|
| 한국                                                  | 1588-3003                |
| Luxembourg (Français)                               | 900 40 006               |
| Luxembourg (Deutsch)                                | 900 40 007               |
| Malaysia                                            | 1800 88 8588             |
| Mauritius                                           | (262) 262 210 404        |
| México (Ciudad de México)                           | 55-5258-9922             |
| México                                              | 01-800-472-68368         |
| 081 005 010                                         | المغرب                   |
| Nederland                                           | 0900 2020 165            |
| New Zealand                                         | 0800 441 147             |
| Nigeria                                             | (01) 271 2320            |
| Norge                                               | 815 62 070               |
| 24791773                                            | تُعمان                   |
| Panamá                                              | 1-800-711-2884           |
| Paraguay                                            | 009 800 54 1 0006        |
| Perú                                                | 0-800-10111              |
| Philippines                                         | 2 867 3551               |
| Polska                                              | 801 800 235              |
| Portugal                                            | 808 201 492              |
| Puerto Rico                                         | 1-877-232-0589           |
| República Dominicana                                | 1-800-711-2884           |
| Reunion                                             | 0820 890 323             |
| România                                             | 0801 033 390             |
| Россия (Москва)                                     | 095 777 3284             |
| Россия (Санкт-Петербург)                            | 812 332 4240             |
| 800 897 1415                                        | السعوبية                 |
| Singapore                                           | 6 272 5300               |
| Slovensko                                           | 0850 111 256             |
| All other African English Speaking<br>ISE countries | + 27 (0)11 234 5872      |
| South Africa (RSA)                                  | 0860 104 771             |
| Rest of West Africa                                 | + 351 213 17 63 80       |
| Suomi                                               | 0 203 66 767             |
| Sverige                                             | 077 120 4765             |
| Switzerland                                         | 0848 672 672             |
| 臺灣                                                  | 02-8722-8000             |
| ไทย                                                 | +66 (2) 353 9000         |
| 071 891 391                                         | تونس                     |
| Trinidad & Tobago                                   | 1-800-711-2884           |
| Türkiye                                             | +90 212 444 71 71        |
| Україна                                             | (044) 230 51 06          |
| 600 54 47 47                                        | المتحدة العربية الإمارات |
| United Kingdom                                      | 0870 010 4320            |
| United States                                       | 1-(800)-474-6836         |
| Uruguay                                             | 0004-054-177             |
| Venezuela (Caracas)                                 | 58-212-278-8666          |
| Venezuela                                           | 0-800-474-68368          |
| Viêt Nam                                            | +84 88234530             |

# 電話でのご連絡

コンピュータおよび HP プリンタ の前に立っている時に HP サポートまでご 連絡ください。 以下の情報をご用意ください。

- モデル番号(HP プリンタ 前面のラベルに記載)
- シリアル番号(HP プリンタ 背面または底面に記載)
- 問題が発生したときに表示されたメッセージ
- 次の質問に対するお答え
  - 。 この問題が以前にも起こったことがありますか?
  - 問題をもう一度再現できますか?
  - この問題が起こった頃に、新しいハードウェア、またはソフトウェア をコンピュータに追加しましたか?
  - この問題が起きる前に、雷雨があったり HP プリンタ を移動したなど、何か特別なことはありませんでしたか?

# 電話サポート期間終了後のサポート

電話サポート期間終了後は、追加費用を支払うことで HP のサポートをご利 用いただけます。サポートは、HPオンラインサポート Webサイト www.hp.com/support でもご利用いただけます。サポートオプションの詳細に ついては、HP 取扱店またはお住まいの国/地域のサポート電話番号にご連絡 ください。

# 追加保証オプション

HP プリンタ の延長サービス プランは追加費用で利用できます。 www.hp.com/support にアクセスし、お住まいの国/地域、および言語を選択 し、延長サービス プランについての情報をサービスおよび保証項目で探して ください。 HP クイック エクスチェンジ サービス(日本)

| インク カートリッジに問題がある場合は以下に記載されている電話番号に連絡し<br>ださい。インク カートリッジが故障している、または欠陥があると判断された場<br>HP Quick Exchange Service がこのインク カートリッジを正常品と交換し、故障<br>インク カートリッジを回収します。保障期間中は、修理代と配送料は無料です。ま<br>お住まいの地域にもよりますが、プリンタを次の日までに交換することも可能です | て合した、<br>た |
|----------------------------------------------------------------------------------------------------|------------|
| 電話番号: 0570-000511(自動応答)                                                                                                    |            |
| 03-3335-9800(自動応答システムが使用できない場合)                                                                                                    |            |
| サポート時間: 平日の午前 9:00 から午後 5:00 まで                                                                                                    |            |
| 土日の午前 10:00 から午後 5:00 まで                                                                                                    |            |
| 祝祭日および1月1日から3日は除きます。                                                                                                    |            |
| サービスの条件:<br>- サポートの提供は、カスタスケアねンターを通しての私行われます                                                                                                    |            |
| <ul> <li>サホートの提供は、カスタマケアセンターを通じてのみ行われます。</li> <li>キュトコトコート、た、パブリントのエヨムトがビートほんに、サービュキガ</li> </ul>                                                                                                    |            |
| <ul> <li>カスダマケアセンターがプリンダの不具合と判断した場合に、サービスを受<br/>ことができます。</li> </ul>                                                                                                    | ける         |
| ご注意:ユーザの扱いが不適切であったために故障した場合は、保障期間中<br>っても修理は有料となります。詳細については保証書を参照してください。                                                                                                    | であ         |
| その他の制限:                                                                                                    |            |
| <ul> <li>運搬の時間はお住まいの地域によって異なります。詳しくは、カスタマケア<br/>ターに連絡してご確認ください。</li> </ul>                                                                                                    | セン         |
| ● 出荷配送は、当社指定の配送業者が行います。                                                                                                    |            |
| おぜい 大法定 使人 じん 秋天 使し しょう しゅう ほんびという ナ                                                                                                    |            |

- 配送は交通事情などの諸事情によって、遅れる場合があります。
- このサービスは、将来予告なしに変更することがあります。

交換時のデバイスの梱包方法については、製品の梱包を参照してください。

### 製品をお送りいただくための準備

HP カスタマ サポートへのお問い合わせ後、または購入店で製品をサービス 担当にお送りいただくよう求められた場合は、製品をお送りいただく前に、 必ず以下のものを取り外し、保管しておいてください。

- ・ プリント カートリッジ
- 電源コード、USB ケーブル、メモリ カード、USB ワイヤレス デバイスなど、製品に接続されているケーブル
- 給紙トレイにセットされている用紙
- 本体にセットされているすべての原稿

# 発送前のプリント カートリッジの取り外し

デバイスを返送する前に、プリントカートリッジが取り外されていることを 確認してください。

② 注記 この情報は、日本のお客様には適用されません。

発送前にプリント カートリッジを取り外すには

- デバイスをオンにした状態で、前面アクセスカバーを開きます。カートリッジが停止するのを待ちます。停止するまで数 秒かかります。
  - △ 注意 必ず、プリント カートリッジ ホルダーが停止してから、プリント カートリッジの取り付けや取り外しを行ってください。

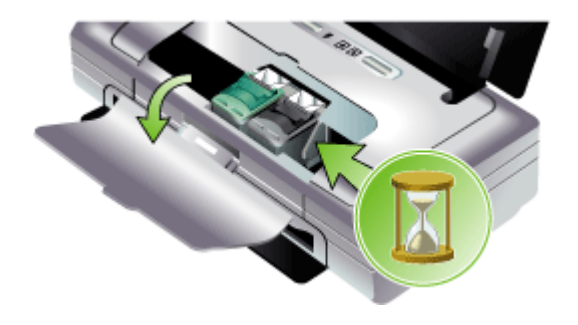

プリントカートリッジのラッチを持ち上げて開き、収納部からプリントカートリッジを静かに取り外します。

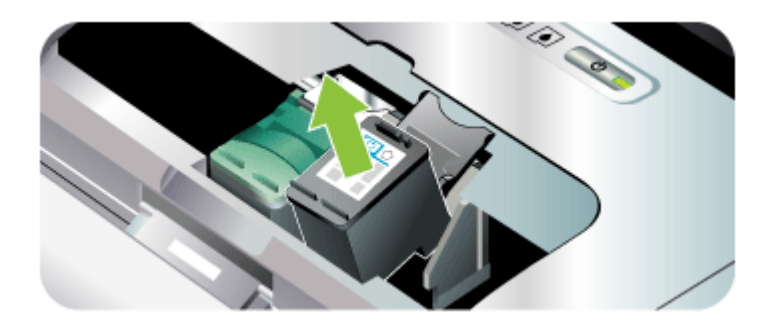

- プリントカートリッジの内部が乾燥しないようにカートリッジを密閉プラスチック容器に入れて保管します。HPカスタマサポートの電話担当者から指示された場合を除き、本体と一緒に発送しないでください。
- 前面アクセス カバーを閉め、カートリッジがホーム ポジション(左側)に戻るまでしばらく待ちます。
- 5. [電源] ボタンを押して、デバイスの電源を入れます。

# 製品の梱包

製品をお送りいただく準備ができたら、次の手順を実行してください。

#### 製品を梱包するには

 お手元にある場合は元の梱包材を使用して、または交換品に 使用されていた梱包材を使用して、製品を梱包して発送しま す。

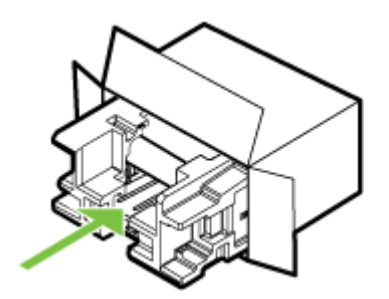

元の梱包材がない場合は、他の適切な梱包材を使用してくだ さい。不適切な梱包や運送によって発生する損傷は、保証の 対象にはなりません。

- 2. 返送用のラベルを箱の外側に貼ります。
- 3. 箱には、以下のものを入れてください。
  - サービス担当に宛てた、症状の詳細な説明(印刷品質を示 す実際の出力サンプルが役に立ちます)。
  - 保証が適用される期間内であることを証明する保証書また はその他の購入証明書のコピー。
  - ・ 氏名、住所、および日中に連絡可能な電話番号。

# C デバイスの仕様

メディアおよびメディア処理の仕様については、<u>サポートされたメディアの</u> <u>仕様の理解</u>を参照してください。

- <u>物理的仕様</u>
- <u>製品特性と機能</u>
- <u>プロセッサとメモリの仕様</u>
- <u>システム要件</u>
- <u>印刷解像度</u>
- <u>環境仕様</u>
- <u>電気仕様</u>
- <u>発生音量仕様(ISO 7779 によるノイズ レベル)</u>
- <u>メモリ カードの仕様</u>

物理的仕様

サイズ (幅 x 奥行き x 高さ)

- デバイス: 340.2 x 163.8 x 80.5 mm (13.4 x 6.45 x 3.15 インチ)
- バッテリ付きデバイス: 340.2 x 184.8 x 80.5 mm (13.4 x 7.28 x 3.15 インチ)

デバイス重量(印刷サプライ品は含まず)

- ・ デバイス: 2.0 kg (4.2 lb)
- ・ バッテリ付きデバイス: 2.1 kg (4.63 lb)

製品特性と機能

| 機能 | 容量                                                                                                    |
|----|----------------------------------------------------------------------------------------------------|
| 接続 | <ul> <li>USB デバイス ポート:高速<br/>(USB 2.0)</li> <li>PictBridge/USB 1.1 最大速度<br/>ホスト ポート</li> <li>Secure Digital (SD) カード</li> <li>Multimadia Card (MMC)</li> </ul> |

### 付録 C

| 機能                  | 容量                                                                                                    |
|---------------------|----------------------------------------------------------------------------------------------------|
|                     | <ul> <li>Bluetooth 2.0 データ速度の向<br/>上、1.0 との後方互換性<br/>(USB デバイス ポート経由)<br/>サポートされる Bluetooth プ<br/>ロファイル: HCRP、BPP、<br/>BIP、OPP、SDP</li> <li>802.11 b/g (USB ホスト ポー<br/>ト経由)</li> </ul> |
| 印刷方式                | オンデマンド型サーマル インク<br>ジェット印刷                                                                                                    |
| プリント カートリッジ         | 2 つのプリント カートリッジ<br>(黒、カラー、グレー、フォト<br>プリント)                                                                                                    |
| 印刷可能枚数              | プリント カートリッジの推定残<br>量の詳細については、<br><u>www.hp.com/pageyield/</u> を参照し<br>てください。                                                                                                    |
| デバイスの言語             | HP PCL 3 拡張                                                                                                    |
| サポートするフォント          | 13 の内蔵フォント(ポートレー<br>ト オリエンテーションの場合)<br>US フォント : CG Times、CG<br>Times Italic、Universe、<br>Universe Italic、Courier、<br>Courier Italic、Letter Gothic、<br>Letter Gothic Italic。           |
| Bluetooth 印刷用のフォント* | US フォント: CG Times、CG<br>Times Italic、Universe、<br>Universe Italic、Courier、<br>Courier Italic、Letter Gothic、<br>Letter Gothic Italic<br>アジアのフォント**:日本語、韓<br>国語、中国語(繁体字および簡体<br>字)       |

| 機能     | 容量                                                               |
|--------|------------------------------------------------------------------|
|        | *これらのフォントは、携帯電話<br>からの印刷用にも使用されます。<br>**一部の国/地域のモデルに含まれ<br>ています。 |
| 負荷サイクル | 500 ページ/月まで                                                      |

# プロセッサとメモリの仕様

**デバイス プロセッサ** 192MHz ARM9463ES

デバイス メモリ

- 32 MB 内蔵 RAM
- 8 MB 内蔵 MROM + 2 MB 内蔵 Flash ROM

# システム要件

② 注記 サポートされているオペレーティング システムとシステム要件の最 新情報については、<u>http://www.hp.com/support/</u>にアクセスしてください。

### オペレーティング システムとの互換性

- ・ Windows 2000、Windows XP、Windows XP x64(Professional Edition お よび Home Edition)、Windows Vista
  - 注記 Windows 2000 の場合、プリンタ ドライバとツールボックスの みが使用可能です。
- Mac OS X (10.3.9 以上、v10.4.6 以上)
- Linux

最小要件

- Windows 2000 サービスパック 4: Intel Pentium II または Celeron プロ セッサ、128 MB RAM、150 MB のハード ディスク空き容量 Microsoft Internet Explorer 6.0
- Windows XP (32 ビット): Intel Pentium II または Celeron プロセッサ、128 MB RAM、300 MB のハード ディスク空き容量 Microsoft Internet Explorer 6.0

- Windows XP x64: AMD Athlon 64、 AMD Opteron、Intel EM64T 対応の Intel Xeon プロセッサ、または Intel EM64T 対応の Intel Pentium 4 プロセ ッサ、128 MB RAM、270 MB のハードディスク空き容量 Microsoft Internet Explorer 6.0
- Windows Vista: 800 Mhz 32 ビット (x86) または 64 ビット (x64) プロセッサ、512 MB RAM、730 MB のハード ディスク空き容量 Microsoft Internet Explorer 7.0
- Mac OS X (10.3.9 以上、v10.4.6 以上): 400 MHz Power PC G3 (v10.3.9 以上、v10.4.6 以上)または 1.83 GHz Intel Core Duo (v10.4.6 以上)、256 MBメモリ、200 MB のハードディスク空き容量 QuickTime 5.0 以降
- Adobe Acrobat Reader 5.0 以降

### 推奨される要件

- Windows 2000 サービスパック 4: Intel Pentium III 以上のプロセッサ、
   200 MB RAM、150 MB のハード ディスク空き容量
- Windows XP (32 ビット): Intel Pentium III 以上のプロセッサ、256 MB RAM、350 MB のハード ディスク空き容量
- Windows XP x64: AMD Athlon 64、 AMD Opteron、Intel EM64T 対応の Intel Xeon プロセッサ、または Intel EM64T 対応の Intel Pentium 4 プロセ ッサ、256 MB RAM、340 MB のハードディスク空き容量
- Windows Vista: 1 GHz 32 ビット (x86) または 64 ビット (x64) プロセッサ、1 GB RAM、790 MB のハード ディスク空き容量
- Mac OS X (10.3.9 以上、v10.4.6 以上): 400 MHz Power PC G4 (v10.3.9 以上、v10.4.6 以上) または 1.83 GHz Intel Core Duo (v10.4.6 以上)、256 MB メモリ、500 MB のハード ディスク空き容量

# 印刷解像度

モノクロ

ピグメント ブラック インクで最高 1200 dpi

カラー

HP ではフォト品質を Vivera インクにより改善しています(最高 4800 X 1200 dpi 最適化、1200 X 1200 入力 dpi で HP プレミアム プラス フォト用紙 使用)

# 環境仕様

## 動作環境

動作温度: 推奨相対湿度:25 ~ 75% 結露しないこと

- 動作時推奨条件: 摂氏 15°~ 32°(華氏 59°~ 90°)
- 。 最大値: 摂氏 0°~ 55°(華氏 32°~ 131°)
- バッテリ充電: 摂氏 2.5°~ 40°(華氏 36.5°~ 104°)
- バッテリ放電/使用: 摂氏 0°~40°(華氏 32°~104°)

#### 保管環境

保管温度:摂氏 -40°~60°(華氏 -40°~140°) 保管相対湿度:摂氏 65°(華氏 150°)の温度で最高 90%、結露しないこと

### 電気仕様

#### 電源

ユニバーサル電源アダプタ(外部)(HP 部品番号 C9279A)

#### 所要電力

入力電圧: 100 ~ 240 VAC (± 10%)、50 ~ 60 Hz (± 3Hz) 出力電圧: 18.5 Vdc、3500 mA

### 消費電力

34.03 W

# 発生音量仕様(ISO 7779によるノイズレベル)

音圧(そばに立っている状態) LpAm 47 (dBA)

#### 音響

LwAd 6.1 (BA)

# メモリ カードの仕様

- メモリーカード上の推奨最大ファイル数:1,000
- ・ 推奨最大ファイル サイズ(個別): 12 メガピクセル(最大)、8 MB(最
   、)
- 推奨最大メモリ カード サイズ: 2 GB(半導体メモリのみ)
- ② 注記 メモリ カードの最大推奨値に近づくと、デバイスのパフォーマンス が期待値より遅くなる場合があります。

サポートされているメモリ カードのタイプ

- Secure Digital
- MultiMediaCard (MMC)

# D 法規について

このセクションでは、次のトピックについて説明します。

- <u>環境認可プログラム</u>
- <u>FCC 準拠声明</u>
- その他の法規について
- <u>適合宣言書</u>

# 環境認可プログラム

Hewlett-Packard では、優れた製品を環境に対して適切な方法で提供すること に積極的に取り組んでいます。HP は、製品の設計プロセスを常に改善し、 オフィス環境、および機器が製造、出荷、使用される社会における環境汚染 を最小限に抑えるように努めています。HP では、製品寿命を終えた機器の 廃棄による環境汚染を最小限にするプロセスを開発してきました。 HP 環境認可プログラムの詳細については、www.hp.com/hpinfo/ globalcitizenship/environment/index.html を参照してください。

- <u>削減と排除</u>
- <u>消費エネルギー</u>
- Energy Star® 表示
- 材料の安全性に関するデータシート
- <u>再利用</u>
- EUの一般家庭ユーザーによる廃棄機器の処理

### 削減と排除

### リサイクル紙の使用

本製品の両面印刷と N-up 印刷機能(複数の文書を一枚の用紙に印刷可能)に より、用紙の消費を削減し、自然資源の要求に応えることができます。これ らの機能の使用については、本ガイドを参照してください。

### インクの使用

本製品のエコノモードでは、使用するインク量が少なくてすむためカートリ ッジの寿命を延ばすことができます。 詳細については、プリント ドライバの オンライン ヘルプを参照してください。

### オゾン層を破壊する化学物質

HP 社の製造プロセスでは、オゾン層を破壊するクロロフルオロカーボン (CFC) などの化学物質が発生しません。

### 消費エネルギー

この製品は製品の性能を損なわずに消費電力を減少し、自然資源を節約する ように設計されています。デバイスの操作中および待機中の全体の消費電力 を減らすように設計されています。消費電力についての詳細情報は、HP プリ ンタに付属のマニュアル(印刷物)に記載されています。

### Energy Star® 表示

この製品は製品の性能を損なわずに消費電力を減少し、自然資源を節約する ように設計されています。デバイスの操作中および待機中の全体の消費電力 を減らすように設計されています。この製品は、ENERGY STAR® に適合し ています。これは、エネルギー効率の高いオフィス機器の開発を推進するた めに設立された自主的なプログラムです。

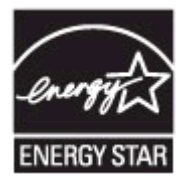

ENERGY STAR は米国で登録された米国環境保護局 (USEPA) のサービスマ ークです。当社は国際エネルギースター プログラムの参加事業者として、本 製品が国際エネルギースター プログラムの基準に適合していると判断しま す。

ENERGY STAR ガイドラインについての詳細については、下記の Web サイトを参照してください。

www.energystar.gov

### 材料の安全性に関するデータ シート

材料の安全性に関するデータシート (MSDS) は、以下の HP Web サイトから 入手できます。<u>www.hp.com/go/msds</u>

### 再利用

この製品は再利用を考えた設計を取り入れています。

- 高度な機能と信頼性を確保する一方、素材の種類を最小限に抑えました。
- 素材の異なる部分は、簡単に取り外せるように作られています。
- 金具などの接合部品は、見つけやすく手の届く場所にあるので、一般的な 工具を使って簡単に取り外すことができます。
- 重要性の高い部品もすばやく手の届く場所にあり、取り外しや修理が簡単 に行えます。
- <u>製品梱包</u>
- <u>プラスチック</u>
- <u>HP 製品とサプライ品</u>

## 製品梱包

この製品の梱包材は環境への影響を最小限にし、再利用を促進する一方、最 小のコストで最大限に製品を保護するという理念で選ばれています。製品の 丈夫な作りも、梱包材の削減と、故障率低下につながっています。

# プラスチック

25 グラム以上のプラスチックのパーツには、国際規格に基づく材料識別マークが付いているため、プリンタを処分する際にプラスチックを正しく識別することができます。

# HP 製品とサプライ品

HP の Planet Partners<sup>™</sup> 再利用サービスにより、あらゆるブランドのコンピュ ータ機器または HP 印刷サプライ品を簡単に再利用できます。 HP の最新の プロセスにより、不要なハードウェアや HP 印刷サプライ品が、資源を節約 する方法で再利用されます。

詳細については、<u>www.hp.com/recycle</u>を参照してください。

# EU の一般家庭ユーザーによる廃棄機器の処理

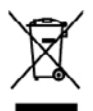

# Dispaced of Wasts Equipment by Users in Privats Households in the European Union This symbol on the product or on is prolonging indicates that this product must not be disposed of with your orbit household works backword, it is your responsibility to dispose of your works asymmetry househout a town to disposed collection point to the necrifician of wast backtrick and diactoria: expirament. The supports collection and secrifician of works the discrimination of the invite of the secrificant of wast the distribution of the disposed of an end to be disposed of the disposed will have be conserved asymptotic about house or can ado on flow water expenses for receiving the acceleration of the disposed to the disposed of the disposed to produce the disposed model.

per cent and on the network requesting product concers of network of the center of the center of the cente of the center of the

Entergroup von Elektrogeriten derch Baserbare in privann Heurkahren in der EU Dass Syckiel of liefe Prodekt der deren Verpadering gilte in dere der Prodekt frieht nammen mit dem Fatmill ertrogt werden derl. Er ebligt daher Heur Verstwergelite Speciel her dahen Stelle kard erten Verpadering gilte in dere der Prodekt frieht nammen mit dem Fatmill ertrogt werden derl. Er ebligt daher Heur Verstwergelite Speciel her dahen sind eine Stelle kard erten Verstwergelite der Werdenwersteheng von Fährtspecielen zum derschlendt der stellen Stelle daher der der Stellen der Stellen der Stel

nel rispetto d

on offichin balandar, Viurbalhilolan odur dort, voi sie das Darbt anvorteen haben. malfinement di apparecchiatres da professame da parte all privati nel Unione Europea instement della opparecchiatre da contenues portordes de la discussione della professame della professame della opparecchiatre de contenues portordes della discussione della opparecchiatre de contenues o transcher della opparecchiatre de contenues portordes della discussione la discussione della opparecchiatre de contenues o transcher della discussione la concente e in ciccitoga in concente e intervisione della opparecchiatre della mante portordes della discussione la concente e intervisione della opparecchiatre della mantene portordes della discussione della mantene mutuale e granatizano dei discussione della opparecchiatre della mantene portordes della discussione portordes della discussione della prosecchiatra dei anticitate e respense rottanues della discussione della mantene mutuale e granatizano, contratter il proste concente e in cincitato della mantene contenues contenues dei addenne, mantene contenues e intervisione porter parte dei addenne, della della discussione della porterizzazione dei discussione della porterizzazione della discussione della porterizzazione della discussione della discussione discussione della discussione della discussione della discussione discussione della discussione discussione della discussione della discussione della discussione discussione della discussione della discussione della discussione della discussione della discussione della discussione discussione della discussione della discussione della discussione discuss

nenos acesse azgeno e prozona. Ukrádace svyslovatilske zařízení vilizeteli v domácností v zemich EU listo znoda na produšte nelo na jelo dodu označný, za tené prodst nami byt lisidován prodým vyhozením do ložneko demomiho odprda. Odpovidáte za to, že vyhozlé zařízem tude producti knihožici od stanovených denných mili acenych k nejskou vykozejí v elektrických elektronických zatrzení. Ukrádace vysloužilého zatrzení samostatným zákom u ne vyhozí napovnák a nachování přivodnik zdolý u najíříhe ze nevyškou podelnen vykozem tránski mláské dievru ži námi odprade hode v odbode, tá do jih u poddut vyhozňaří nachrana predsta knejkačí, visleže zákrať od rádi smísti nasnapožný zaří a doplachost proveditých za za televá diavonáho doplade hode v odbode, tá do jih prodst

Berthalfelse ef affaldsedstyr fer bregere i privete heshelsninger i LU Date spela på prodekte der på det endedage indetee, at pockletet Barn ab activitation sammen med andet heshelsdisignafial. I studet ar det dt ansvar et barthalfe affaldsede et al rolleven det på vedeta bergenes indetage ressource og sine, at gerbeng finde stud på en måde, det bekytter mennator heded sam finget. Het av li vide anvær hågenskte for borsheftige and til ar borsen entrige ressource og sine, at gerbeng finde stud på en måde, det bekytter mennator høded sam finget. Het av li vide an ved en her de i konstenes at fridestadet. It gerbeng i med studisk kommene, med forske som etter anvende at beste studies.

damites kasuvizeli kõividetevas soolmes kõhtemine Euroopa Lidus Take plandi on se sehde, it elike toodei vista elmipäites hilu. Sin kein on viis tabetela mohned soode seldas eteestehd eleksi ja elektroonka ohte. Ulispantoote soolmet evadi lagumis ja kälkenise ahde tääte loodearavaid nis tagosta, et kälkenise himite turviseja plakkonde ohte lakta kulta soola talenta kasuviselta seldavat kasuviselta kulta seldavat seldavat seldavat seldavat kasuviselta

nano. Nan kateria a **laituksa kainta kainta ka** 

μακκιτηγιατο. Απόρεριας διεχρηστων συσκειών στην Ευρωπαϊκή Ένωση Το πορίον συβίδιο στον έξολοφο η στη συστασίασι του ισούσταν το προσίον συτό έχιν ηρεττί να πατηχτή μού με άλλα οικιστά απορράματα. Αντάλτα, καθνιή σος είναι να σπορήματα τις αρχηριτικό του τοις μοι ποθοιορίαση προίου αυδικήτες απορράρεταν το την σταποιδωσή αρχηρίας τη διαρθασία. Τη μωριστη συλλογή που παράγματα τις αρχηριτικό του τοις μου ποθοιορίαση προίου αυδικήτες απορράρεταν για την σταποιδωσή αρχηρίας ή μαράτια διαρθασία. Τη μωριστη συλλογή που απόρίωται και το περίδαλου, Για πρισσότερες λαροφορίες σχετικά με το πού μπορείτε να απορράφεια τις δρεμησίας συστικός για συναικόνταση, από τη το προσό του το του απόρε τη σταποιδωσή αρχηρίας της αρχηριας συστικός για συναικόνταση, απιταιδική από της αρχηριστική της δρεμησίας συστικός για συναικόνταση, απιταιδική απόρες αρχορίας της συραίες της δρεμησίας συστικός για συναικόντης της αρχηριας του του διαρθασία της δρεμησίας συστικός για συναικόντης αποριστικής της συστικόνης της δρεμησίας του ποιδικός της συστικής του συστικής της αρχηρίας της δρεμησίας του ποριότης της συστικής της συστικής της συστικής της της συστικής της συστικής για συναικός για συναικός για συναικόνης της συστικής της συστικής της συστικής της συστικής για συναικής για συναικότης της δρεμησίας του ποριστικός της δρεμησίας του ποριστικής της συστικής για συναικόντης της συστικής της συστικής για συναικής για συναικόντης της συστικής της συστικής της συστικής για συναικός της συστικής για συναικής της συστικής της συστικής της συστικής της συστικής της συστικής για συναικότης συστικής της συστικής της συστικής της συστικής της συστικής της συστικής της συστικής για συναικής της συστικής της συστικής της συστικής της συστικής της συστικής της συστικής της συστικής της συστικής της συστικής συστικής συστικής συστικής συστικής συστικής συστικής συστικής συστικής συστικής της συστικής της συστικής συστικής συστικής συστικής συστικής συστικής συστικής συστικής συστικής συστικής συστικής συστικής συστικής συστικής συστικής συστικής συσ

o meny namonany primo, a macenia namone, vegryneme regionacy namone zegy a vernek organizacjanac. **Licoloju othrivočnasis no nederingim instricu Ticopes Savisnibas privilajis majalaminiscibas** Sis sinduk uz intičen val bis septojama nordaš, ja to sinči nadrita transki loga prislami majalaminisčibas datihumimi. Jis seat abkližje par obrivalano in o nederigis intros, jo nododi nordalih sovidinja sovidios, posija od etinika in o slavaje odelina u najala vezi odeli na obravaje partini konto si posi jo nododi nordalih sovidinja sovidios, posija odelina u najala vezi u najala vezi odeli na obravita prislami u najala je posija od etinika in observato na privatelja positi da odeli positi positi positi positi dabas reazna u nodralista taba stratelje potritačila, nagad otkala vaslika u najakati viši, la i segati podoli positi positi potritačeli var najadi modarija stratici, ladru sastnika in overstvo potriduku, najalani strati carbina da onkonti va vistalu, bar dobla potri potritačeli var ingoditi nadrija stratici, ladru sastnika or vistop potriduku, najala otkaru sa vistop potriduku, najala strati potrita od strati potritačeli var ingoditi nadrija strati strati potritačeli variti potritačeli variti potritačeli variti potritačeli variti potrita od strati variti potrita integrati potrita od strati potrita potrita od strati variti potrita od strati variti potrita od strati potrita od strati potrit

negrene moerrege wert, totts, seamste or værte portoutter, neglenisteichen aftehnus sordikasse disenter vir virklink, hord begöddigtes te isrik. Evropss Seigneges svertekte je privetke model, kada poddetas negeli kält itenstes laster tu klansi nom viki ordikanni. Jas privatet insett anso Sa infoldisen af podetas orden podetas nendel, kada poddetas negeli kält itenstes laster tu klansi nom viki ordikanni. Jas privatet insettas ordikalani jasoga otdekoarni ja gri ordikalas negeli svertekte je priveta nendel, kada poddetas negeli kält itenstes laster tu klansi nom viki ordikalani. Jas privatet insettas neodi klandi i vikitenis negeli kada pod pri podfikti znogose sveliket ji oganti kanojesti bold. Del informotica spir tal, kar galte änenti offiskana podfikti sinte ja poga beipkike i ottinitare vikis també, nome ükis vikite here orden orden ja poddetas, hotep i kata podeka. Jaste podetas podetas

otheny enterino tampica ana ja postatolovy, tanogo pratos postalez, Uplikacija ustrijelskog sprzetu parza ustrijelskowski do donovych w Unit Europajskiej Symbol ku mukarzcowy na produkcia kla opalovomia canacza, ze togo produkti nie nakry nyrazaci razem z intymi adgodami domovymi. Uzyfavenik jest odpowiadziolny za dostaczenie zajstrzych u zajstru do vyrazacionostajo zahrydy narodatenia u zajstre isklaryczych i sklatonicznych. Geromadzenie acekon i orochina jest odpodow przyczenia sie do ochrony zasobów ostarelnych i jest bezpiseczny dla zdravni i strodowista naturelnogo. Datac informacje na tema za posobu styliaceji zuzyhok vrządzeń mozna uzjale u odpowiadnich władz taklanych, w przeduktajentowi zajmejom jest suconastane dododo file w majacz zastpus produku.

Descrit de equipamentos por uvadrios em residências da União Europeira Este simbión no produto ou na embologem nácia eque o produte non pode ser descritos pinto com o laso daméntos. No entanta, é sua responsabilidade levar os equipamentos a mem descritados su o prosto de caraceros interinsis e grantem entos esta pintos entos estas paracelas e a necladarem de explosamentos em comunicatos de descritos e anteres estas estas e

namene u pravana. Pastop posizierteľ ov v kreljnách Kvrápskaj únie pri vyhodkovani sariadanie v demásem poväívani de odpadu Tanto spelni na proklale náko na jako obda zmamach, za sasmi ky vyhodkný i ným Komunkhym néprodom. Homisto kolo mola povisou odovrda teto zavisdania on zherova mista, kdi sa zabezpecia mejšklaci dalikicých o siladio zakovani zakovanej ktore orkyčido zavisdalna uteniko na odgod pomíže chota zavisdania on zakorzel talý spisob vejšklaci, ktorý kode chota i ľadio z dovine protekní. Dúčis informácio o saparovnom zbere o rekyčkaj i tali od polici zákova polici zakovani se polici zakorzel polici zákole na miestem obecnom isode, o na ima zabezpecia je zákorzel konstantika o dopola dobo z prodoži, ktoré protekní. Dúčis a polici zakorzel zakorzel polici zákole na miestem obecnom isode, o na ima zabezpecia je zákorzel konstantika o dopola dobo z prodoži, ktoré protekní. Dúčis nichmisto o saparovnom zbere a recyklaci zákole na miestem obecnom isode, o

Revensite s objektion operen v operanizativ presenter i presente presente p

Kassering er förbirkningsmetrick, för hem- och privetanvändare i EU Prokhte die prohibilityoshingar med den för syntoken ka inte kusseus med valligt heskälkar-kill. I ställte har de ussvar för att prodeten kannas III en bekörig üherrinningsätet För harbering av die kaldensligerdekte. Comon mit Binnes kusseudes prokhter att flarknings häpfor dir HI att bevars vara gammasannen naturnarsar. Dasston skytdas bode mittensiter och miljör atte prodekter äkansen på obti atti Konnunedo modigitater, rophanteringsföradog allar balkan dör vanna köptas kon ga mar information om var du kännera kansende prokhter för darvining.

### FCC statement

The United States Federal Communications Commission (in 47 CFR 15.105) has specified that the following notice be brought to the attention of users of this product.

This equipment has been tested and found to comply with the limits for a Class B digital device, pursuant to Part 15 of the FCC Rules. These limits are designed to provide reasonable protection against harmful interference in a residential installation. This equipment generates, uses and can radiate radio frequency energy and, if not installed and used in accordance with the instructions, may cause harmful interference to radio communications. However, there is no guarantee that interference will not occur in a particular installation. If this equipment does cause harmful interference to radio or television reception, which can be determined by turning the equipment off and on, the user is encouraged to try to correct the interference by one or more of the following measures:

- Reorient the receiving antenna.
- Increase the separation between the equipment and the receiver.
- Connect the equipment into an outlet on a circuit different from that to which the receiver is connected.
- Consult the dealer or an experienced radio/TV technician for help.

For further information, contact: Manager of Corporate Product Regulations Hewlett-Packard Company 3000 Hanover Street Palo Alto, Ca 94304 (650) 857-1501

Modifications (part 15.21)

The FCC requires the user to be notified that any changes or modifications made to this device that are not expressly approved by HP may void the user's authority to operate the equipment.

This device complies with Part 15 of the FCC Rules. Operation is subject to the following two conditions: (1) this device may not cause harmful interference, and (2) this device must accept any interference received, including interference that may cause undesired operation.

# その他の法規について

- <u>韓国のユーザに対する告知</u>
- 日本のユーザに対する VCCI (クラス B) 基準に関する告知
- <u>日本のユーザに対する告知(電源コードについて)</u>
- <u>ドイツの騒音放出に関する告知</u>
- <u>RoHSに関する告知(中国のみ)</u>
- <u>LED 表示に関する声明</u>
- <u>規制モデル番号</u>

# 韓国のユーザに対する告知

사용자 안내문(B급 기기) 이 기기는 비업무용으로 전자파 적합 등록을 받은 기기로서, 주거지역에서는 물론 모든 지역에서 사용할 수 있습니다.

# 日本のユーザに対する VCCI (クラス B) 基準に関する告知

この装置は、情報処理装置等電波障害自主規制協議会(VCCI)の基準に基づくクラス B情報技術装置です。この装置は、家庭環境で使用することを目的としていますが、こ の装置がラジオやテレビジョン受信機に近接して使用されると受信障害を引き起こす ことがあります。

取り扱い説明書に従って正しい取り扱いをして下さい。

# 日本のユーザに対する告知(電源コードについて)

製品には、同梱された電源コードをお使い下さい。 同梱された電源コードは、他の製品では使用出来ません。

# ドイツの騒音放出に関する告知

### Geräuschemission

LpA < 70 dB am Arbeitsplatz im Normalbetrieb nach DIN 45635 T. 19

# RoHS に関する告知(中国のみ)

### 毒性危険有害物質表

| T 41 47 16                                                                         |                                                  | 有毒有害物质和元素                          |                                   |                                |                       |       |
|------------------------------------------------------------------------------------|--------------------------------------------------|------------------------------------|-----------------------------------|--------------------------------|-----------------------|-------|
| ******                                                                             | 伯                                                | 隶                                  | 領                                 | 六价络                            | 多溴联苯                  | 多溴联苯醌 |
| 外壳和托盘。                                                                             | 0                                                | 0                                  | 0                                 | 0                              | 0                     | 0     |
| 电线*                                                                                | 0                                                | 0                                  | 0                                 | 0                              | 0                     | 0     |
| 印刷电路板*                                                                             | X                                                | 0                                  | 0                                 | 0                              | 0                     | 0     |
| 11印系统*                                                                             | X                                                | 0                                  | 0                                 | 0                              | 0                     | 0     |
| 日本圏*                                                                               | X                                                | 0                                  | 0                                 | 0                              | 0                     | 0     |
| t墨打印机墨盒*                                                                           | 0                                                | 0                                  | Ö                                 | 0                              | 0                     | 0     |
| 医动光盘*                                                                              | x                                                | 0                                  | 0                                 | 0                              | 0                     | 0     |
| 3播仪*                                                                               | X                                                | ×                                  | 0                                 | 0                              | 0                     | 0     |
| 网络配件*                                                                              | X                                                | 0                                  | 0                                 | 0                              | 0                     | 0     |
| 电油板*                                                                               | X                                                | 0                                  | 0                                 | 0                              | 0                     | 0     |
| 动双面打印系统*                                                                           | 0                                                | 0                                  | 0                                 | ő                              | 0                     | ő     |
| \$部电源*                                                                             | x                                                | 0                                  | 0                                 | Ő                              | 0                     | Ő     |
| 日本本語30年本報<br>外部电影・<br>0:指此部件的所有均一材<br>X:指此部件使用的均一材<br>注:环保使用期限的参考:<br>*以上包括用于使用改进部 | X<br>委中包含的这种有毒<br>质中至少有一种包含<br>际识取决于产品正常<br>件的产品 | 0<br>有害物质,含量<br>的这种有毒有有<br>工作的温度和测 | 0<br>【低于SJ/T11<br>皆物质,含量<br>【度等条件 | 0<br>363-2006 的帮<br>高于SJ/T1136 | 0<br>1制<br>3-2006 的限制 | 0     |

# LED 表示に関する声明

### LED indicator statement

The display LEDs meet the requirements of EN 60825-1.

# 規制モデル番号

規定に適合していることを識別する目的で、製品には規定モデル番号が割り 当てられています。お客様の製品の規制モデル番号は、SNPRC-0705 です。 この規制番号は、製品名(HP Officejet H470、HP Officejet H470B、HP Officejet H470wbt など)や製品番号(CB260A、CB027A、CB028A など)と は異なりますので、ご注意ください。

# 適合宣言書

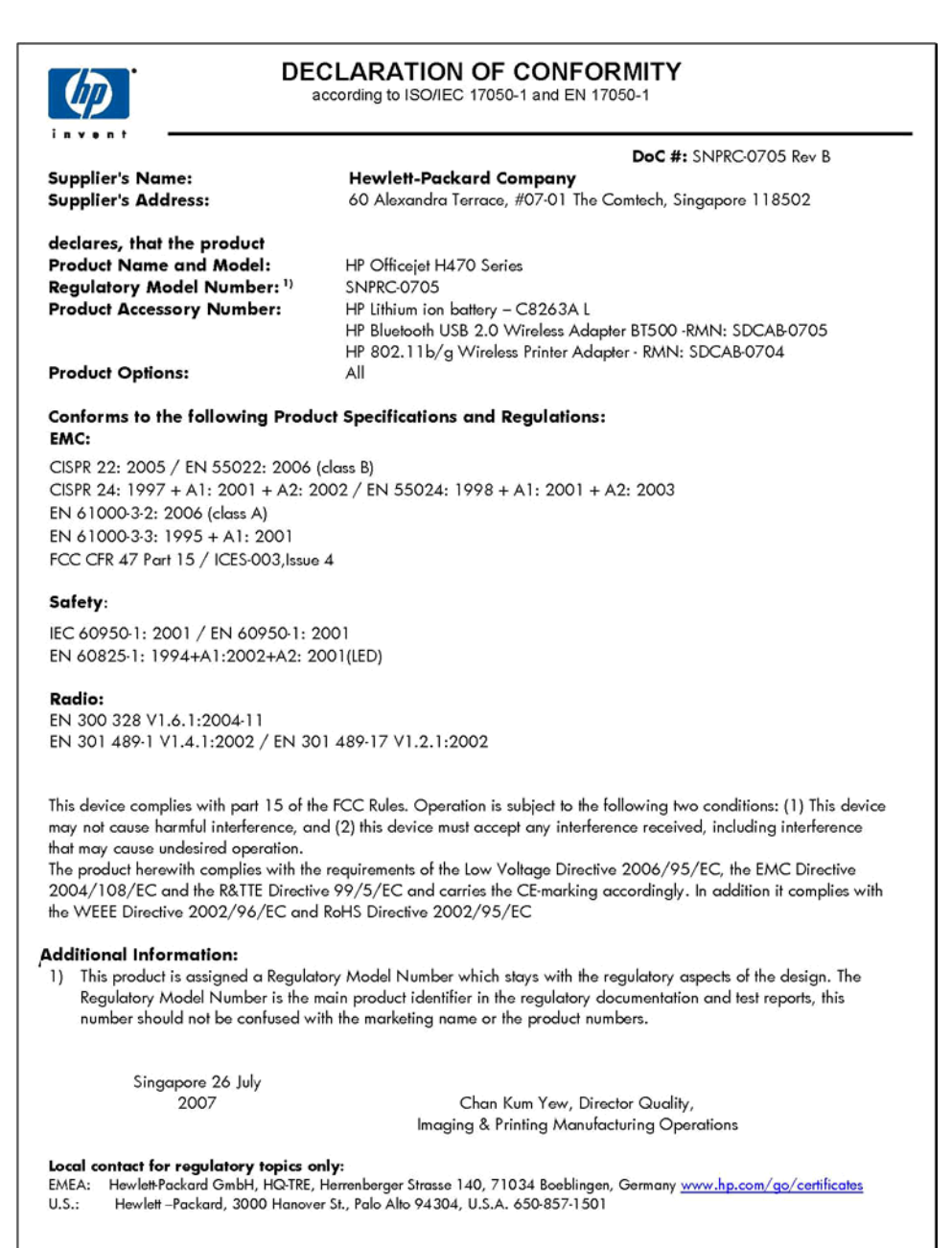
索引

#### 記号/数字

[サービス] タブ、ツールボックス (Windows) 59
[情報] タブ、ツールボックス (Windows) 58
2 面印刷 35
802.11
USB アクセサリの取り付け 22
印刷 23
トラブルシューティング 131
について 24

### В

Bluetooth USB アクセサリの取り付 け 22 印刷 23 検出 96 サポートするフォント 164 設定ページ 97 設定 91 セットアップ 89 トラブルシューティング 131 について 24 フォント 97 ボンディング 97 ワイヤレス接続 88 ワイヤレス プロファイル 97 設定オプション 93

### D

Documents To Go 50

#### Н

Hewlett-Packard 社の告知 3 HP Planet Partners 171 HP インスタント サポート myPrintMileage 62 アクセス 63 セキュリティおよびプライ バシー 62 説明 62 HP ソリューションセンター 35 HP ネットワーク 設定ユーティ リティ (Mac OS) 管理者の設定 56 HP プリンタ ユーティリティ (Mac OS) 管理者の設定 56 起動 60 パネル 60

### Μ

Mac OS HP プリンタ ユーティリテ 1 60 印刷設定 35 システム要件 165 ソフトウェアのアンインス トール 73 ソフトウェアのインストー ル 69 デバイスの共有 69,70 特殊な用紙またはカスタム サイズのメディアの印 刷 38 ネットワーク プリンタ セッ トアップ ユーティリテ ィ 61 フチ無し印刷 40 MMC スロット 13 myPrintMileage アクセス 63 説明 63

## 0

OHP フィルム 28

#### Ρ

Palm OS 印刷 48 PCL 3 サポート 164 PDA ツールボックス (Pocket PC と Palm OS) 管理者の設定 56 PictBridge 43, 117 PictBridge デバイス接続 13 Printboy インストール 49

### R

readme 8

### S

SD カードスロット 13 SSID 75

### U

USB Flash ドライブ 印刷元 50 USB 接続 Mac OS のセットアップ 69 Windows のセットアップ 66 ポート、位置の確認 13

#### W

Web サイト Apple 70 アクセシビリティ情報 11 印刷可能枚数データ シー ト 164 カスタマサポート 155 環境プログラム 169 材料の安全性に関するデー タシート 170 再利用 171 サプライ品とアクセサリの 注文 151 Windows HP ソリューション センタ ー 35 印刷設定 34 システム要件 165 ソフトウェアのアンインス トール 71 ソフトウェアのインストー ル 65,66 デバイスの共有 68 特殊な用紙またはカスタム サイズのメディアの印 刷 37 フチ無し印刷 39 両面印刷 36

### あ

アクセサリ 802.11 22 Bluetooth 22 インストール 18 注文 151 保証 154 アクセシビリティ 11

い

 一度に2枚以上給紙される、ト ラブルシューティング 129 インクがにじむ、トラブルシュ ーティング 122 インク カートリッジ 保証 154 印刷速度が遅い、トラブルシュ ーティング 115 印刷品質 トラブルシューティング 119 印刷 Palm OS 48 遅い 115 キャンセル 53 携帯電話 44 設定 33 デジタルフォト 41 トラブルシューティング 112 ポケット PC 46 モバイル デバイス 41 両面 35

インストール Mac OS 用のソフトウェ ア 69 Printboy 49 Windows 用のソフトウェ ア 65 アクセサリ 18 トラブルシューティング 130

お

オゾン層を破壊する化学物質 169 音圧 167 温度仕様 167

### か

解像度 印刷 166 カスタマ サポート HP インスタント サポー F 62 電子 155 電話サポート 155 保証 159 カスタムサイズのメディア 印刷 37 ガイドライン 29 サポートされているサイ ズ 31 紙詰まり 解消 135 避けるメディア 27 カラー 印字が薄いか色が鮮やかで ない 123 仕様 166 トラブルシューティング 127 にじむ 126 間違った色 125 モノクロで印刷される、ト ラブルシューティング 124 環境仕様 167 環境認可プログラム 169 監視ツール 55 管理者 設定 56

カード ガイドライン 27 サポートされているサイ ズ 30 トレイで使用可能 31 カートリッジ 152

#### き

技術情報 メモリカード仕様 167 規制モデル番号 175 キャンセル 印刷ジョブ 53 給紙の問題、トラブルシューテ ィング 128

### <

 空白ページ、トラブルシューティング
 印刷 115
 グラフィックス
 印字ムラが出る 123
 線やドットが欠落している 128
 クリーニング
 プリントカートリッジ
 105
 クロロフルオロカーボン (CFC) 169

#### け

・ 携帯電話 印刷 44 言語、プリンタ 164

### C

交換 プリント カートリッジ 99 コネクタ、位置の確認 13 コントロール パネル 位置の確認 12 図 138 ランプ、解釈 138 コントロール パネルのランプ 解釈 138 図 138

t 材料の安全性に関するデータ シート (MSDS) 170 再利用 170,171 サプライ品 印刷可能枚数 164 オンライン注文 151 サプライ用品 状態 55 サプライ品 myPrintMileage 63 サポート期間終了後のサポー ト 159 サポート 153 サポートされているオペレーテ ィング システム 165 サポートするフォント 164 サポート プロセス 156

### し

システム要件 165 写真 転送 43 フチ無し印刷 39 状態 サプライ用品 55 情報の一部がないか正しくな い、トラブルシューティン グ 116 仕様 システム要件 165 電気 167 動作環境 167 発生音量 167 物理的仕様 163 プロセッサとメモリ 165 保管環境 167 メディア 29

### せ

製品の梱包 162 製品の送付 160 セキュリティ HP インスタントサポー ト 62 セキュリティ設定 ワイヤレス 76 接続 ワイヤレス 74 設定ページ Bluetooth 97 設定 Bluetooth 91 管理者 56 ドライバ 33 ワイヤレス プロファイル 82 セットアップ Bluetooth 89 Windows 65 ワイヤレス 77 セット メディア 33 線やドットが欠落している、ト ラブルシューティング 128

# そ

装着 ワイヤレスカード 49 速度 印刷上のトラブルシューテ ィング 115 ソフトウェア Mac OS からのアンインス トール 73 Mac OS へのインストー ル 69 Windows からのアンインス トール 71 Windows へのインストー ル 65 保証 154 ソフトウェアのアンインストー ル Mac OS 73 Windows 71 ソリューション センター 35

### っ

ツールボックス (Windows) [サービス] タブ 59 [情報] タブ 58 [推定インク レベル] タブ 58 管理者の設定 56 説明 56 開く 57 τ 適合宣言書 (DOC) 176 テキスト トラブルシューティング 118, 123, 128 デジタル フォト 印刷 41 デバイス情報ページ 印刷、理解 63 デバイスに対して PING を実行 する 134 デバイスの共有 Mac OS 69 Windows 68 デフォルトの設定 印刷 34 ドライバ 33 テレフォン カスタマ サポー F 155 電圧仕様 167 電気仕様 167 電源入力、位置の確認 13 電力 仕様 167 電話サポートの期間 サポート期間 157 電話サポート 157 電話によるカスタマ サポー ト 155

## ٤

動作環境仕様 167 ドット/インチ (dpi) 印刷 166 ドライバ 設定 33 バージョン 156 保証 154 トラブルシューティング 802.11 131 Bluetooth 131 HP インスタント サポー F 62 一度に2枚以上給紙され る 129 インクがにじむ 122 印刷速度が遅い 115 印刷品質 119 印刷 112 インストール 130

カラーがにじむ 126 カラー 123,127 給紙の問題 128 空白ページが印刷される 115 情報の一部がないか正しく ない 116 線やドットが欠落してい る 128 テキストまたはグラフィッ クスに印字ムラが出る 123 デバイスの電源が切れる 112 何も印刷されない 113 はみ出したページ、テキス トまたはグラフィックス の配置が適切でない 118 ヒント 111 ファイアウォール 114 プリント カートリッジ 114 ページが曲がっている 129 無意味な文字が印刷され る 121 メディアが給紙されない 129 メディアがサポートされな い 129 メディアが正しく排出され ない 129 ランプが点灯または点滅し ている 113 ランプ 138 ワイヤレス通信デバイス 131 トラブルシューティング リソ ース デバイス情報ページ 63 取り付け プリント カートリッジ 99 トレイ 位置の確認 12 サポートされている用紙サ イズ 29 メディアの種類とサポート されている重量 31 用紙ガイド図 12 容量 31

# ね

ネットワーク設定 ワイヤレス 75 ネットワーク Mac OS のセットアップ 69 共有、Windows 68 コネクタ図 13 ファイアウォール、トラブ ルシューティング 114 プリンタ情報 63 ネットワーク プリンタ セット アップ ユーティリティ (Mac OS) 61 ネットワーク名 ワイヤレス 75

## Ø

ノイズ情報 167

## は

排紙トレイ
位置の確認 12
発生音量 167
バッテリスロット 13
バッテリ
安全性 18
充電 20
使い方 18
取り出し 22
リサイクル 18
はみ出したページ、トラブルシ
ューティング 118
パーツ番号、サプライおよびア
クセサリ 151

### ひ

ー 品質、トラブルシューティング 印刷 119

### ふ

ファイアウォール、トラブルシ ューティング 114 封筒 ガイドライン 27 サポートされているサイ ズ 29 トレイで使用可能 31 フォト 印刷 41 フォト メディア ガイドライン 28 使用可能なサイズ 30 フォント Bluetooth 97 負荷サイクル 165 フチ無し印刷 Mac OS 40 Windows 39 プライバシー、HP インスタン トサポート 62 プリンタ ドライバ 設定 33 バージョン 156 保証 154 プリント カートリッジの調 整 102 プリント カートリッジの取り 外し 160 プリント カートリッジ 印刷可能枚数 164 オンライン注文 151 クリーニング 105 交換 99 使用可能 164 状態 55 調整 102 トラブルシューティング 114 取り外し 160 パーツ番号 152 ランプ 138 プリント ドライバ バージョン 156 保証 154 プリントヘッド 保証 154 プロセッサの仕様 165 プロファイル スイッチ ワイヤレス 74

### <u>^</u>

ヘルプ HP インスタント サポー ト 62 ページが曲がっている、トラブ ルシューティング 129 ページ/月(負荷サイクル) 165

### ほ

法規について 169 保管環境仕様 167 ポケット PC 印刷 46 保守 104 保証 154,159 ポート、仕様 163

#### ま

マニュアル 8

#### め

メディア詰まり 回避方法 137 メディア 2面印刷 35 HP、注文 152 カスタムサイズの印刷 37 紙詰まりの解消 135 種類とサポートされている 重量 31 仕様 29 セット 33 選択 26 フチ無し印刷 39 メモリ カード 印刷元 50 仕様 167 メモリ 仕様 165

### ŧ

モノクロページ トラブルシューティング 124 モバイル デバイス 印刷 41

### よ

用紙 サポートされているサイ ズ 29 容量 トレイ 31 余白 設定、仕様 32

#### 6

ラインフィード キャリブレー ション 103 ラインフィード、キャリブレー ション 103 ランプ リファレンス 138

### り

両面印刷 35 両面、印刷 35 旅行のヒント 16 リリースノート 8

### わ

ワイヤレス+D2934 プロファイルのリセット 87 ワイヤレスカード 装着 49 ワイヤレス通信デバイス トラブルシューティング 131 ワイヤレス プロファイル スイ ッチ 13 ワイヤレス プロファイル Bluetooth 97 ワイヤレス Bluetooth 接続 88 SSID 75 セキュリティ設定 76 接続 74 セットアップ 77 通信モード 76 ネットワーク設定 75 ネットワーク名 75 プロファイル スイッチ 74,85 プロファイルの設定 82

© 2007 Hewlett-Packard Development Company, L.P.

#### www.hp.com/support

invent